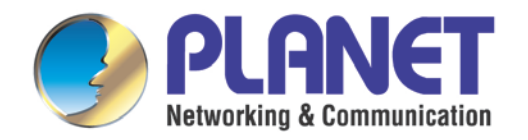

# **User's Manual**

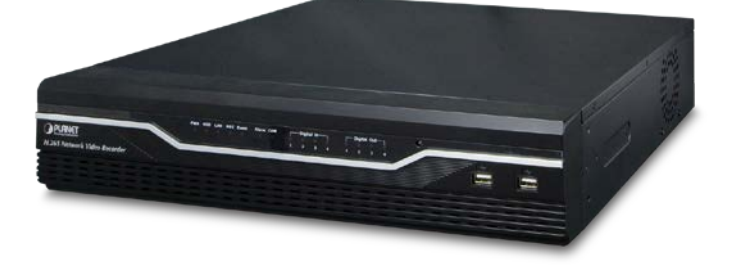

# H.265 36-Ch NVR with 8-bay Hard Disks

NVR-3685

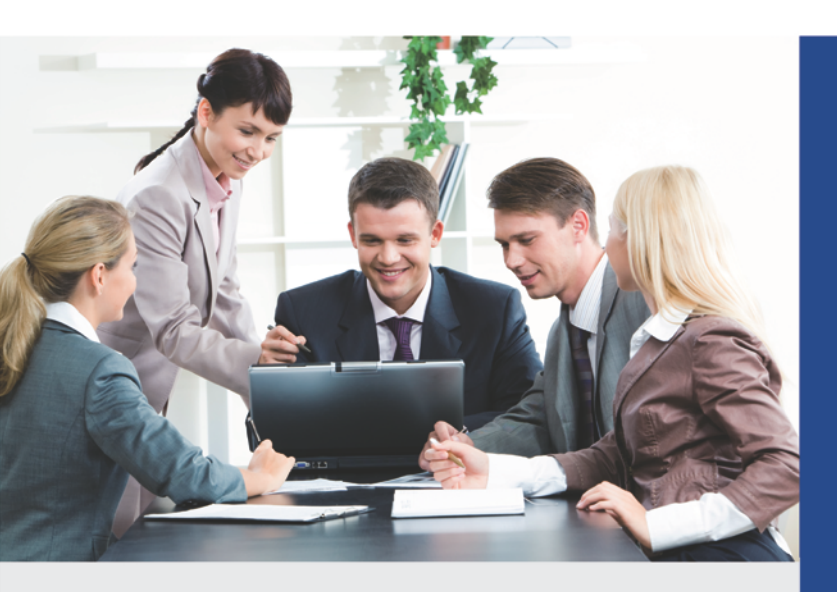

www.PLANET.com.tw

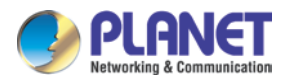

#### Copyright

Copyright © 2016 by PLANET Technology Corp. All rights reserved. No part of this publication may be reproduced, transmitted, transcribed, stored in a retrieval system, or translated into any language or computer language, in any form or by any means, electronic, mechanical, magnetic, optical, chemical, manual or otherwise, without the prior written permission of PLANET.

PLANET makes no representations or warranties, either expressed or implied, with respect to the contents hereof and specifically disclaims any warranties, merchantability or fitness for any particular purpose. Any software described in this manual is sold or licensed "as is". Should the programs prove defective following their purchase, the buyer (and not PLANET, its distributor, or its dealer) assumes the entire cost of all necessary servicing, repair, and any incidental or consequential damages resulting from any defect in the software. Further, PLANET reserves the right to revise this publication and to make changes from time to time in the contents hereof without obligation to notify any person of such revision or changes.

All brand and product names mentioned in this manual are trademarks and/or registered trademarks of their respective holders.

#### Federal Communication Commission Interference Statement

This equipment has been tested and found to comply with the limits for a Class B digital device, pursuant to Part 15 of FCC Rules. These limits are designed to provide reasonable protection against harmful interference in a residential installation. This equipment generates, uses, and can radiate radio frequency energy and, if not installed and used in accordance with the instructions, may cause harmful interference to radio communications. However, there is no guarantee that interference will not occur in a particular installation. If this equipment does cause harmful interference to radio or television reception, which can be determined by turning the equipment off and on, the user is encouraged to try to correct the interference by one or more of the following measures:

- 1. Reorient or relocate the receiving antenna.
- 2. Increase the separation between the equipment and receiver.
- 3. Connect the equipment into an outlet on a circuit different from that to which the receiver is connected.
- 4. Consult the dealer or an experienced radio technician for help.

#### FCC Caution

To assure continued compliance, for example, use only shielded interface cables when

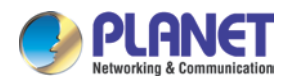

connecting to computer or peripheral devices. Any changes or modifications not expressly approved by the party responsible for compliance could void the user's authority to operate the equipment.

This device complies with Part 15 of the FCC Rules. Operation is subject to the following two conditions: (1) This device may not cause harmful interference, and (2) this device must accept any interference received, including interference that may cause undesired operation.

#### Federal Communication Commission (FCC) Radiation Exposure Statement

This equipment complies with FCC radiation exposure set forth for an uncontrolled environment. In order to avoid the possibility of exceeding the FCC radio frequency exposure limits, human proximity to the antenna shall not be less than 20 cm (8 inches) during normal operation.

#### Safety

This equipment is designed with the utmost care for the safety of those who install and use it. However, special attention must be paid to the dangers of electric shock and static electricity when working with electrical equipment. All guidelines of this and of the computer manufacture must therefore be allowed at all times to ensure the safe use of the equipment.

#### **CE Mark Warning**

This is a Class B product. In a domestic environment, this product may cause radio interference, in which case the user may be required to take adequate measures.

#### **WEEE Regulation**

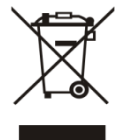

To avoid the potential effects on the environment and human health as a result of the presence of hazardous substances in electrical and electronic equipment, end users of electrical and electronic equipment should understand the meaning

of the crossed-out wheeled bin symbol. Do not dispose of WEEE as unsorted municipal waste and have to collect such WEEE separately.

#### **Energy Saving Note of the Device**

This power required device does not support Stand by mode operation. For energy saving, please remove the AC-plug to disconnect the device from the power circuit. Without remove the AC-plug or switch off the device, the devices will still consuming power from the power circuit. In the view of Saving the Energy and reduce the unnecessary power consuming, it is

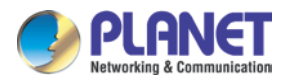

strongly suggested to switch off or remove the DC-plug for the device if this device is not intended to be active.

#### Revision

User's Manual of PLANET H.265 36-Ch Network Video Recorder Model: NVR-3685 Rev: 1.0 (July, 2016) Part No. EM-NVR-3685\_v1.0

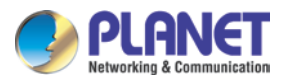

# **Table of Contents**

| Chapter | 1. Produ   | uct Description                    | 8   |
|---------|------------|------------------------------------|-----|
| 1.1     | Product    | Features                           | .12 |
| 1.2     | System I   | Requirements                       | .14 |
| 1.3     | Packet C   | Contents                           | .14 |
| 1.4     | Specifica  | ations                             | .15 |
| 1.5     | Physical   | Specifications                     | .18 |
| Chapter | 2. Hard    | ware Installation                  | .20 |
| 2.1     | Accesso    | ries Check                         | .20 |
| 2.2     | Installati | on                                 | .20 |
| Chapter | 3. Conn    | ecting to the NVR                  | .28 |
| 3.1     | Using De   | evice Search Utility               | .28 |
| 3.2     | Accessir   | ng NVR with its default IP address | .33 |
| Chapter | 4. Syste   | em                                 | .35 |
| 4.1     | Main Co    | nsole                              | .35 |
| 4.2     | System I   | nformation                         | .35 |
| 4.3     | Screen [   | Division                           | .35 |
| 4.4     | Sub-scre   | en Functions                       | .36 |
| Chapter | 5. Syste   | em Setting                         | 39  |
| 5.1     | Camera     | Setup                              | .40 |
|         | 5.1.1      | Auto Setting                       | .40 |
|         | 5.1.2      | Template Setting                   | .41 |
|         | 5.1.3      | Camera List                        | .42 |
|         | 5.1.4      | Camera Setup                       | .43 |
|         | 5.1.5      | Parameter Setting                  | .44 |
|         | 5.1.6      | Search Camera                      | .46 |
| 5.2     | Schedule   | e Setting                          | .46 |
| 5.3     | Network    | Setting                            | .49 |
|         | 5.3.1      | Network                            | .49 |
|         | 5.3.2      | PPPoE                              | .50 |
|         | 5.3.3      | UPnP                               | .50 |
|         | 5.3.4      | UPnP Transversal                   | .50 |
|         | 5.3.5      | Server                             | .50 |
|         | 5.3.6      | DDNS                               | .50 |

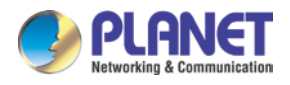

| 5.3         | 3.7 DHCP Server                                  | 51       |
|-------------|--------------------------------------------------|----------|
| 5.4 Sy      | stem Setting                                     | 51       |
| 5.4         | 4.1 Device Information                           | 51       |
| 5.4         | 1.2 Date & Time Info                             | 52       |
| 5.5 Us      | er Setting                                       | 53       |
| 5.6 Mo      | tion Detection Setting                           | 54       |
| 5.7 Ad      | dress Book Setting                               | 55       |
| 5.8 No      | tification Setting                               | 56       |
| Chapter 6.  | System Management                                | 58       |
| 6.1 Sy      | stem Management                                  | 58       |
| 6.2 Dis     | k Management                                     | 60       |
| 6.3 RA      | ID Management                                    | 61       |
| 6.4 Sn      | apshot                                           | 62       |
| 6.5 Ev      | ent Snapshot                                     | 63       |
| 6.6 Sa      | mba Server                                       | 64       |
| Chapter 7.  | Event Setting                                    | 66       |
| 7.1 Ad      | ding a New Event                                 | 66       |
| 7.2 Mo      | difying Existing Event Schedule or Output Action | 69       |
| 7.3 De      | leting Existing Event Schedule or Output Action  | 70       |
| 7.4 Ev      | ent Action Type                                  | 70       |
|             |                                                  | - 4      |
| Chapter 8.  |                                                  |          |
| 8.1 Sy      | stem Log                                         |          |
| 8.2 EV      | ent Log                                          |          |
| 8.3 Bit     | rate Log                                         | 76       |
| Chapter 9.  | Camera List                                      | 77       |
| 9.1 Se      | arch                                             | 78       |
| Chapter 10  | Setup Wizard                                     | 81       |
| 10.1        | System Configuration                             |          |
| 10.1        |                                                  |          |
| Chapter 11. | Playback                                         | 84       |
| 11.1        | Search Recorded Video Files                      | 84       |
| 11.2        | Playback Control Buttons                         | 86       |
| 11.3        |                                                  |          |
|             | Converting into AVI File                         | 87       |
| 11.4        | Converting into AVI File<br>Backup Video File    | 87<br>87 |

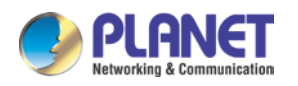

| Chapter 13. | Neb Remote Management          | 90 |
|-------------|--------------------------------|----|
| 13.1        | Connection to NVR              | 90 |
| 13.2        | Live View on Internet Explorer | 92 |
| 13.3        | System Information             | 92 |
| 13.4        | Screen Division                | 92 |
| 13.5        | Sub-screen Functions           | 93 |
| 13.6        | Playback on Internet Explorer  | 95 |

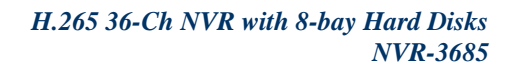

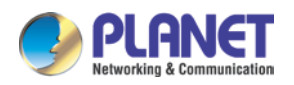

# Chapter 1. Product Description

#### **Ideal Solution to Storing More Videos**

PLANET NVR-3685, a new H.265 IP surveillance solution, is designed to work with PLANET H.265/H.264 cameras or ONVIF cameras for chain stores, public places and other security monitoring applications. The NVR-3685 is a Linux-embedded NVR that can connect up to 36 IP cameras and supports 8 hard disks. The unit employs RAID 0/1/5 to optimize the process of securing data easily and quickly.

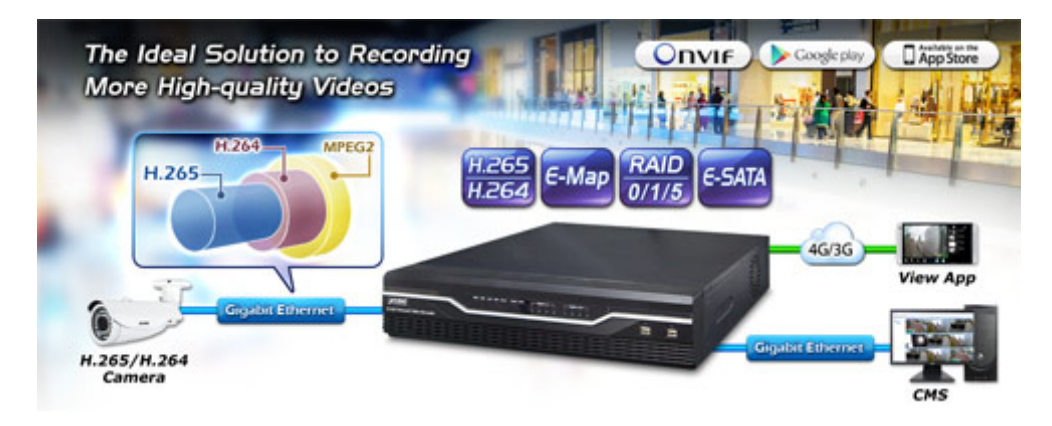

Besides, the NVR-3685 features dual Gigabit Ethernet ports, eMap, dual local display, e-SATA, and PLANET DDNS. Once the NVR-3685, armed with a complete surveillance equipment, detects any suspicious events, you will be alerted with alarm via email; FTP, HTTP and TCP servers; and more. The NVR-3685 is thus able to further enhance security within the premises to protect your property. Moreover, it is fully compatible with mobile app and Internet Explorer on Windows operating system for multi-platform remote access.

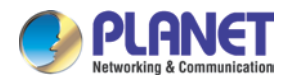

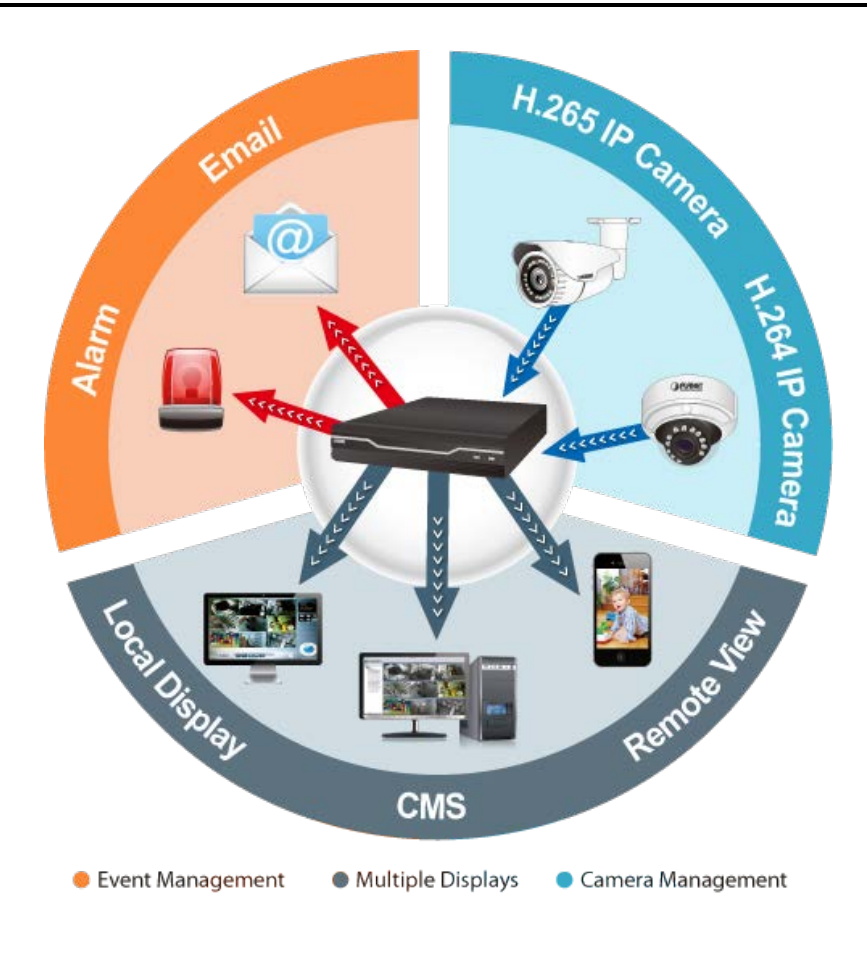

#### **Bandwidth Saving**

With H.265 compression technology and embedded with 8 HDDs design providing up to 48TB, the NVR-3685 offers over 30% more of recording capacity than systems employing H.264 compression. This advance gives users larger storage space for longer durations of video recording.

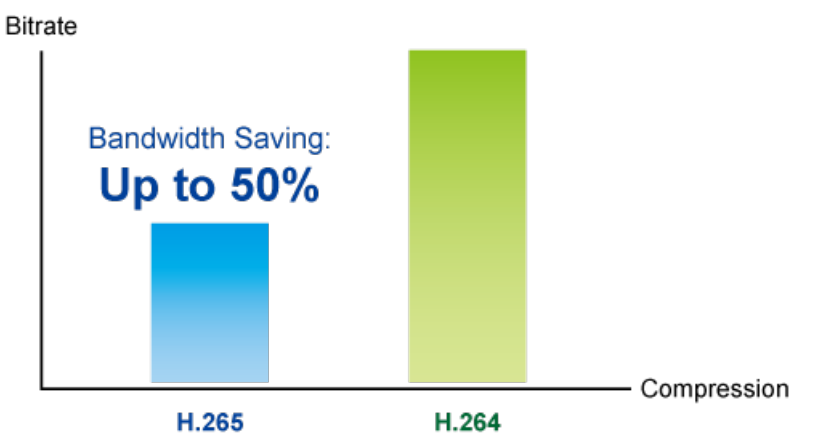

#### Location Management with eMap

The eMap function helps visualize the layout of IP cameras in the surveillance network enabling you to quickly identify the location of each IP camera, especially when an alarm

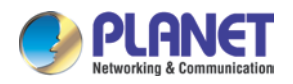

occurs. Just upload the pictures of the monitoring locations and drag and drop the IP camera icons to the right place on the eMap.

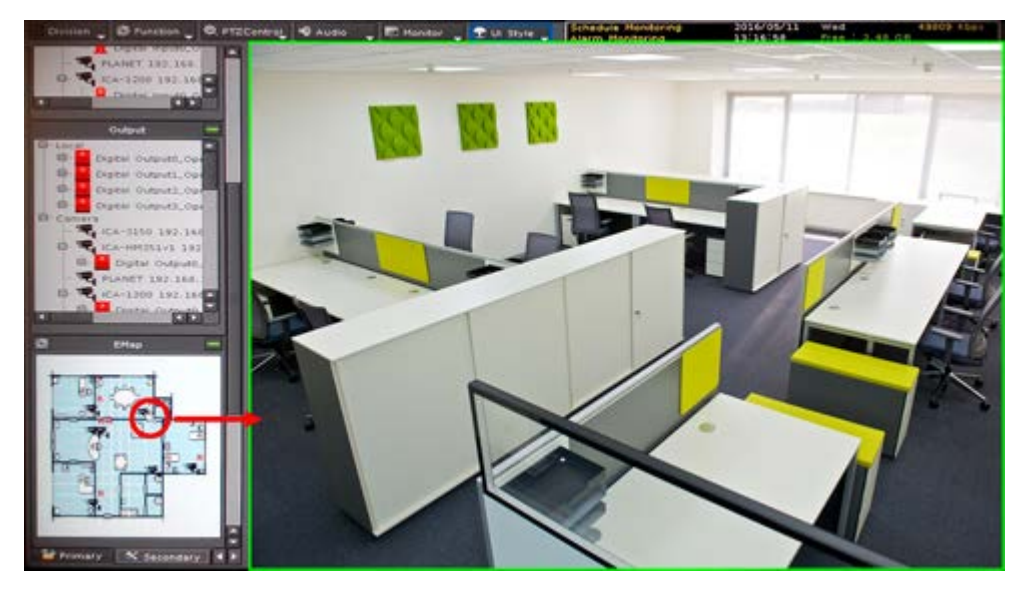

#### **High-resolution Local Display**

The NVR-3685 comes with HDMI and VGA video output interfaces for dual local display. It can be connected to an HDMI monitor and VGA monitor separately, where live viewing contents or playback contents can be displayed simultaneously. With the dual local display function, users can monitor locally with high flexibility in a different display resolution, thus eliminating the need for a separate PC to view video from the unit. Besides, the NVR also can be operated with the USB mouse to configure and monitor all the system easily.

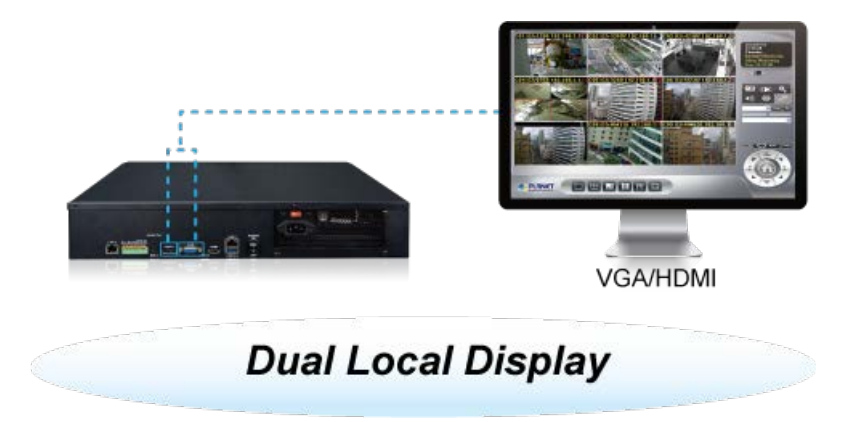

#### Real-time, Remote Monitoring

You are able to search and install Planet IP cameras via Web interface with more convenience and efficiency. Besides the Web interface, the NVR also supports aCV5 and iCV5 viewer app software for smart phone, so you can connect to the NVR anywhere, anytime.

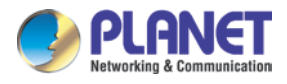

#### Real-time, Remote Monitoring

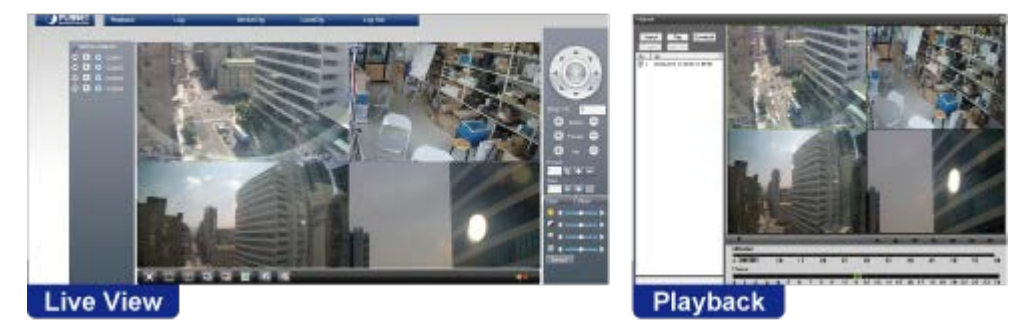

#### Live View and CMS Administration

The Central Management System (CMS) of the NVR-3685 can manage up to 256 channels. With low bitrate transmission and unlimited group management, the CMS is able to view a maximum of 64 channels on one page and you may switch between groups to see up to 256 channels of live view or a maximum of 16 channels of playback on one page. The CMS of the NVR-3685 is good for chain stores via Internet, large installations in the LAN environment, or any environment where its control center is utilized to monitor via multiple NVRs.

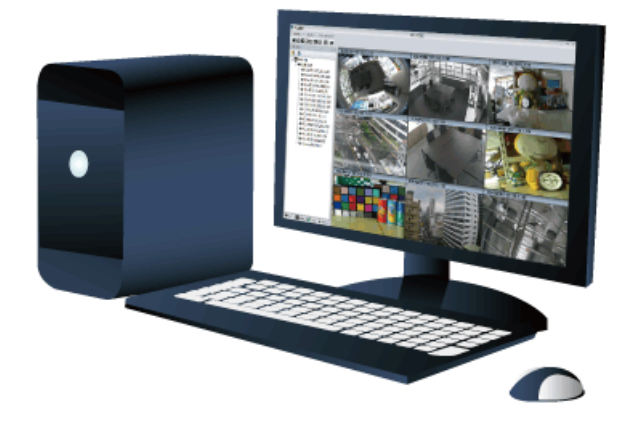

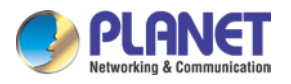

### **1.1 Product Features**

#### > Hardware

- Linux-embedded, highly-reliable standalone NVR
- Supports dual Gigabit Ethernet ports
- Supports VGA/HDMI dual local display
- Supports 8 SATA HDDs, up to 6TB per HDD
- Supports e-SATA

#### Video and Audio

- Simultaneous recording and live video streams
- Up to 36 channels of video recordings
- Supports H.265/H.264 compression
- Video resolution up to 5 megapixels (2560 x 1920)
- Supports throughput up to 300Mbps
- 2-way audio (G.711, G.726)

#### Video Recording/Backup

- Scheduled recording of 36 IP cameras simultaneously
- Samba path supported
- Supports RAID 0/1/5
- Exports recorded video files in the AVI format to USB device or local storage
- Instant event notification and recording

#### > Network Service

- Easy access with PLANET Dynamic DNS and built-in NTP server
- Supports PPPoE/DHCP/static network connection
- Supports low bit-rate connection for remote access

#### Easy Installation and Management

- ONVIF compliant for interoperability
- Location management with emap
- Supports multiple languages
- Auto discovered by management software
- Web-based and management utility for easy configuration

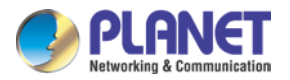

- Manages up to 256 channels through central management software
- Supports mobile phone remote view

\*The remote control and joystick are optional

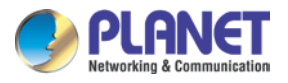

### **1.2 System Requirements**

The following are the minimum system requirements for the system to operate Network Video Recorder (NVR):

|                  | Microsoft® Windows® 2000 Professional, Windows® XP Professional      |
|------------------|----------------------------------------------------------------------|
| Operating System | (32 bit) or Windows® Server 2003 (32 bit) Browser Microsoft Internet |
|                  | Explorer 7 or above                                                  |
|                  | Minimum Intel® Pentium® 4 2.4 GHz or higher (Dual Core is            |
| CPU              | recommended); minimum 1GB of RAM (2GB or above is                    |
|                  | recommended)                                                         |
| Network          | Minimum 10/100 Ethernet (Gigabit Ethernet is recommended)            |
|                  | AGP or PCI-Express, minimum 1024 x 768, 16 bit colors. (We highly    |
| Graphics Adapter | recommend to work above the 1024 x 768 resolution to get the full    |
|                  | experience of the software.)                                         |

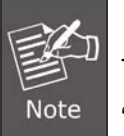

Make sure your display DPI setting is set to default at 96dpi.

To set DPI value, right-click on desktop, choose "Settings" tab >> "Advanced" >> "General"

### **1.3 Packet Contents**

- 1 x NVR
- 1 x Power Cord
- 8 x SATA Cable
- 1 x Screw Packet
- 2 x Rack Mount
- 1 x Quick Installation Guide

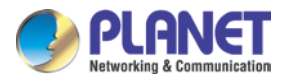

# 1.4 Specifications

| Product                               | NVR-3685                                                        |
|---------------------------------------|-----------------------------------------------------------------|
| Hardware                              |                                                                 |
| Ethernet                              | 2 x RJ45, 10/100/1000BASE-T (failover)                          |
| USB Interface                         | 2 x USB 2.0 and 1 x USB 3.0 for backup device and mouse         |
| Video Interface                       | VGA and HDMI video interfaces                                   |
| Audio Interface                       | 1 x mic-in (phone jack 3.5mm), 1 x audio-out (phone jack 3.5mm) |
| Storage Device                        | 8 x 3.5" SATA III hard disk connector, 1 x e-SATA connector     |
| LED                                   | Power, HDD, LAN, REC, Event, Alarm, Camera, DI and DO           |
| Button                                | Reset                                                           |
| Buzzer                                | 1 x buzzer                                                      |
| DI and DO                             | 4 x digital in, 4 x digital out                                 |
| Camera                                |                                                                 |
| May Channels                          | Up to 36 IP cameras in H.265 only mode                          |
|                                       | Up to 32 IP cameras in mixed mode                               |
| Camera Added                          | Manual/Auto Search/Auto Setup                                   |
| Video                                 |                                                                 |
| Compression                           | H.265/H.264                                                     |
| Resolution                            | 5M, 3M, Full HD, SXGA, VGA, QVGA                                |
| Max. Live View Frame                  | Mixed mode: 960fps                                              |
| Rate (Local Display)                  | H.265 only mode: 1080fps                                        |
| Max. Playback Frame                   | Mixed mode: 960fps                                              |
| Rate (Local Display)                  |                                                                 |
| Max. Live view Frame<br>Rate (Remote) | Mixed mode: 960Tps                                              |
| Max. Playback Frame                   |                                                                 |
| Rate (Remote)                         | 480fps                                                          |
| Max. Throughput                       | 300Mbps                                                         |
| Crearchet                             | Preview snapshots in HDD or removable device                    |
| Snapsnot                              | Secret event energieste                                         |

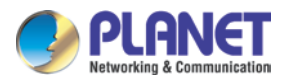

|                       | Back up to removable device                                                  |
|-----------------------|------------------------------------------------------------------------------|
| Audio                 |                                                                              |
| Audio Type            | 2-way                                                                        |
| Audio Format          | G.711, G.726                                                                 |
| Live View             |                                                                              |
| Display Mode          | Live View, Playback, Full Screen                                             |
| Split Screen          | 1, 4, 9, 16, 25, 32, 36 (H.265 mode), Full Screen                            |
| Full Screen           | 1/4/9/16/25/32/36                                                            |
| PTZ Support           | Preset, tour, auto pan, iris, focus, speed and joystick                      |
| Playback              |                                                                              |
| Split Screen          | 1, 4, 9, 16, 25, 32, 36 (H.265 mode), Full Screen                            |
| Search Mode           | Simple, graphic, event                                                       |
| Play Method           | Play, Reverse, Pause, Seek, Pre I-frame, Next Frame,                         |
|                       | Search by Time or Event                                                      |
| Record                |                                                                              |
| Recording Mode        | Scheduled recording of each camera                                           |
|                       | <ul> <li>Round the clock, motion record mode, DI detection, event</li> </ul> |
|                       | triggering                                                                   |
|                       | Auto recycle                                                                 |
| Monitor               |                                                                              |
| Dual Monitor          | Displays the same contents, depending on max. channels                       |
| Monitor Resolutions   | 1920 x 1080, 1440 x 900, 1280 x 1024, 1024 x 768                             |
| Network and Configura | tion                                                                         |
| Network Service       | Fixes IP/DHCP/PPPOE/DIPS Report/UPNP/DDNS/DHCP Server                        |
| Notification          | SMTP/HTTP/FTP/TCP                                                            |
| Triggers and Event    |                                                                              |
| Event Type            | Motion                                                                       |
|                       | Disconnection                                                                |
|                       | Digital Input                                                                |
|                       | Scheduled Triggering                                                         |
|                       | HDD Error                                                                    |

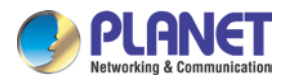

|                       | Schedule-able Event Detection                            |
|-----------------------|----------------------------------------------------------|
| Event Action          | Display on Screen                                        |
|                       | • DO                                                     |
|                       | Buzzer Alarm                                             |
|                       | Snapshot                                                 |
|                       | Recording                                                |
|                       | Mail                                                     |
|                       | • FTP                                                    |
|                       | • TCP                                                    |
|                       | • HTTP                                                   |
| Management            |                                                          |
| Number of Groups      | 2 (Administrator and User)                               |
| Privileges            | Live View, Playback, Record, Setting, PTZ, Two-way Audio |
|                       | Graphic local user interface (operated by mouse)         |
| User Interface        | Web browser (Internet Explorer 7 or above)               |
|                       | CMS utility                                              |
| Log Туре              | System/event/bit-rate                                    |
| Software Utility      | Search utility, mobile app, CMS                          |
| Language              | English, Traditional Chinese, German, Greek, Thai        |
| Environment           |                                                          |
| Power                 | 115/230 AC, 60/50Hz, 8A (max.)                           |
| Consumption           | 350W                                                     |
| Operating Temperature | 0~40 degrees C                                           |
| Storage Temperature   | -40~70 degrees C                                         |
| Humidity              | 0~85% (non-condensing)                                   |

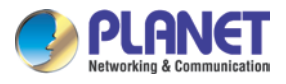

# 1.5 Physical Specifications

#### **Front Panel**

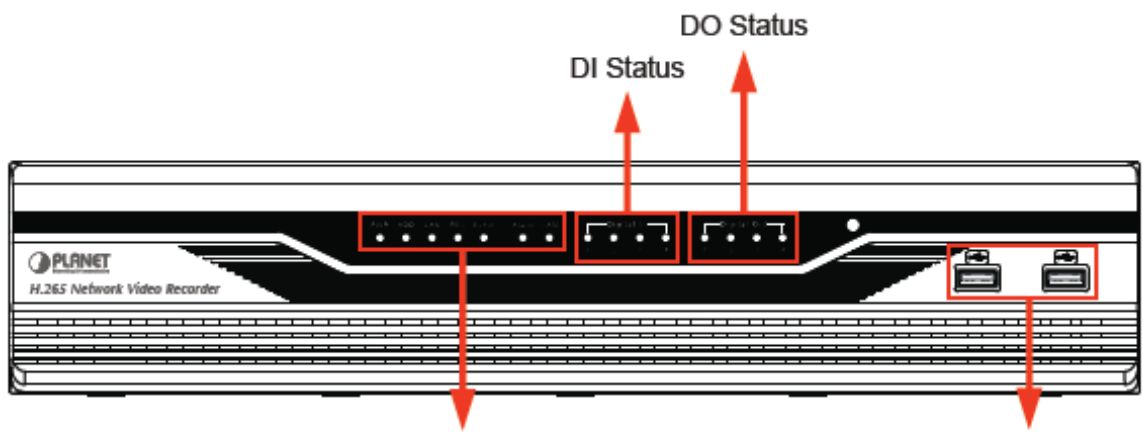

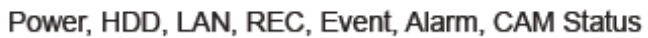

USB Port

| LEDs              | Description                                |
|-------------------|--------------------------------------------|
| PWR               | LED on when system is ready                |
| HDD               | LED on when HDD is reading or writing      |
| LAN               | LED on when network is communication       |
| REC               | LED on when record schedule is on          |
| Event             | LED on when event detection schedule is on |
| Alarm             | LED on when hard disk writes error         |
| CAM               | LED on when system has camera disconnected |
| Digital In (1~4)  | LED on when digital input X is closed      |
| Digital Out (1~4) | LED on when digital output X is closed     |
| USB (USB2.0 x 2)  | For connecting USB stick or mouse          |

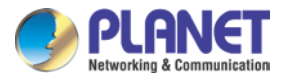

#### **Rear Panel**

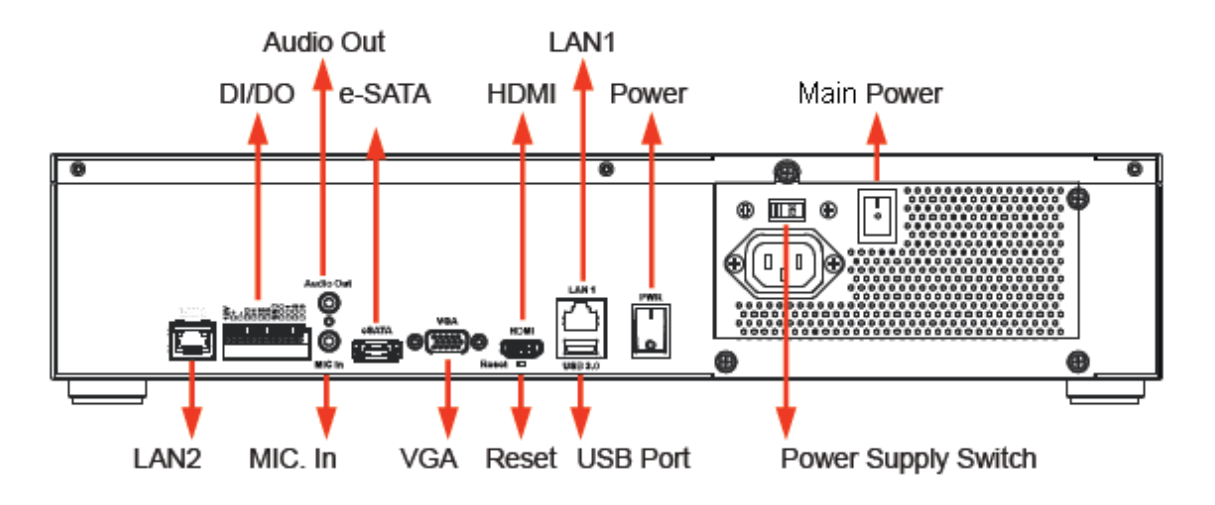

| Connector             | Description                                                    |
|-----------------------|----------------------------------------------------------------|
| USB (USB 3.0 x 1)     | For connecting USB stick to backup                             |
| Reset                 | Press and hold reset button to factory default                 |
| HDMI                  | HDMI output                                                    |
| VGA                   | VGA output                                                     |
| e-SATA                | Connect to e-SATA storage device                               |
| LAN1/LAN2 (Fail over) | 10/100/1000Mbps network.                                       |
| 1/0                   | DI x 4 / DO x 4 (12V out, RS485 D+, RS485 D-, DI0~DI3, Ground, |
| 1/0                   | DO0~DO3)                                                       |
| Audio                 | Audio out / Mic in                                             |
| AC-In                 | Switch current voltage with 115V or 230V                       |
| Power                 | Switch to "I" for power on; switch to "O" for power off        |

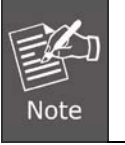

#### Failover:

1. If both ports are connected to Ethernet, the system will adopt LAN1 first.

2. When LAN1 fails, the system will change to LAN2 automatically.

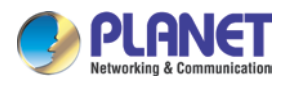

# Chapter 2. Hardware Installation

# 2.1 Accessories Check

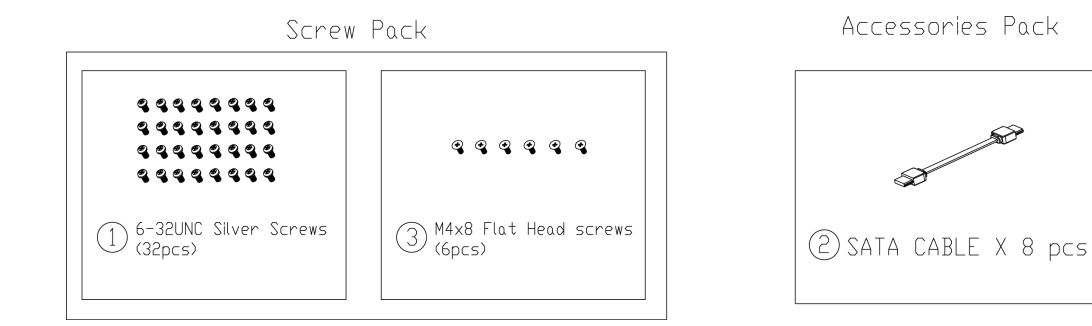

# 2.2 Installation

1. Remove all screws on the box.

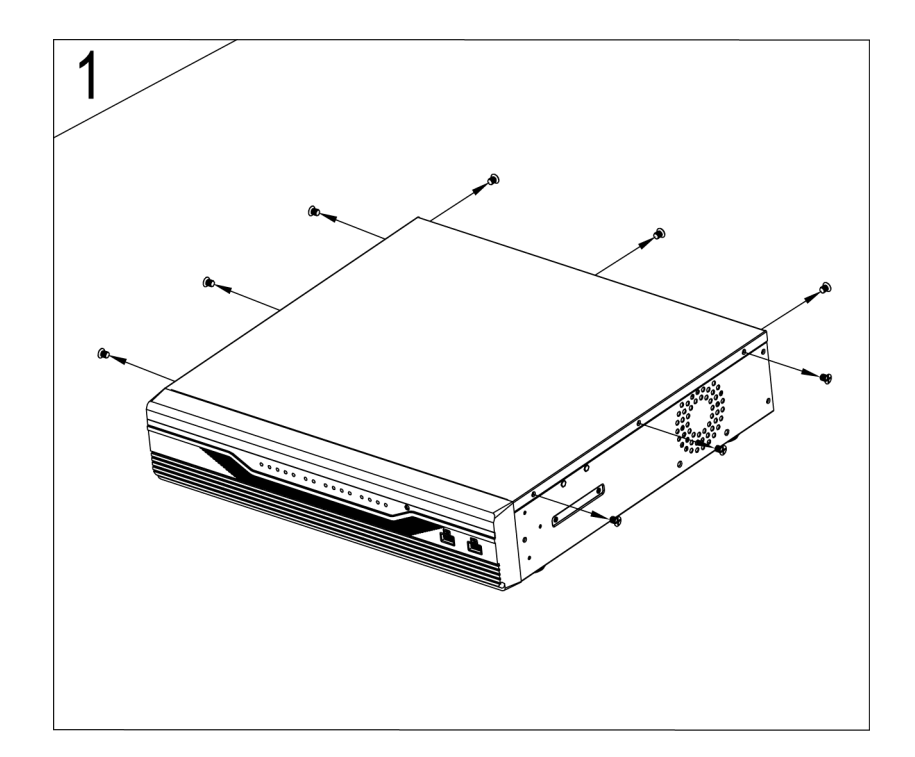

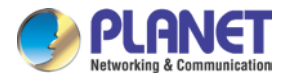

2. Push up and remove the cover.

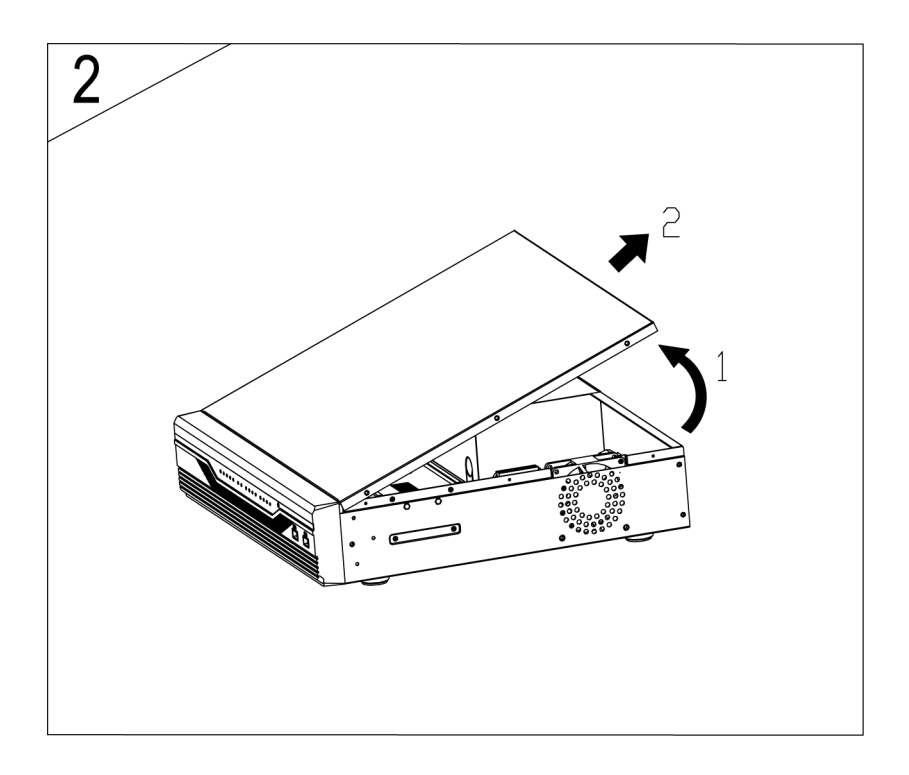

3. Remove the screws on the fixed plates of hard drives and case.

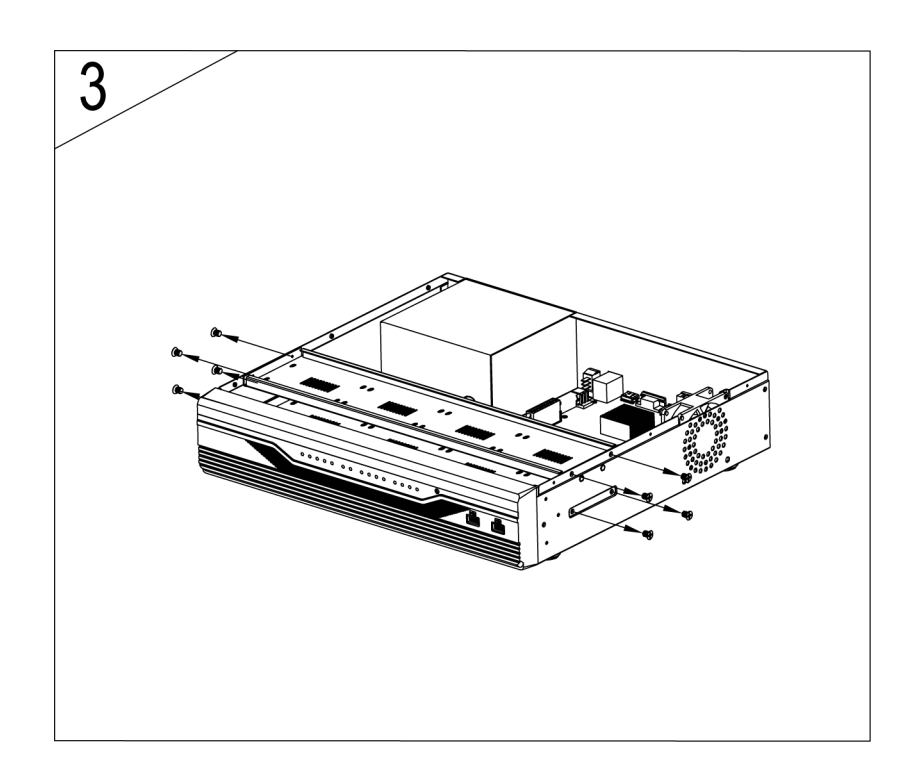

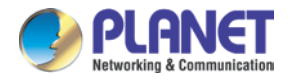

4. Take out the 1 and 2 fixed plates for hard drives.

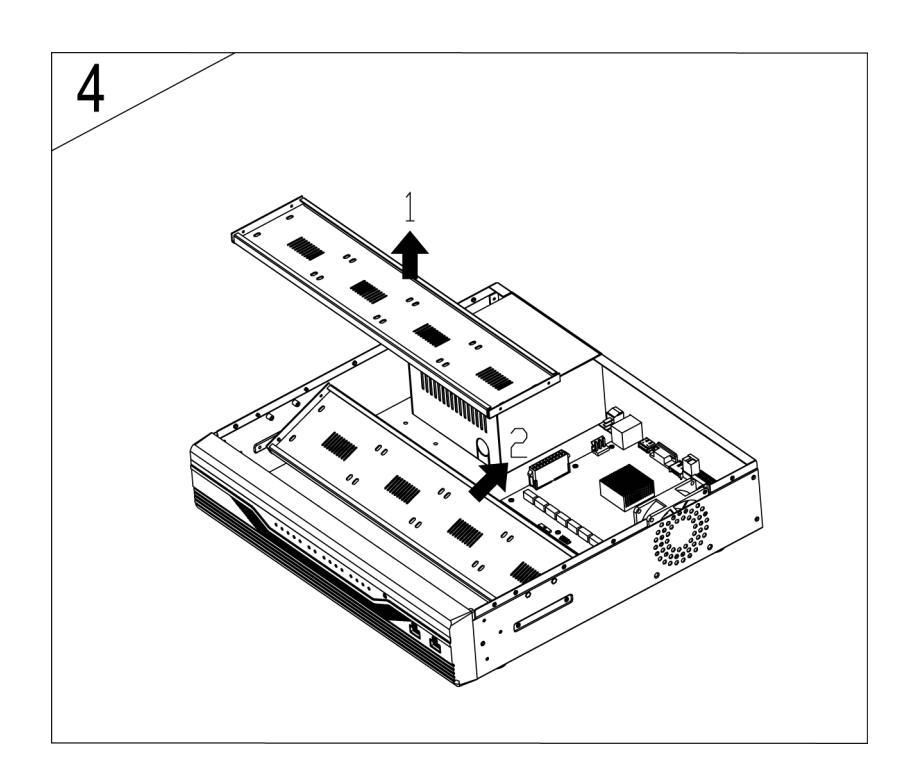

5. Install the hard drives on the fixed plates with screws.

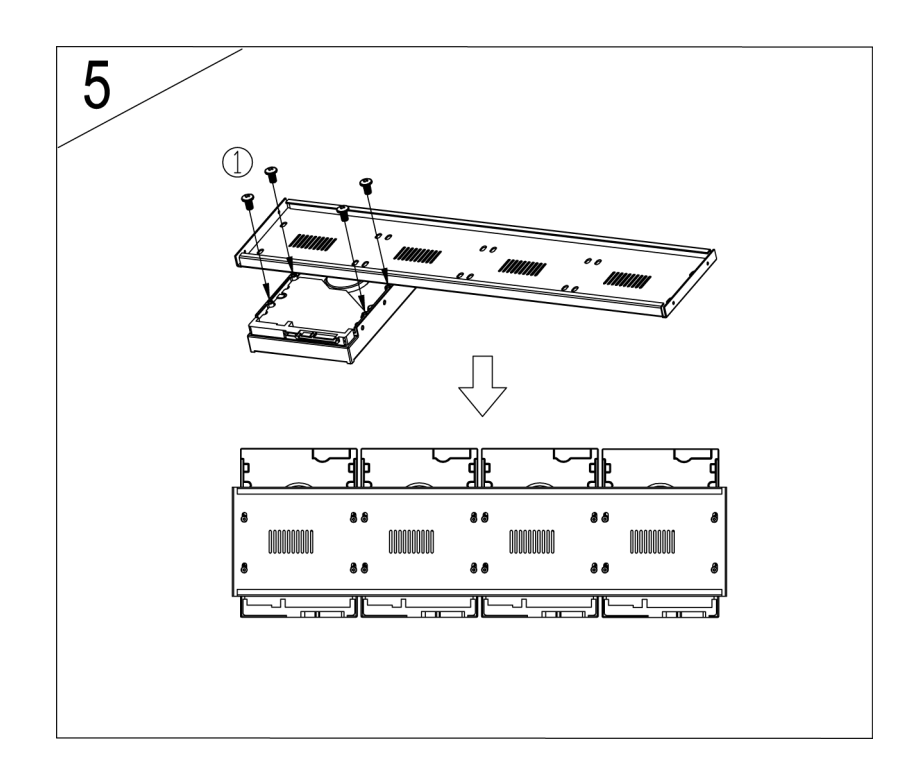

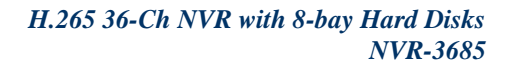

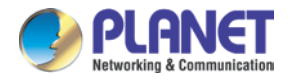

6. Place back the bottom of fixed plates of hard drives.

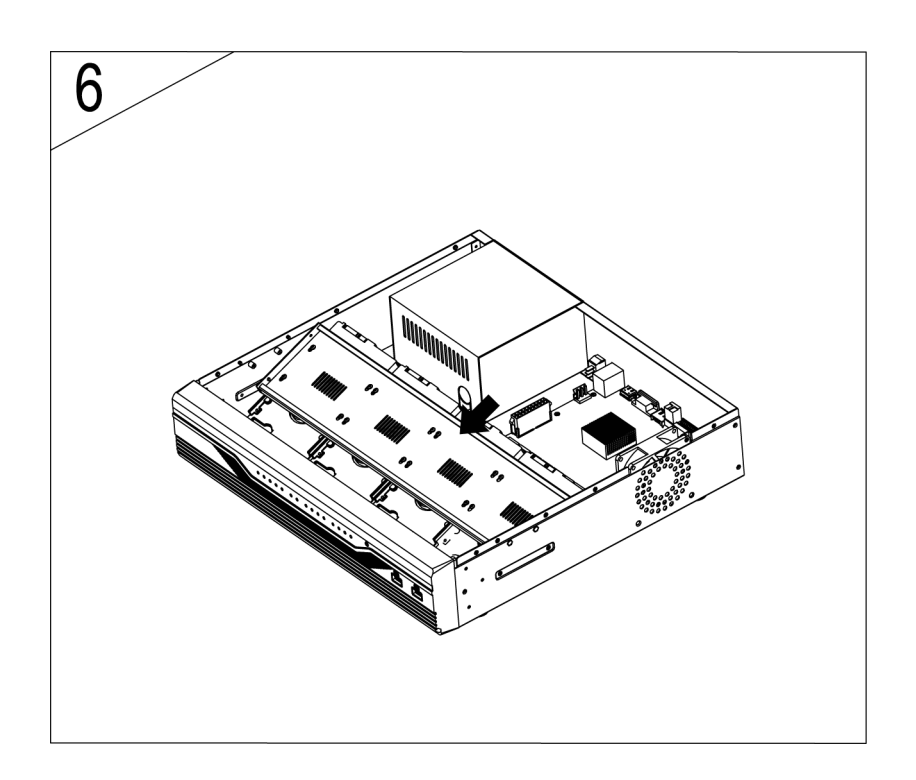

7. Latch the fixed plates of hard drives and case with screw.

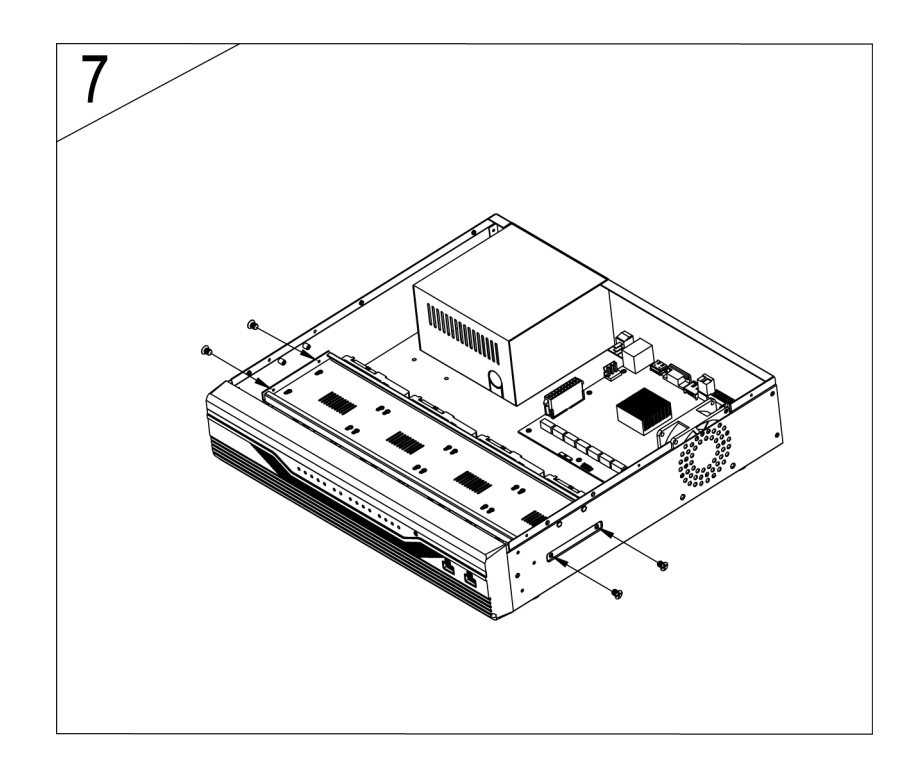

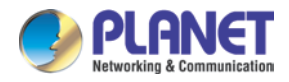

8. Place back the upper of fixed plates of hard drives on the other.

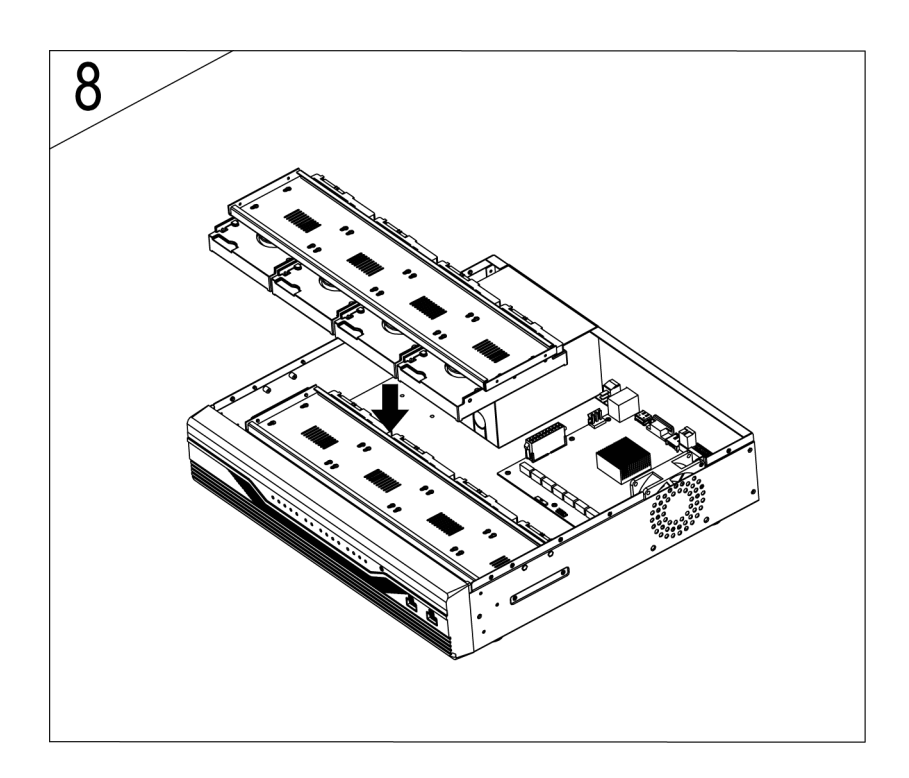

9. Latch the fixed plates of hard drives and case with screws.

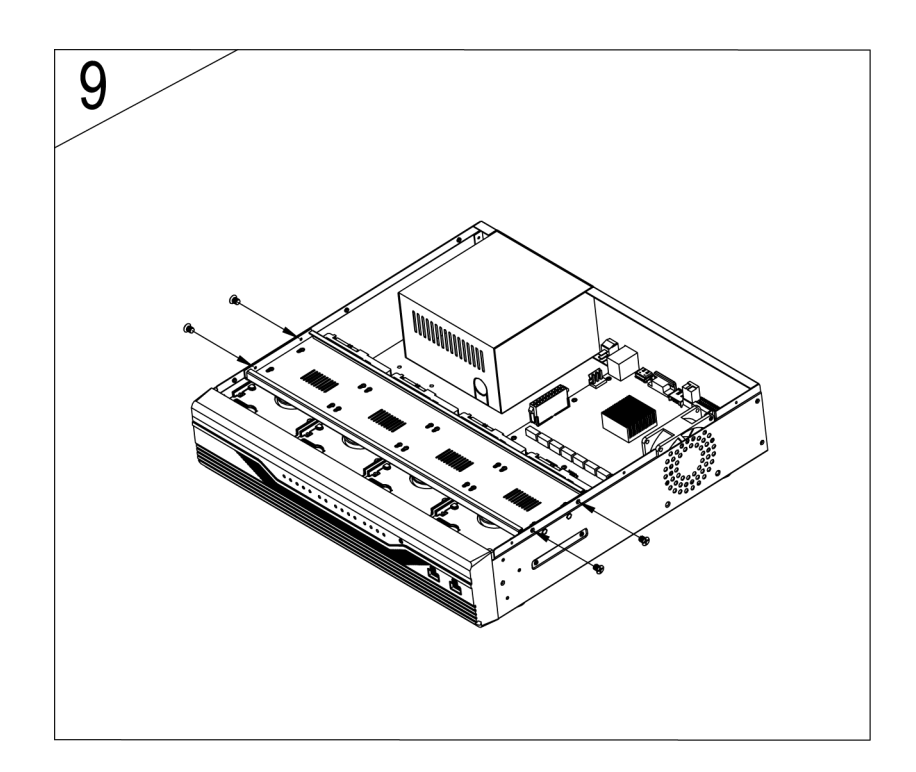

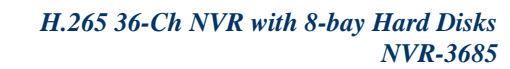

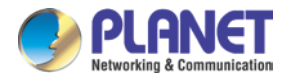

10. Connect the power cable to the hard drives.

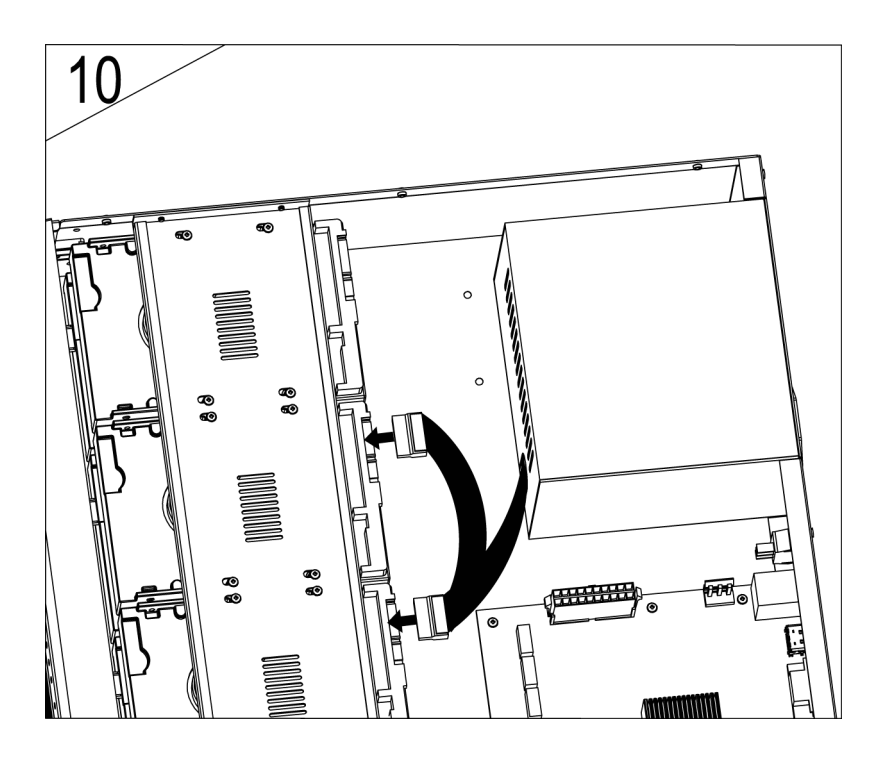

**11. Connect the SATA cable to the hard drives.** 

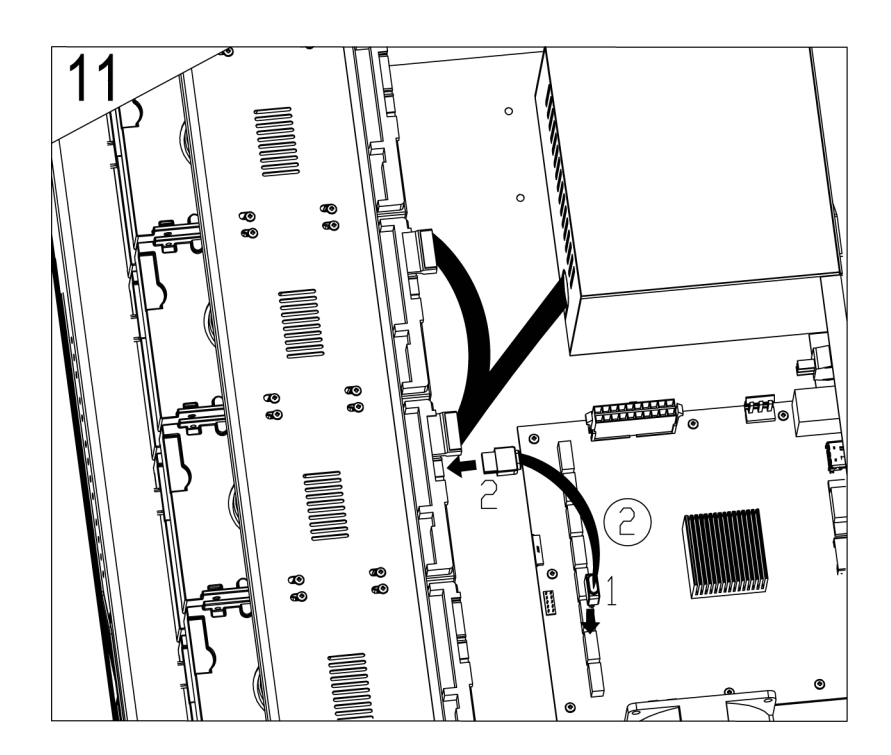

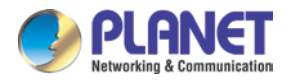

#### 12. Put the cover back.

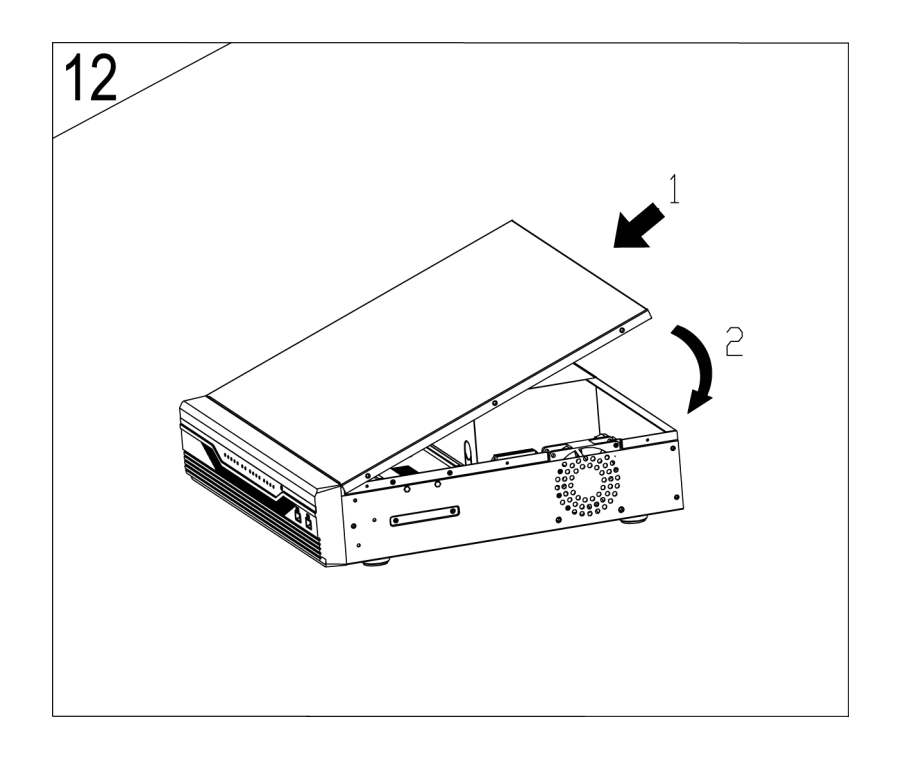

13. Assemble all screws to the box.

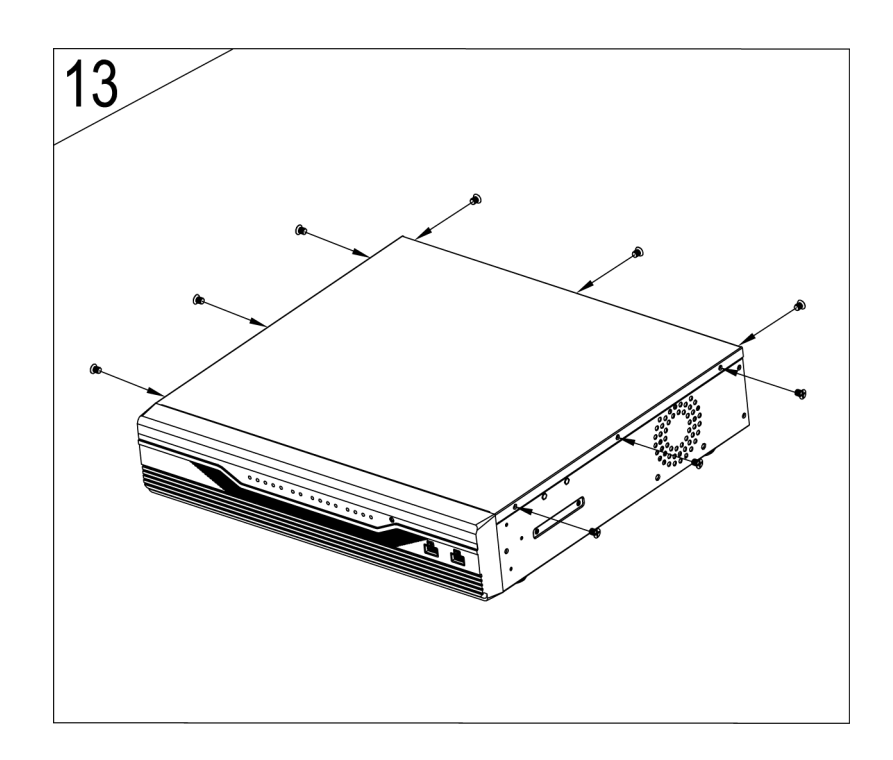

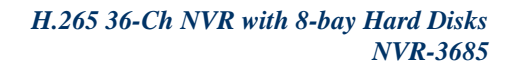

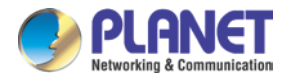

14. Latch the rack mounting ears on case with screws.

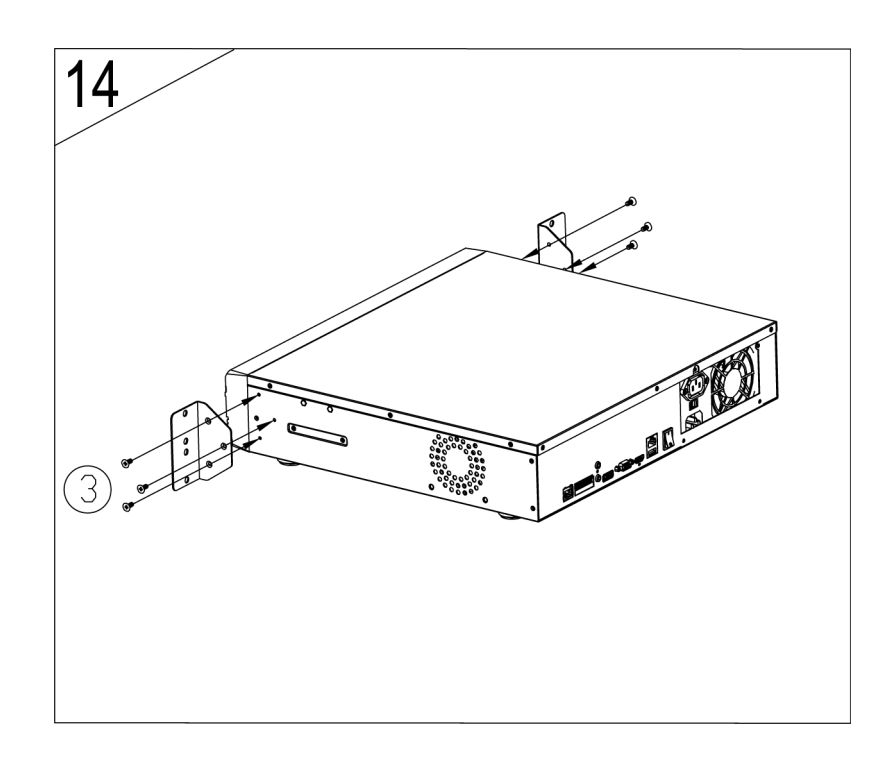

#### 15. The HDD has been completely assembled.

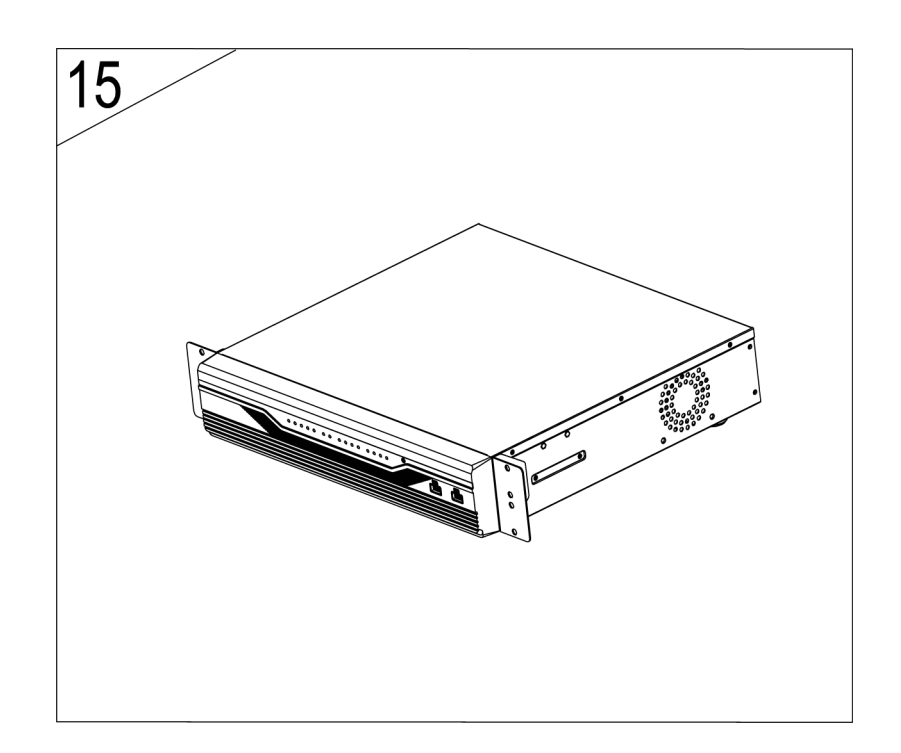

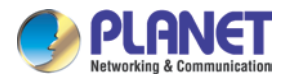

# Chapter 3. Connecting to the NVR

There are various ways you can connect to the NVR and below are the suggested methods for different network setups:

The NVR is placed in <u>a network with a DHCP server</u>: Connect to the NVR by using "PLANET IP Wizard II" Utility.

The NVR is placed in <u>a network without DHCP server</u> (or you are connecting to it directly): Access NVR with its default IP (192.168.0.20).

## 3.1 Using Device Search Utility

If the NVR is placed in a corporate network or a local area network where a DHCP server is already presented, please install the "PLANET IP Wizard II" utility from "Download" of NVR-3685 Web page.

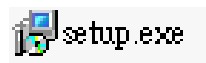

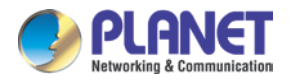

To begin, launch the "PLANET IP Wizard II" utility from PLANET website and proceed with the installation.

| 🔂 Setup - PLANET IP Wizard II 🛛 📃 🗖 🔀                                                  |
|----------------------------------------------------------------------------------------|
| Select Destination Location<br>Where should PLANET IP Wizard II be installed?          |
| Setup will install PLANET IP Wizard II into the following folder.                      |
| To continue, click Next. If you would like to select a different folder, click Browse. |
| C:\Program Files\PLANET IP Wizard II Browse                                            |
| At least 9.7 MB of free disk space is required.                                        |
|                                                                                        |
| < <u>B</u> ack <u>N</u> ext > Cancel                                                   |

Please click "Next" to continue.

| 1 Setup - PLANET IP Wizard II                                                                                                    |        |
|----------------------------------------------------------------------------------------------------|--------|
| Select Additional Tasks<br>Which additional tasks should be performed?                                                               |        |
| Select the additional tasks you would like Setup to perform while installing PLA<br>Wizard II, then click Next.<br>Additional icons: | NET IP |
| < <u>B</u> ack <u>N</u> ext >                                                                                                    | Cancel |

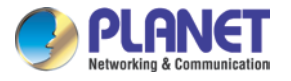

Please click "Install" to start the installation.

| 🔂 Setup - PLANET IP Wizard II                                                                                                    |        |
|----------------------------------------------------------------------------------------------------|--------|
| <b>Ready to Install</b><br>Setup is now ready to begin installing PLANET IP Wizard II on your computer.                          |        |
| Click Install to continue with the installation, or click Back if you want to review or<br>change any settings.                  |        |
| Destination location:<br>C:\Program Files\PLANET IP Wizard II<br>Additional tasks:<br>Additional icons:<br>Create a desktop icon |        |
| < <u>B</u> ack                                                                                                    | Cancel |

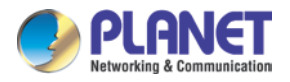

Once the installation is completed, please click "Finish".

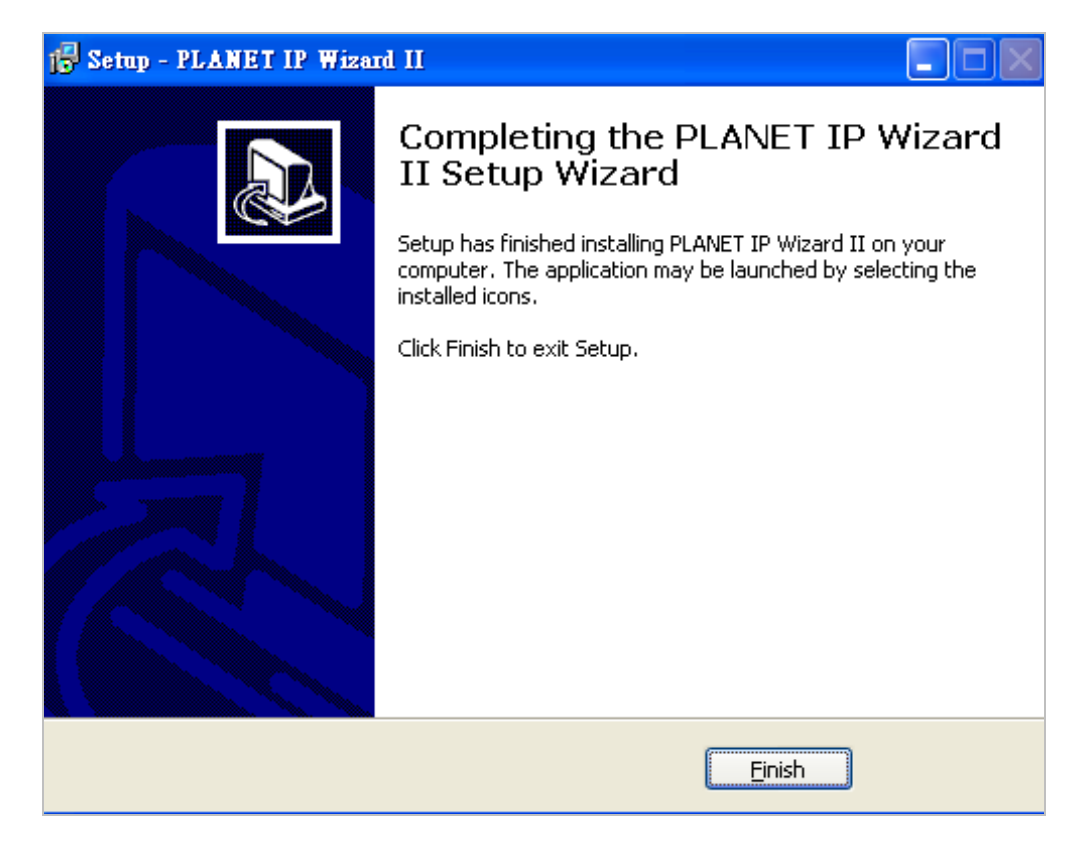

Please go to Start => Programs => PLANET IP Wizard II => PLANET IP Wizard II to run the search tool. Then you will see the utility start searching the network.

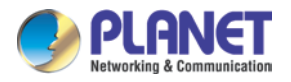

The NVR should be located and its IP address should be displayed; double-click on it and the program should automatically access the NVR's web administration page from your default browser.

| PLANET IP Wizard II | Version 3.0.0.7974 | In                             | nterface : 192.168.0.207 | 00 |
|---------------------|--------------------|--------------------------------|--------------------------|----|
| Device Title        | IP Address         | Port M                         | /AC                      |    |
| NVR-3685            | 192.168.0.2        | :0 80 C                        | 00-30-4F-B0-00-02        |    |
|                     |                    |                                |                          |    |
|                     |                    |                                |                          |    |
|                     |                    |                                |                          |    |
|                     |                    |                                |                          |    |
|                     |                    |                                |                          |    |
|                     |                    |                                |                          |    |
| SEARCH 🔍            | Camera:            |                                | User Name: admin         |    |
|                     | Model Name:        | NVR-3685                       | Password:                |    |
|                     | Network:           | Wired                          |                          |    |
| LAN                 | DHCP               | ON                             |                          |    |
|                     | DIGL               |                                |                          |    |
| WIRELESS            | WiFi:              | Ethernet Only                  | No Signal                |    |
|                     | WiFi: Connection:  | Ethernet Only<br>Not Connected | No Signal                |    |

You may change NVR's IP address by clicking on the button highlighted below.

| SEARCH Q | LAN:<br>Network:<br>IP Address: | ● Static IP ○ DHCP IP<br>192 .168 . 1 . 96 | User Name: admin Password: |
|----------|---------------------------------|--------------------------------------------|----------------------------|
| LAN 🛖    | Subnet Mask:                    | 255.255.255.0                              |                            |
| WIRELESS | Gateway:                        | 192.168.1 .254                             | No Signal                  |
| EXIT     | DNS1:                           | 168.95.1.1                                 |                            |
| EAII     | DNS2:                           | 0.0.0.0                                    |                            |
|          | ~~                              | >>                                         |                            |

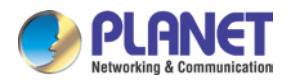

You will be prompted for the NVR's login information before proceeding to change device's IP address.

| SEARCH Q | LAN:<br>Network:<br>IP Address: | ● Static IP ○ DHCP IP<br>192 .168 . 1 . 96 | User Name: admin<br>Password: ***** |
|----------|---------------------------------|--------------------------------------------|-------------------------------------|
| LAN      | Subnet Mask:                    | 255.255.255.0                              |                                     |
| WIRELESS | Gateway:                        | 192.168.1.254                              | No Signal                           |
| EXIT     | DNS1:                           | 168.95.1.1                                 |                                     |
| EVII     | DNS2:                           | 0.0.0                                      |                                     |
|          |                                 | >>                                         |                                     |

### 3.2 Accessing NVR with its default IP address

The NVR comes with a pre-configured static IP address "**192.168.0.20**". However, it is only used when there is no DHCP server presented in the network. Connect the NVR and PC to your switch or hub, or connect the PC directly to the NVR using a crossover Cat5 Ethernet cable.

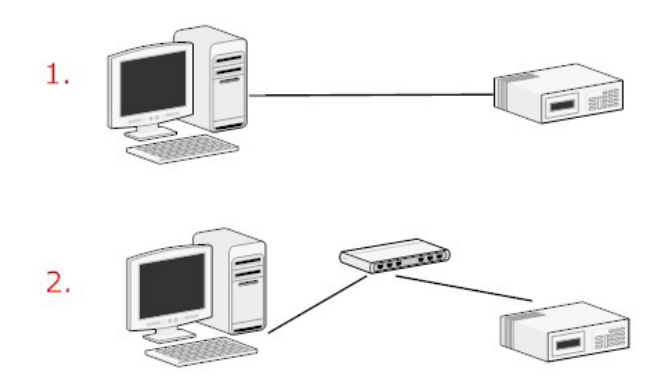

The PC that is connected directly to the NVR (or within the same local area network) should receive an IP from it. Simply access the NVR from your Web browser with NVR default IP address.

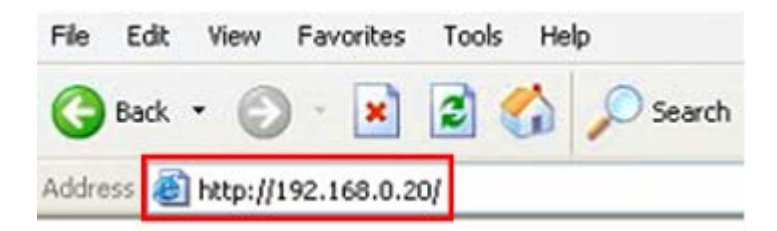

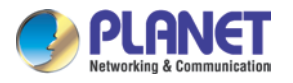

You should be prompted for the user name and password. Enter its default username "admin" and password "admin", and then click" OK" to enter the system.

| Windows Security                                                                                                   |                         |  |
|----------------------------------------------------------------------------------------------------|-------------------------|--|
| The server 192.168.0.20 is asking for your user name and password. The<br>server reports that it is from NVR-3685. |                         |  |
| Warning: Your user name and password will be sent using basic<br>authentication on a connection that isn't secure. |                         |  |
|                                                                                                    |                         |  |
|                                                                                                    | User name               |  |
|                                                                                                    | Remember my credentials |  |
|                                                                                                    |                         |  |
|                                                                                                    | OK Cancel               |  |

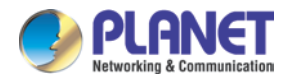

# Chapter 4. System

# 4.1 Main Console

This is the main control panel of the system providing live stream preview, system setup, two-way audio, playback, volume control, snapshot, start or stop monitoring, and PTZ controls.

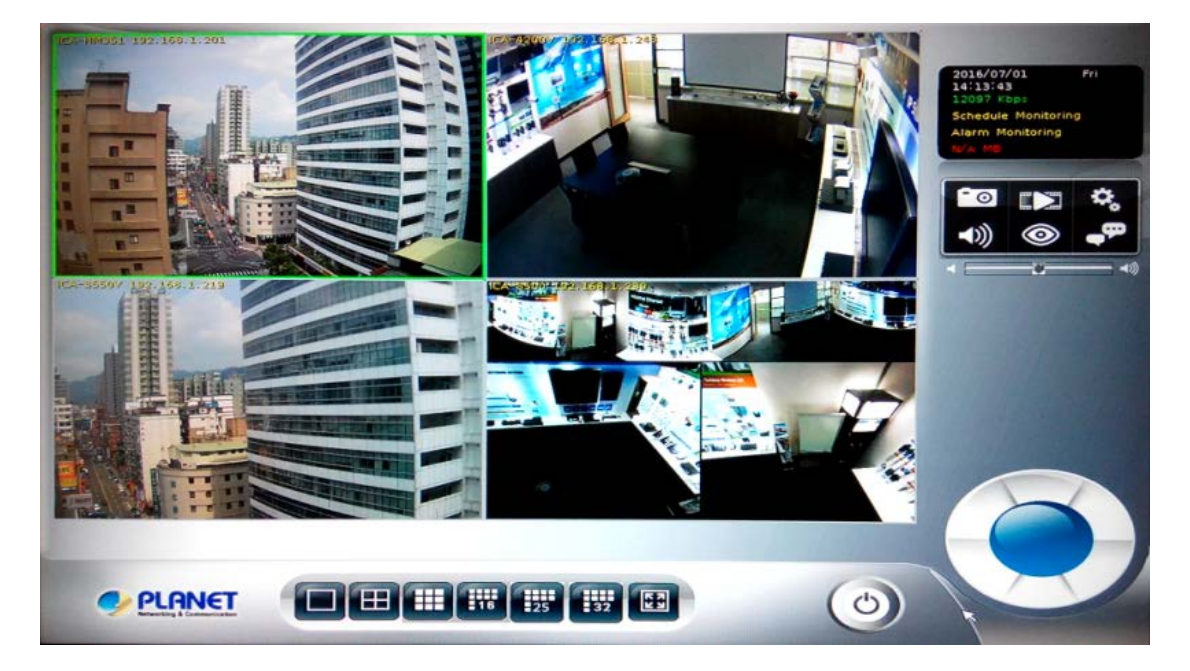

## 4.2 System Information

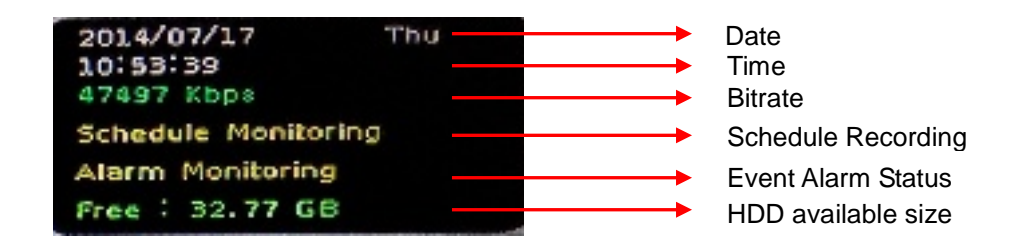

# 4.3 Screen Division

Assign the preview screen to the expected layout division by clicking these buttons.

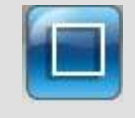

Switch to 1 division

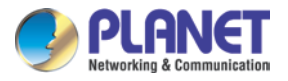

|    | Switch to 4 division                                                      |
|----|---------------------------------------------------------------------------|
|    | Switch to 9 division                                                      |
| 16 | Switch to 16 division                                                     |
| 25 | Switch to 25 division                                                     |
| 32 | Switch to 32 division                                                     |
|    | Switch to Full screen, and click mouse right button to cancel Full Screen |
| ٢  | Logout/firmware version display                                           |

## 4.4 Sub-screen Functions

| Digital Zoom                                                                                                    | <ul> <li>Sub-screen window supported digital zoom; operating steps are as follows:</li> <li>1. Click on preview image for switch current focus channel.</li> <li>2. Scroll the mouse wheel; forward for digital zoom-in, and backward for zoom-out.</li> <li>3. Switch division mode will reset digital zoom status to default.</li> </ul>                                                                                                    |
|----------------------------------------------------------------------------------------------------|----------------------------------------------------------------------------------------------------|
| <ul> <li>Display</li> <li>Division</li> <li>Display Ratio</li> <li>Full Screen</li> <li>Reset Division Default</li> <li>Snapshot</li> <li>Auto Switch</li> <li>Add New Division Group</li> </ul> Popup Menu | <ul> <li>Click right button of mouse and select an option from the popup menu.</li> <li>1. Change current channel display camera.</li> <li>2. Change current division mode.</li> <li>3. Switch to current channel display ratio mode.</li> <li>4. Switch to Full Screen mode/Cancel Full Screen mode.</li> <li>5. Reset all channels to default camera list.</li> <li>6. Snapshot current display.</li> <li>7. Enable/Disable auto switch.</li> <li>8. Add new division group</li> </ul> |
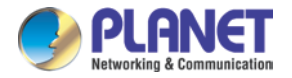

| Setting                  | Click it to set up system and view log                                                                      |
|--------------------------|----------------------------------------------------------------------------------------------------|
| Playback                 | Click it to go to "Playback" page to search and display needed video                                        |
| <b>Snapshot</b>          | Click it to take a snapshot to the HDD; you can manage snapshots on "snapshot" page under system management |
| Audio Volume Control     | Click it to switch between normal and mute                                                                  |
| Schedule Monitoring      | Click it to enable or disable scheduled monitoring;<br>the recording will be stopped if it is disabled      |
| Two-way Audio            | Click it to start or stop two-way audio of selected channel                                                 |
| PTZ Control              | Move PTZ camera direction by clicking direction buttons                                                     |
| PTZ Control Home         | Click it to make camera return to home position                                                             |
| <b>♦</b>                 | Move the thumb to control speed                                                                             |
| Tour                     | Select a tour setting from combo box and click "go" button to start tour, click "Stop" button to stop tour  |
| Preset                   | Select a preset position from combo box and camera will move to preset position after clicking              |
| IRIS : * Auto<br>IRIS    | Adjust camera's IRIS setting, or set it to auto                                                             |
| Focus : to Auto<br>Focus | Adjust camera's focus setting, or set it to auto                                                            |
| Zoom : Com               | Zoom-in or zoom-out focus                                                                                   |
| Pan : Auto Stop          | Start camera auto pan or stop                                                                               |

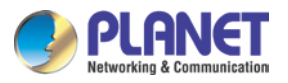

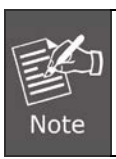

For NVR quick installation, please refer to Chapter 10 Setup Wizard.

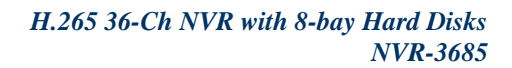

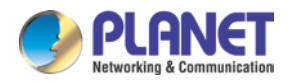

# Chapter 5. System Setting

Click the setup button and select "System Setting" from pop-up menu to approach system setting dialog.

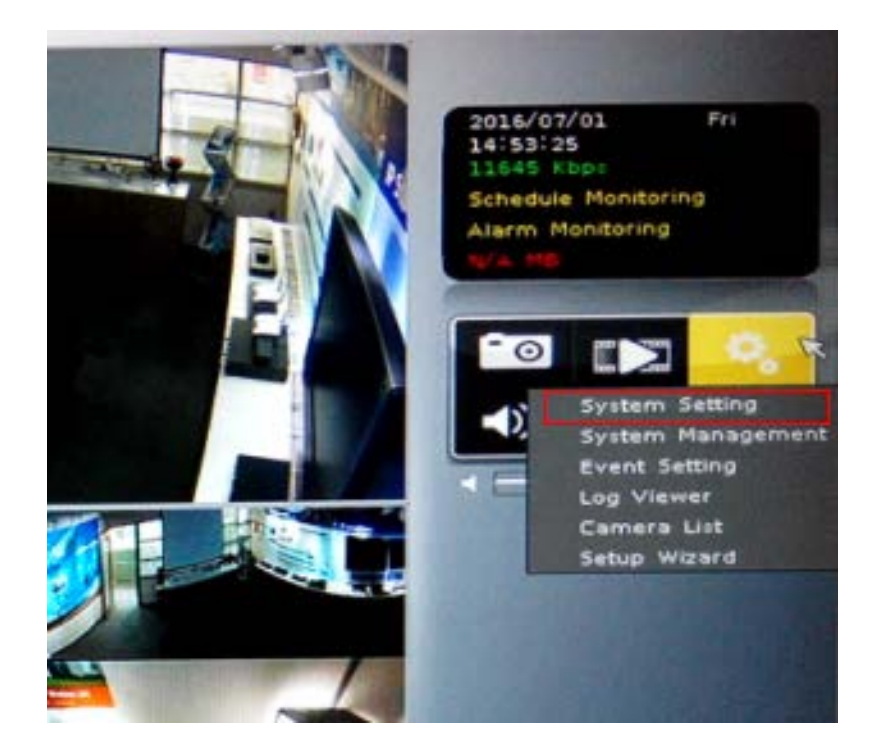

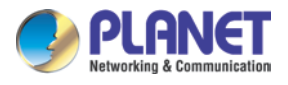

# 5.1 Camera Setup

## 5.1.1 Auto Setting

Click the "Auto Setting" button for adding cameras to system automatically, and maximum number of cameras depends on mixed mode or H.265 mode.

| A                                                                  |             |            |              |                        |             |           |     |
|--------------------------------------------------------------------|-------------|------------|--------------|------------------------|-------------|-----------|-----|
| B Auto Setting                                                     | Vendor      | General V5 | → → Deter    | +                      |             |           |     |
| <ul> <li>Any 168.168.11.130</li> <li>Any 168.168.10.140</li> </ul> | Model Name  |            |              | ramatar                |             |           |     |
| Any 168.168.10.141                                                 | Model Name  |            | Camera Pa    | rameter                |             |           |     |
|                                                                    | Camera Name |            |              |                        |             |           |     |
|                                                                    | IP Address  |            |              |                        |             |           |     |
|                                                                    | HTTP Port   | 80         |              |                        |             |           |     |
|                                                                    | RTSP Port   | 554        |              |                        |             |           |     |
|                                                                    | Account     | admin      |              |                        |             |           |     |
|                                                                    | Password    |            | Show Passw   | ord Re                 | solution    | MAX       |     |
|                                                                    |             |            |              |                        |             | MAX       |     |
|                                                                    | Add 🛃       | Delete     | 🖬 Update 🛛 🚿 | Clear                  |             |           |     |
|                                                                    | - Search    |            |              |                        |             |           |     |
|                                                                    |             |            |              |                        |             |           |     |
|                                                                    |             |            | •            |                        |             |           |     |
|                                                                    | Vendor      | Model Name | Camera Name  | Search<br>IP Address   | MAC Address | HTTP Port | F   |
|                                                                    | Vendor      | Model Name | Camera Name  | Search<br>IP Address   | MAC Address | HTTP Port | - Ľ |
|                                                                    | Vendor      | Model Name | Camera Name  | l Search<br>IP Address | MAC Address | HTTP Port |     |
|                                                                    | Vendor      | Model Name | Camera Name  | l Search<br>IP Address | MAC Address | HTTP Port |     |
|                                                                    | Vendor      | Model Name | Camera Name  | Search<br>IP Address   | MAC Address | HTTP Port |     |
|                                                                    | Vendor      | Model Name | Camera Name  | IP Address             | MAC Address | HTTP Port |     |
| 🖉 Quick setup                                                      | Vendor      | Model Name | Camera Name  | Search<br>IP Address   | MAC Address | HTTP Port |     |
| Quick setup                                                        | Vendor      | Model Name | Camera Name  | Search<br>IP Address   | MAC Address | HTTP Port |     |

After clicking the button, system will show the fuzzy search filter dialog. You could input the search filter with model name, IP address or MAC address, or you could keep them empty to search all cameras.

|                       | Auto Setting                           |
|-----------------------|----------------------------------------|
|                       |                                        |
| Model Name            |                                        |
| IP Address            |                                        |
| MAC Address           |                                        |
| Please enter the filt | ering rule or keep empty to search all |
|                       | OK Kancel                              |

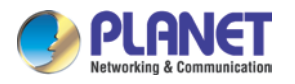

Auto setting could insert Intranet's cameras even these cameras are located behind several switch hubs. Besides, you could directly insert cameras on NVR's switch hub and then click the "Auto Setting"button to add them to system. Through "Auto Setting"function, you do not need to key-in any network IP address or sub-mask parameter. All you need to do is click the "Auto Setting"button to finish the job of inserting IP camera.

## 5.1.2 Template Setting

When you use "Auto Setting" or add a new camera, system will read the camera template from "Template Setting" to fill out the camera parameter.

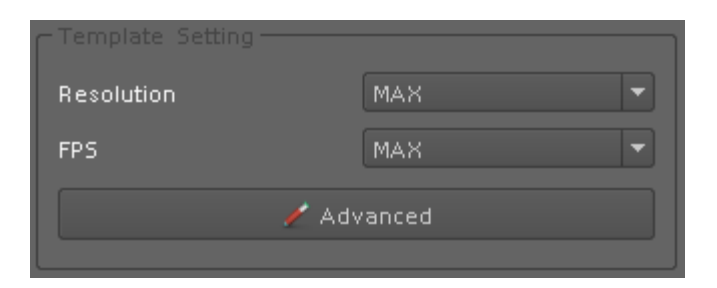

After the template has been confirmed, you will no longer need to set up parameter of camera again in most cases. You could set up the quick template from camera setting page and only need to set the camera's resolution and frames per second. If you need to set up more details in template, please click the "Advanced" button to approach the template setting dialog.

|              | Template Setting 🛛 🗮 |      |
|--------------|----------------------|------|
|              |                      |      |
| Resolution   | MAX                  |      |
| FPS          | MAX                  |      |
| Rate Control | EVBR                 |      |
| Quality      | 75                   |      |
| Account      |                      |      |
| Password     | Show Passwo          | ord  |
|              | OK 🔰 🔀 Car           | ncel |

| Resolution | The new camera will try to fit the selected resolution. When you select |  |  |
|------------|-------------------------------------------------------------------------|--|--|
|            | "Max", the camera will adopt maximum resolution. If you select          |  |  |
|            | another resolution, the system will choose a resolution for the         |  |  |
|            | camera.                                                                 |  |  |

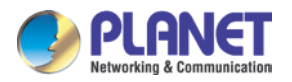

| FPS          | Set up frames per second for camera; system will try to set a near or |  |  |
|--------------|-----------------------------------------------------------------------|--|--|
|              | equal FPS to camera.                                                  |  |  |
| Rate Control | Set up the rate control algorithm of new camera.                      |  |  |
| Quality      | If you select EVBR for new cameras, you could set up the then VBR     |  |  |
|              | quality here.                                                         |  |  |
| Account      | Set up the default login user account of camera.                      |  |  |
| Password     | Set up the default login password of camera.                          |  |  |

## 5.1.3 Camera List

List all inserted IP camera model names and IP addresses. It is able to display detailed information and live streaming video by clicking the row of camera.

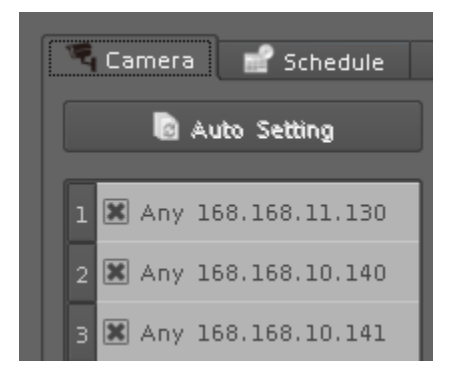

Check the box to make the camera available for video streaming; otherwise, the camera will be disabled if the check box is empty.

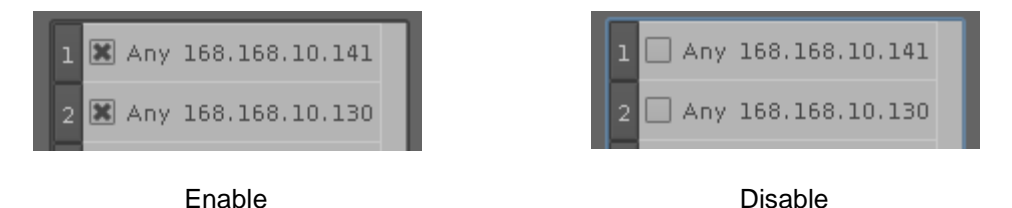

### **Switch Camera sequential**

Click right button of mouse on the camera, and select another camera in the popup menu. System will switch to these two camera's settings.

### **Quick Setup**

- 1. Select a camera
- 2. Click "Quick Setup" button.

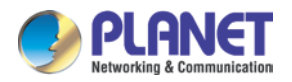

3. Select an action:

Copy to:

Copy selected camera's settings to all channel or single channel

Switch To:

Switch selected camera and target camera sequential position.

Remove all:

Remove all camera settings.

## 5.1.4 Camera Setup

Key-in or modify camera information here.

| Setting     |                           |
|-------------|---------------------------|
| Vendor      | General_V5 🔹 🕂 Detect     |
| Model Name  | Camera Parameter          |
| Camera Name |                           |
| IP Address  |                           |
| HTTP Port   | 80                        |
| RTSP Port   | 554                       |
| Account     | admin                     |
| Password    | Show Password             |
| 📃 Add       | 👕 Delete 🔚 Update 🗹 Clear |

| Vendor         | You may select camera vendor or use ONVIF protocol for camera |
|----------------|---------------------------------------------------------------|
|                | connection.                                                   |
| Detect         | Check camera available and receive camera model name.         |
| Camera Name    | Key-in camera name.                                           |
| IP Address     | Key-in camera's IP address.                                   |
| HTTP Port      | Set up camera's HTTP port, default is 80.                     |
| RTSP Port      | Set up camera's RTSP port for TCP streaming, default is 554.  |
| ONVIF          | Enable or disable WSSE suthentisation of collected compres    |
| Authentication | Enable of disable woose authentication of selected camera     |

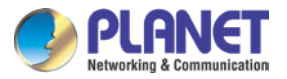

| Account  | Set up the login user name of camera. |
|----------|---------------------------------------|
| Password | Set up the login password of camera.  |

## 5.1.5 Parameter Setting

|                         | Camera Parameter |
|-------------------------|------------------|
| Base Picture            |                  |
| Profile                 | h264/1536×1536   |
| FPS                     | 22               |
| Protocol                | ТСР              |
| Rate Control            | EVBR             |
| Quality                 | 75               |
| Bitrate(1024~10000)Kbps | 4096             |
| Low Bitrate Setting     | 1                |
| Low Bitrate FPS         | 22 - 🖾 As above  |
| Rate Control            | EVBR             |
| Quality                 | 75               |
| Bitrate(128~2048)Kbps   | 384              |
| c Enable Audio          |                  |
| Audio Record            |                  |
| 📕 Two Way Audio         |                  |
| Input Gain              | 80               |
| Output Gain             | 80 -             |
|                         |                  |
| L                       |                  |
|                         | OK 🎇 Cancel      |

| Profile         | Select video codec and resolution for live viewing and recording. |
|-----------------|-------------------------------------------------------------------|
| FPS             | Select FPS for live viewing and recording.                        |
| Protocol        | Select protocol HTTP/TCP and UDP.                                 |
| Rate Control    | Select EVBR or CBR for better video performance.                  |
| Quality         | Select video quality by numbers.                                  |
| Enable Audio    | You have to enable audio for two-way audio function.              |
| Audio Recording | Enable it for audio recording.                                    |
| Two-way Audio   | Enable it for two-way Audio function.                             |

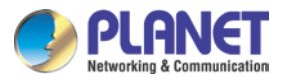

| Input Gain  | Adjust the gain to reduce the input audio noise.  |
|-------------|---------------------------------------------------|
| Output Gain | Adjust the gain to reduce the output audio noise. |

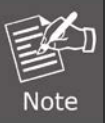

The parameter dialogs are different for each vendor. It depends on camera's capability.

### Add Camera:

- 1. Click "Search" button and wait for search job to finish.
- 2. Select a camera on search result list.
- 3. Preview live streaming video on preview window to confirm current camera.
- 4. Click "Add" button to add selected camera into system.

### **Delete Camera:**

- 1. Select a camera from installed camera list.
- 2. Click "Delete" button to remove selected camera from list.

### **Update Camera setting:**

- 1. Select a camera from installed camera list.
- 2. Modify camera's setting at each setting fields.
- 3. Click "Update" button to save modified result.

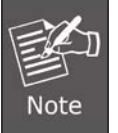

Updated setting will write to disk after clicking "OK" on the bottom of the page. If you click "Cancel" button to leave setting page, system will ignore all your modified settings.

**Clear button:** Clear all setting fields.

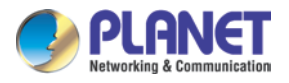

## 5.1.6 Search Camera

Click "Search" button and system will list all cameras that can be searched in "Search List". You can click on each row to preview live video streaming. In addition, you can click on the header column for sorting the current row data.

| Search |            |              |               |                   |           |
|--------|------------|--------------|---------------|-------------------|-----------|
| Vendor | Model Name | Camera Name  | IP Address    | MAC Address       | HTTP Port |
| SDK2   | ICA-8500   | ICA-8500     | 192.168.1.239 | 00:30:4F:86:D5:28 | 80        |
| ONVIE  | PLANET     | PLANET       | 192.168.1.101 | 00:30:4F:67:02:68 | 80        |
| SDK1   | ICA-3550V  | ICA-3550V    | 192.168.1.207 | 00:30:4F:AE:A2:D1 | 80        |
| SDK1   | ICA-5250   | ICA-5250(v1) | 192.168.1.241 | 00:30:4F:AF:E6:E8 | 80        |
| SDK1   | ICA-W3250V | ICA-W3250V   | 192.168.1.42  | 00:30:4F:00:30:FB | 80        |
| SDK1   | ICA-5550V  | ICA-5550V    | 192.168.1.31  | 00:30:4F:AB:C6:D5 | 80        |

# 5.2 Schedule Setting

Schedule setting allows you to set up different times for recording. You may define multiple recording types for each day or within 24 hours.

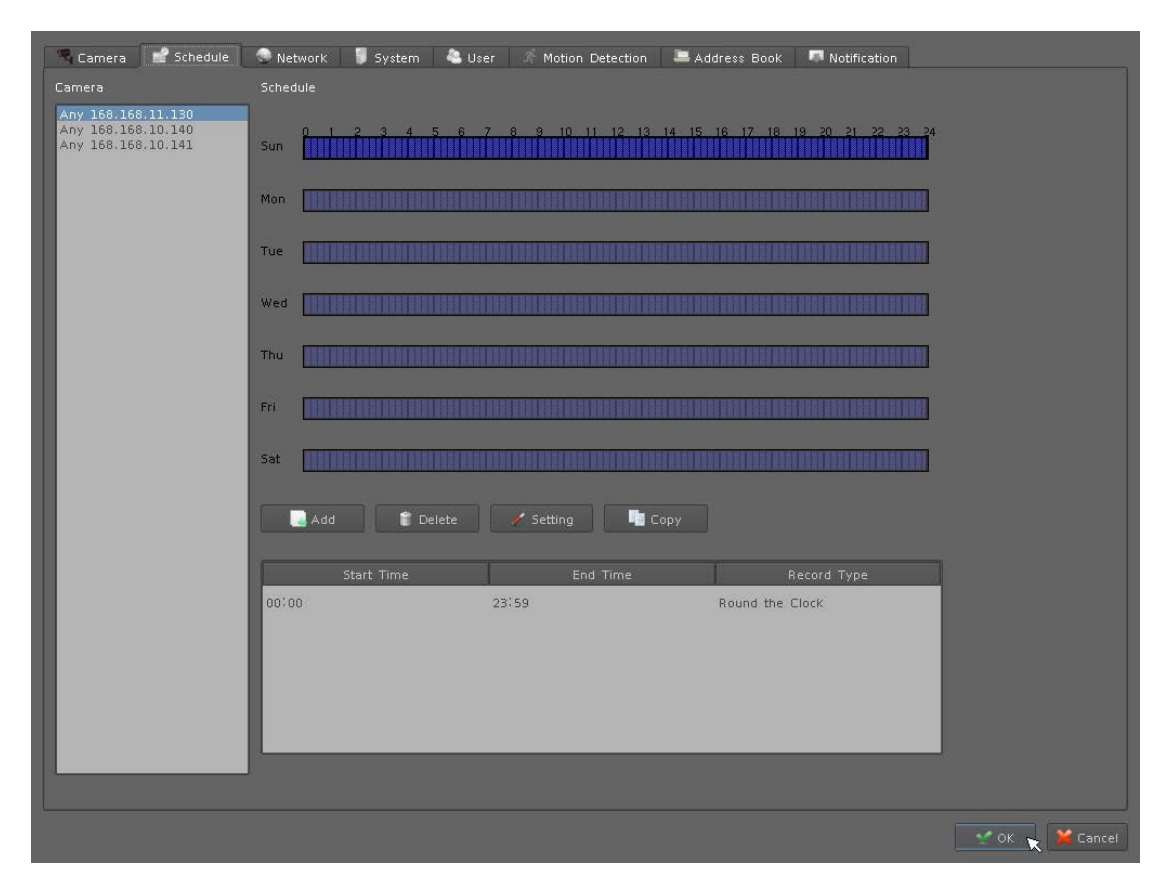

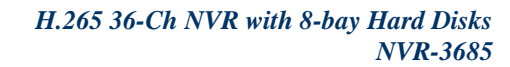

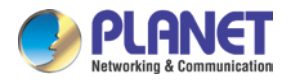

### The step to configure recording schedule

#### Step 1. Select a camera:

Select a camera for schedule configuration.

### Step 2. Select a weekday:

Select a weekday bar; system will list time periods with this weekday.

### Step 3. Configure time period:

Add new period: Drag mouse cursor on blank area or click "Insert" button to set up

Configure period setting: Once new period is inserted, system will pop up period setting dialog. Adjust required parameters for start time, end time, pre-alarm and post-alarm when the period is set up for motion detection recording.

### Step 4. Select a record mode:

Select a record mode from "Round the clock", "Motion detection", "DI detection" or "Event Detection" for this period. You should select a DI input source and define alarm condition when you select the "DI detection".

### Step 5. Modify existing record schedule:

Click a period from weekday bar or select a period from list and then click "Configure" button.

### Step 6. Remove a record schedule:

Select a period from weekday bar or list and then click"Delete" button.

### Step 7. Copy a period to all:

Select a period from weekday bar or list and then click"Copy" button. The system will copy current selected weekday's periods to all weekdays.

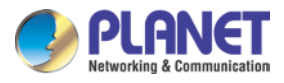

| Setting              |
|----------------------|
| C Time               |
| Start Time 🛛 🛛 🗧     |
| End Time 23:59       |
| PreAlarm 03          |
| PostAlarm 03 🔷       |
| 🖾 Event Force Record |
|                      |
| O Round the Clock    |
| Motion Detection     |
| DI Detection         |
| Event Detection      |
| DI Setting           |
| DL0 -                |
| ● False O True       |
| 🛫 OK 🛛 🎽 Cancel      |

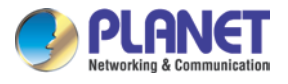

# 5.3 Network Setting

| 🔏 Camera 📑 Schedule 🔍 Network 🔋 System 💧 User 🚿 Motion | n Detection 🔎 Address Book 👎 Notification                                                                                                    |
|--------------------------------------------------------|----------------------------------------------------------------------------------------------------|
|                                                        | UPnP                                                                                                    |
| Obtain IP address automatically (DHCP)                 | Friendly Name NVR-3685- 00304FE02345                                                                                                    |
| MAC Address 0013014F1E0123145                          |                                                                                                    |
| IP Address 168,168,9,141                               | Port Range 0 * 0 (1~65535)                                                                                                    |
| Subnet Mask 255.255.252.0                              | External IP Address http:///32768                                                                                                    |
| Gateway 168.168.9.254                                  | Server                                                                                                    |
| Obtain DNS from DHCP                                   | HTTP Port 80                                                                                                    |
| Primary DNS 168.95.1.1                                 | RTSP Port 554                                                                                                    |
| Secondary DNS 8.8.4.4                                  | RTSP Over HTTP                                                                                                    |
|                                                        |                                                                                                    |
|                                                        | Server Name no-10.com                                                                                                    |
| Account <64Characters                                  | Host Name California California C |
| Password 64Characters                                  | Account Contraction Contraction Contraction Contraction                                                                                                    |
|                                                        | Password 64Characters                                                                                                    |
| IP Address                                             | Current IP unknow                                                                                                    |
| Subnet Mask                                            | DHCP Server                                                                                                    |
| Gateway                                                | Start IP 192.168.0.1 IP Pool 100                                                                                                    |
|                                                        |                                                                                                    |
| Status                                                 | IP Address 192.168.0.254                                                                                                    |
|                                                        |                                                                                                    |
|                                                        | OK 🔪 🔀 Cancel                                                                                                    |

### 5.3.1 Network

| DHCP Setting    | Check the "Obtain IP address automatically (DHCP)" to get IP       |  |  |
|-----------------|--------------------------------------------------------------------|--|--|
|                 | address from DHCP server automatically.                            |  |  |
| MAC Address     | Display MAC address of this NVR.                                   |  |  |
| IP Address      | Input the fixed IP address if you have disabled the DHCP function, |  |  |
|                 | and then click "Test" button to detect IP conflict.                |  |  |
| Subnet Mask     | User defines.                                                      |  |  |
| Gateway         | User defines.                                                      |  |  |
| Obtain DNS from | User defines.                                                      |  |  |
| DHCP            |                                                                    |  |  |
| Primary DNS     | User defines.                                                      |  |  |
| Secondary DNS   | User defines.                                                      |  |  |
| DNS Setting     | Check "Obtain DNS from DHCP" to get DNS setting from DHCP          |  |  |
|                 | server. It only works on DHCP when enabled. If "Obtain DNS from    |  |  |
|                 | DHCP" is disabled, you could key-in DNS server IP in the text box. |  |  |

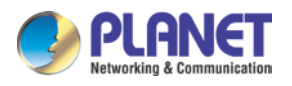

## 5.3.2 PPPoE

| Enable/Disable                                  | Select the radio boxes to enable or disable PPPOE function.    |
|-------------------------------------------------|----------------------------------------------------------------|
| Account Key-in login user name of PPPOE server. |                                                                |
| Password                                        | Key-in login password of PPPOE server.                         |
| IP Address                                      | Display current IP address which is assigned by PPPOE server.  |
| Subnet Mask                                     | Display current subnet mask which is assigned by PPPOE server. |
| Gateway                                         | Display current gateway which is assigned by PPPOE server.     |
| Status                                          | Display PPPOE status.                                          |

## 5.3.3 UPnP

| Friendly Name | Display UPnP friend name on network |
|---------------|-------------------------------------|
|---------------|-------------------------------------|

## 5.3.4 UPnP Transversal

Enable UPnP Traversal to auto-request port mapping with router, and define maximum and minimum port value here.

| Port Range          | User defines. |
|---------------------|---------------|
| External IP Address | User defines. |

## 5.3.5 Server

Enable server option to start HTTP and RTSP server. When remote service is started, user is able to connect remote service via IE browser.

| HTTP Port                                                                       | Set up HTTP service port here. The default setting is 80.  |  |
|---------------------------------------------------------------------------------|------------------------------------------------------------|--|
| RTSP Port                                                                       | Set up RTSP service port here. The default setting is 554. |  |
| <b>RTSP over HTTP</b> Enable RTSP over HTTP function and the remote live stream |                                                            |  |
|                                                                                 | use HTTP protocol and HTTP port.                           |  |

## 5.3.6 DDNS

The NVR-3685 provides PLANET DDNS function to allow you to map a domain name to the dynamic IP address of a network device.

| Sever Name | Select a DDNS server (e.g. PLANET DDNS).                            |
|------------|---------------------------------------------------------------------|
| Host Name  | Key-in DDNS domain name.                                            |
| Account    | Key-in account of DDNS service.                                     |
| Password   | Key-in password of DDNS service.                                    |
| Current IP | Click "Test" button to connect DDNS service and system will display |
|            | current public IP address.                                          |

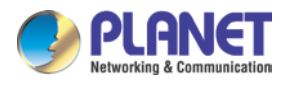

## 5.3.7 DHCP Server

DHCP Server function allows you to assign dynamic IP address to cameras in the same LAN.

The steps for configuring DHCP Server are as follows:

- 1. Enable DHCP Server check box.
- 2. Key-in a start IP or use default"192.168.0.1".
- 3. Select IP pool from 1 to 253 or use default 100.
- 4. Click "Lease List" button to show leased IP list.

# 5.4 System Setting

| Nodel Name Division        | Software Vie              | raion 0.0000.1523                | Auto Full Scre    |             |    |   |
|----------------------------|---------------------------|----------------------------------|-------------------|-------------|----|---|
|                            | Joitware ve               |                                  | Language          | English     |    |   |
| Device Title NVR-3685      |                           | 0-30Characters                   | Auto Switch       |             |    |   |
|                            |                           |                                  |                   |             |    |   |
|                            | 2014-02-02 10:50:02       |                                  | System Log        | 3           | 0  |   |
| urrent time                | 2014-07-01 10:50:27       |                                  | Event Log         | 3           | 0  |   |
|                            | Manual                    | / Setting                        | Bitrate Log       | 1           | 80 |   |
| kdjust                     | O Synchronize with NTP    |                                  | - 🗖 Aùté Lingh-   |             |    |   |
| ITPServer                  | time.stdtime.gov.tw       | a? Test                          | Password          | n           | _  | - |
| NTP Sync Interval          | 1 Hour                    |                                  | ×                 |             |    |   |
| Nmezone                    | GMT+08 (Beljing, Hong Kol | ng, Shanghai, Singapore, Taipei) | • ID 147014504    | _           | _  | - |
| aylight Saving Time        | O Disable                 | Enable                           |                   |             |    |   |
| Daylight Saving Time Start |                           |                                  | C Auto Ioster     |             |    |   |
| Daylight Saving Time End   |                           |                                  |                   |             |    |   |
|                            | 2                         |                                  | B Auto install fo | ound camera |    |   |

## 5.4.1 Device Information

The "Device Information" provides the general information of the device such as firmware version and model name.

| Model Name         Display model name. |                                  |
|----------------------------------------|----------------------------------|
| Device Title                           | Key-in device title here.        |
| Software Version                       | Display current firmware version |

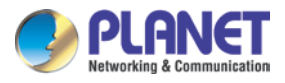

## 5.4.2 Date & Time Info

| Server Date & Time  | Display current system date-time.                                      |  |  |
|---------------------|------------------------------------------------------------------------|--|--|
| Adjust              | Manual:                                                                |  |  |
|                     | Click setting to approach date-time setting dialog and select current  |  |  |
|                     | date and time now; click "OK" to change system time or click           |  |  |
|                     | "Cancel" button to abort configuration.                                |  |  |
|                     | Synchronize with NTP (default):                                        |  |  |
|                     | Enable synchronize date-time with NTP service.                         |  |  |
| NTP Server          | Key-in NTP server IP or domain name. If you use the domain name        |  |  |
|                     | to connect NTP server, the DNS service must be enabled.                |  |  |
| NTP Sync Interval   | Select time period to synchronize with NTP service.                    |  |  |
| Time Zone           | Select the time zone of NVR location.                                  |  |  |
| Daylight Saving     | Enable or disable daylight saving mode.                                |  |  |
| Daylight Saving     | Configure daylight saving start time; it works with daylight saving    |  |  |
| Start Time          | mode when enabled.                                                     |  |  |
| Daylight Saving End | Configure daylight saving end time; it works with daylight saving      |  |  |
| Time                | mode when enabled.                                                     |  |  |
| Daylight Saving     | Configure daylight saving offset time with current time; it works with |  |  |
| Offset              | daylight saving mode when enabled.                                     |  |  |
| Auto Login          | Enable auto login mode to login with defined user name and             |  |  |
|                     | password when system boots up.                                         |  |  |
| User                | Key-in auto login user name.                                           |  |  |
| Password            | Key-in auto login password.                                            |  |  |
| System Setting      | Enable "Auto full screen" to switch to full screen mode when system    |  |  |
|                     | boots up.                                                              |  |  |
|                     | 1. Change display language from language combo box.                    |  |  |
|                     | 2. Adjust auto switch interval seconds.                                |  |  |
| DIPS                | Display device DIPS ID. Click "Test" button for test connection with   |  |  |
|                     | DIPS server.                                                           |  |  |
| Recycle Days        | Select log keep days                                                   |  |  |
| Auto Install        | Enable the function of auto install found camera.                      |  |  |

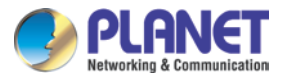

# 5.5 User Setting

| dmin         |         |       | а     | Imin     |          |       | admin    |          |  |
|--------------|---------|-------|-------|----------|----------|-------|----------|----------|--|
|              |         |       |       |          |          |       |          |          |  |
|              |         |       |       |          |          |       |          |          |  |
|              |         |       |       |          |          |       |          |          |  |
|              |         |       |       |          |          |       |          |          |  |
|              |         |       |       |          |          |       |          |          |  |
|              |         |       |       |          |          |       |          |          |  |
|              |         |       |       |          |          |       |          |          |  |
|              |         |       |       |          |          |       |          |          |  |
|              | adm     | ìn    |       |          |          |       |          |          |  |
| Jsername     | adm     | in    |       |          |          |       |          |          |  |
| Password     |         |       |       |          | _        |       |          |          |  |
| Confirm Pas: | sword   |       |       |          | _        |       |          |          |  |
| Description  | adm     | in    | _     | _        |          |       |          |          |  |
| 🖾 Live Vie   |         |       |       |          |          |       |          |          |  |
| E 01         | E 02    | E 03  | EI 04 | E 05     | EE 06    | E 07  | 208      | E 09     |  |
| 🖾 Playbac    |         |       |       |          |          |       |          |          |  |
| E 01         | E 02    | E 03  | E 04  | E 05     | EI 06    | E 07  | 80 🗵     | E 09     |  |
|              |         |       |       |          |          |       |          |          |  |
| 🗄 Record     | 🖾 Setti | ing 🔀 | PTZ   | 🕅 Two Wa | ay Audio |       |          |          |  |
|              |         |       |       |          |          | 🔤 Add | 🔒 Update | 🍵 Delete |  |

You may manage all user accounts or groups for different functions to access cameras.

| Group            | Select user's login group.                                       |  |  |  |
|------------------|------------------------------------------------------------------|--|--|--|
| Username         | Set up username for account.                                     |  |  |  |
| Password         | Set up password for account.                                     |  |  |  |
| Confirm Password | Confirm the password is correct.                                 |  |  |  |
| Description      | Describe the user or group.                                      |  |  |  |
| Live Viewing     | Define the access permission for each user to have live viewing. |  |  |  |
| Playback         | Define the access permission for each user to play back camera.  |  |  |  |
| Record           | Define user permission for recording.                            |  |  |  |
| Setting          | Define user permission for system setting.                       |  |  |  |
| PTZ              | Define user permission for PTZ controls.                         |  |  |  |
| Two-way Audio    | Define user permission for two-way audio.                        |  |  |  |
| Add              | Click to add user after keying-in the user information.          |  |  |  |

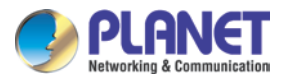

| Modify | Select a user first. After modifying user information, you can click  |  |  |
|--------|-----------------------------------------------------------------------|--|--|
|        | "Modify" button to update user information to setting.                |  |  |
| Delete | Select a user first and then click "Delete" button to remove selected |  |  |
|        | user from setting.                                                    |  |  |

# 5.6 Motion Detection Setting

| 🤏 Camera 🔡 Schedule 💿                                          | Network 🏮 System 🚢 User 🚿 Motion C | Detection 🔚 Address Book 🗖 Notification                        |
|----------------------------------------------------------------|------------------------------------|----------------------------------------------------------------|
| Camera                                                         |                                    |                                                                |
| Any 168.168.11.130<br>Any 168.168.10.140<br>Any 168.168.10.141 |                                    | r sating                                                       |
|                                                                |                                    | Name O included Excluded Object Size(0-100) Sensitivity(0-100) |
|                                                                | Add E Delete                       | Update                                                         |

| You may set | up to <sup>2</sup> | 10 regions o   | f each  | camera | for motion | detection  | settina. |
|-------------|--------------------|----------------|---------|--------|------------|------------|----------|
| rou may out | apio               | i o rogionio o | 1 00011 | oumoru |            | 4010011011 | ootanig. |

| Select a camera | Click on camera list and select a camera to set up motion detection. |
|-----------------|----------------------------------------------------------------------|
| Add new motion  | Click "Add" button to insert new motion window and then the new      |
| detection       | window will appear on the left-upper corner.                         |
| Enable motion   | Check the window name to enable motion detection.                    |
| window          |                                                                      |
| Modify motion   | Move mouse cursor to motion window border, and drag cursor to        |
| detection area  | resize motion window. Drag mouse cursor on motion window to          |
|                 | re-position of motion window.                                        |
| Remove motion   | Click on motion window or window's name to set up focus window       |
| window          | and then click "Delete" button to remove it.                         |
| Modify motion   | Click on motion window or window's name to set up focus window       |

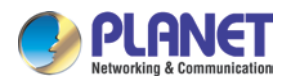

| parameter         | and then edit its motion parameters. You must click "Update" button |  |  |
|-------------------|---------------------------------------------------------------------|--|--|
|                   | to save modified values, otherwise the settings will be lost.       |  |  |
| Name              | Key-in motion window's name.                                        |  |  |
| Include / Exclude | Include indicates system will detect motion inside of window area.  |  |  |
|                   | Exclude indicates system will detect motion outside of window area. |  |  |
| Object Size       | Set up motion detection object size whose value is between 0 and    |  |  |
|                   | 100. The larger value indicates the object is bigger in the defined |  |  |
|                   | detection area.                                                     |  |  |
| Sensitivity       | Set up motion detection sensitivity whose value is between 0 and    |  |  |
|                   | 100. The larger value indicates the motion detection is more        |  |  |
|                   | sensitive.                                                          |  |  |

## 5.7 Address Book Setting

Add e-mail and other information to address book for sending e-mail alert.

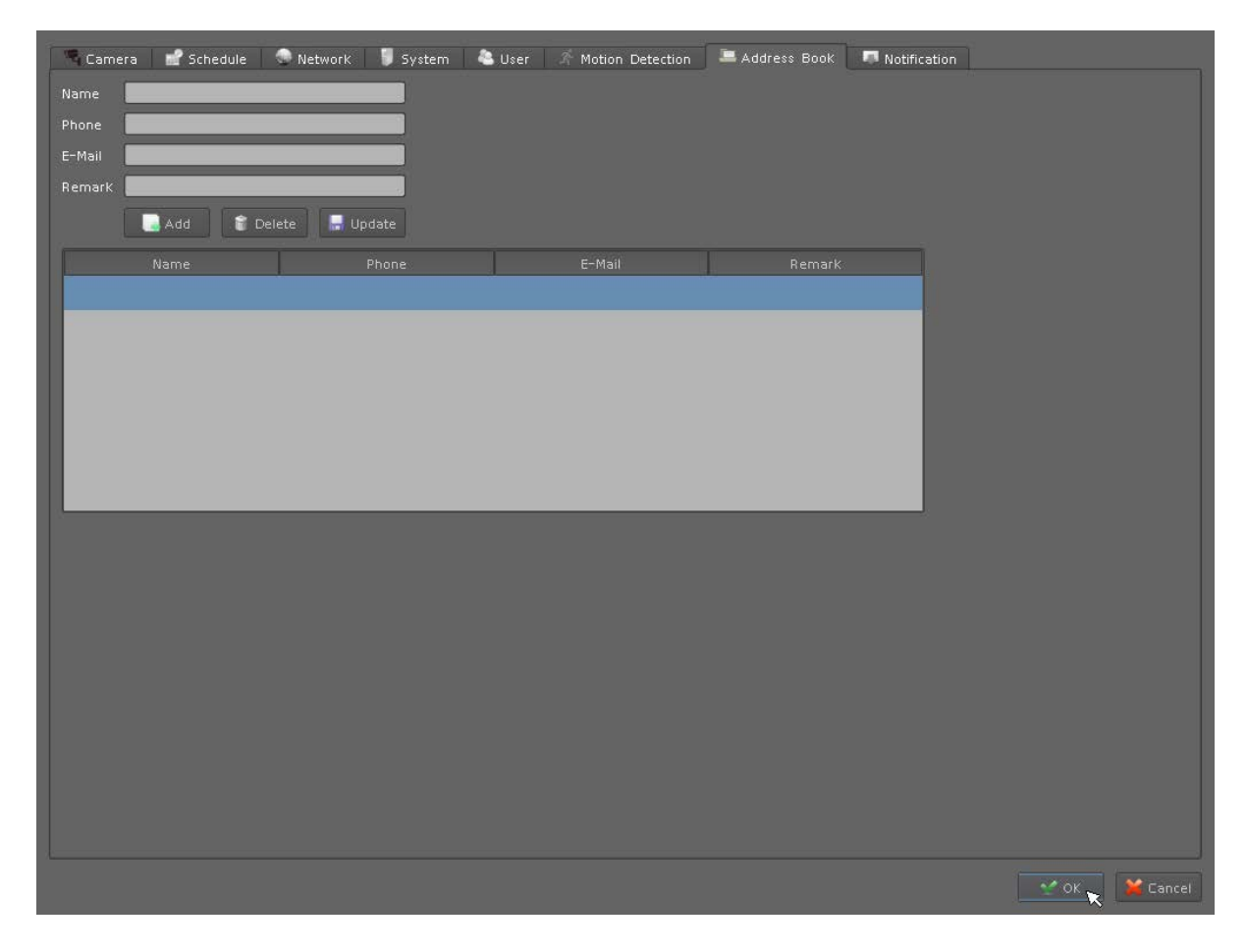

Key-in the personal e-mail account information and then click on "Add" to add the information

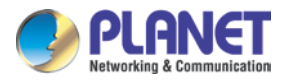

to the address book; you may also click on "Update" to change the information or "Delete" to remove the account from the list.

## 5.8 Notification Setting

| 🛸 Camera 🔡 Schedule 💿 Network 🏮 System 🚢 User 🎢 Motion | n Detection 🛛 🚢 Address Book 🗖 Notification |
|--------------------------------------------------------|---------------------------------------------|
|                                                        |                                             |
| Server                                                 | Server                                      |
| Port                                                   | Port 21                                     |
| Account                                                | Account                                     |
|                                                        | Password Show Password                      |
|                                                        | Path                                        |
| From                                                   | Retry 1                                     |
| Subject                                                | RecycleDays                                 |
| Body                                                   |                                             |
| Retry 1                                                |                                             |
| Send Interval 10                                       |                                             |
| 🖾 Send Mail Without Picture                            | Server                                      |
| Server Require Authentication                          |                                             |
| Server Require Secure Conntion(SSL)                    | Port                                        |
| * Send Test                                            |                                             |
|                                                        |                                             |
|                                                        |                                             |
|                                                        |                                             |
|                                                        |                                             |
| HTTP Port                                              |                                             |
| Account                                                |                                             |
| Password Show Password                                 |                                             |
|                                                        |                                             |
|                                                        |                                             |
|                                                        |                                             |
|                                                        | 🔍 OK 🗙 🧩 Cancel                             |

You may set up the notification to receive e-mails, send file to FTP server or HTTP CGI when the event is triggered.

| 0.1 | in Cettinge |                                                       |
|-----|-------------|-------------------------------------------------------|
|     | SMTP Server | SMTP sever IP or domain name.                         |
|     | SMTP Port   | SMTP service port number                              |
|     | User Name   | Login SMTP server user ID                             |
|     | Password    | Login SMTP server Password                            |
|     | From        | E-mail sender's name                                  |
|     | Subject     | Mail's subject                                        |
|     | Body        | Mail's body content                                   |
|     | Retry       | Retry the number of times when mail fails to send out |

### **SMTP Settings**

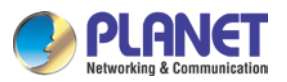

| Send Interval                        | Set the interval of each time when mail is sent out                        |  |  |
|--------------------------------------|----------------------------------------------------------------------------|--|--|
| Send without picture                 | Do not attach picture with notification mail                               |  |  |
| Server Required<br>Authentication    | The e-mail server needs Authentication                                     |  |  |
| Server Required<br>Secure Connection | The e-mail server needs SSL connection                                     |  |  |
| Send Test Button                     | Send out a test mail to check whether Server information is correct or not |  |  |

## **HTTP Setting**

| HTTP IP        | HTTP server's IP or domain name           |
|----------------|-------------------------------------------|
| HTTP Port      | HTTP server's service port                |
| HTTP User Name | Login HTTP server's user account          |
| HTTP Password  | Login HTTP server's password              |
| HTTP CGI       | HTTP server receive notification CGI path |

### **FTP Setting**

| FTP Server   | FTP server IP or domain name                   |
|--------------|------------------------------------------------|
| FTP Port     | FTP server service port                        |
| User Name    | Login FTP server account                       |
| Password     | Login FTP server password                      |
| Path         | Upload picture or video path                   |
| Retry        | Retry the number of times when upload fails    |
| Recycle Days | Keep uploading failed picture or video in days |

### **TCP Setting**

| TCP Server | TCP server IP or domain name. |
|------------|-------------------------------|
| TCP Port   | TCP service port number.      |

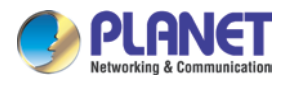

# Chapter 6. System Management

The system management is for you to set up the NVR for video image, return to default, firmware upgrade, event, and storage management. Click setup button and select "System Management" from pop-up menu to approach System setting dialog.

# 6.1 System Management

| U System Management       | - Disk Management | RAID Managen              | nent Snapshot                   | Eve       | nt Snapshot                                                                                                    | - Samba Server | 👗 Joystick |         |
|---------------------------|-------------------|---------------------------|---------------------------------|-----------|----------------------------------------------------------------------------------------------------|----------------|------------|---------|
| Support Codec             | Style             |                           |                                 |           | C Audio                                                                                                    |                | 4          | ( IN    |
| Mixed                     | 124-11010-010     |                           | 1024×768 850                    |           | TIQUE (Goli)                                                                                                    |                |            |         |
| <ul> <li>H1265</li> </ul> | 156yle            |                           | Nermal                          |           | (ettipetti (ekilin                                                                                               |                |            | 50      |
| -Image                    |                   |                           |                                 |           |                                                                                                    |                |            |         |
| Driekters: So 🕞 🖛         |                   |                           | -0                              |           |                                                                                                    |                |            |         |
| General 50 🕀 💳            |                   |                           |                                 |           |                                                                                                    |                |            |         |
| Saturation 50 🗨 🖛         |                   |                           | 0                               |           | 1                                                                                                    |                |            |         |
|                           |                   |                           | 0                               |           |                                                                                                    |                |            |         |
|                           |                   |                           | ~                               |           |                                                                                                    |                |            |         |
|                           |                   | C Default                 | and the local difference of the | (Talanda) | and the second second second second second second second second second second second second second second second |                |            |         |
| - Maintenance             |                   |                           |                                 |           |                                                                                                    |                |            |         |
| General Sectors           |                   | 010                       | actory Default Setting          |           |                                                                                                    |                |            |         |
| E Selvio Selvio a         |                   |                           | Backup                          |           |                                                                                                    |                |            |         |
|                           |                   |                           | -                               |           |                                                                                                    |                |            |         |
| Restore Setting           |                   |                           | C+Inestore                      |           | and the second second                                                                                            |                |            |         |
| Firmwate Upgrade          |                   |                           |                                 |           | A PROPERTY AND INCOME.                                                                                           |                | Browse     | Upgrade |
| System Berlink            |                   | a sugar the second second | 🗇 Restart                       |           |                                                                                                    |                |            |         |
|                           |                   | (1)                       |                                 |           |                                                                                                    |                |            |         |
|                           |                   |                           |                                 |           |                                                                                                    |                | 🛫 ок       | Cance   |

| Support Codec | The NVR provides Mixed and H.265 mode.                            |
|---------------|-------------------------------------------------------------------|
|               | Mixed indicates the NVR is able to connect H.265 camera and       |
|               | H.264 camera at the same time. The supporting maximum channel     |
|               | is up to 32.                                                      |
|               | H.265 indicates the NVR is able to connect H.265 camera only but  |
|               | supporting maximum channel is up to 36.                           |
| Resolution    | Change monitor current display resolution and then confirm change |
|               | result; the system will recover old resolution after 15 seconds.  |
| Style         | You may change the interface to Simple / Normal / Professional /  |
|               | Advance mode.                                                     |
| Image         | Adjust monitor Brightness, Contrast, Saturation, Sharpness, and   |
|               | Hue value to get better display quality.                          |

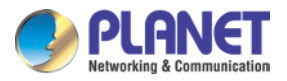

| - Image -     |    | 1 |
|---------------|----|---|
| Brightness 50 | -0 |   |
| Contrast 25   |    |   |
| Saturation 50 |    |   |
| Hue 50 🗘      | -0 |   |
| Defaul        | t  |   |

### Maintenance

| - maniferialice  |                         |        |           |
|------------------|-------------------------|--------|-----------|
| Default Setting  | Factory Default Setting |        |           |
| Backup Setting   |                         |        |           |
| Restore Setting  | Restore                 |        |           |
| Firmware Upgrade |                         | Browse | 📓 Upgrade |
| System Restart   | Restart                 |        |           |

| Default Setting  | Reset all settings to factory default value.                        |
|------------------|---------------------------------------------------------------------|
| Backup Setting   | Export backup setting file to removable storage device.             |
| Restore Setting  | Restore a backup setting file from removable storage device.        |
| Firmware Upgrade | Select a firmware file from removable storage device and then click |
|                  | "Firmware Upgrade" button to begin updating firmware job.           |
| System Restart   | Restart NVR system.                                                 |
| Audio            | Adjust audio input or output gain value for better audio quality.   |

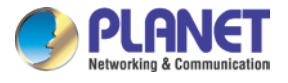

## 6.2 Disk Management

The NVR supports up to eight 6TB HDDs installed in the system. You may also manage all USB storage devices on this page.

| System Manag | jement 🛛 💻 Disk M | Management 🦳 🥮 RAII | ) Management | ඟ Snapshot   | ඟ Event Snapshot | 🚽 Samba Server | 📥 Joystick   |
|--------------|-------------------|---------------------|--------------|--------------|------------------|----------------|--------------|
| Device       | Port              | Model Name          | То           | tal Capacity | I Î              |                |              |
| 🔔 sdb        | SATA 1            | ST2000DL003-9VT1    | 2000.40      | GB           |                  | S.M.A.R.T      |              |
| 🔔 sda        | SATA 2            | ST1500DL003-9VT1    | 1500.30      | GB           |                  | 🔫 S.M.A.R.T    |              |
|              |                   |                     |              |              |                  |                |              |
|              |                   |                     |              |              |                  |                |              |
|              |                   |                     |              |              |                  |                |              |
|              |                   |                     |              |              |                  |                |              |
|              |                   |                     |              |              |                  |                |              |
|              |                   |                     |              |              |                  |                |              |
|              |                   |                     |              |              |                  |                |              |
|              |                   |                     |              |              |                  |                |              |
|              |                   |                     |              |              |                  |                |              |
|              |                   |                     |              |              |                  |                |              |
|              |                   |                     |              |              |                  |                |              |
| Fo           | rmat              |                     |              |              |                  |                |              |
| Partition    | Total Capacity    | v Used Capacity     | Used Percen  | t Applica    | tion Statu       | 15             |              |
|              |                   |                     |              |              |                  |                |              |
|              |                   |                     |              |              |                  |                |              |
|              |                   |                     |              |              |                  |                |              |
|              |                   |                     |              |              |                  |                |              |
|              |                   |                     |              |              |                  |                |              |
|              |                   |                     |              |              |                  |                |              |
|              |                   |                     |              |              |                  |                |              |
|              |                   |                     |              |              |                  |                | 🛫 OK 🛛 🎽 Car |

| Device List      | Display all devices detected on NVR and their information.           |
|------------------|----------------------------------------------------------------------|
| Mount / Un-mount | Mount or un-mount USB stick.                                         |
| Button           |                                                                      |
| S.M.A.R.T Button | Display the Hard Disk S.M.A.R.T status.                              |
| Format Button    | Select storage devices with check box, and click "Partition" button. |
|                  | The system will remove all data and partitions on selected device    |
|                  | and create a new partition.                                          |
| Partition List   | Display all partitions of selected device and their information.     |
|                  | Clicking "Format" button will format selected partition to "ext4"    |
|                  | format; all data will be lost.                                       |

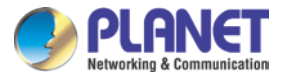

# 6.3 RAID Management

| System Manageme     | ent 🛛 💻 Disk Ma               | nagement | RAID   | Management    | 🎫 Snapshot                    | Event Snapshot | : 📲 Samba | Server             | loystick        |   |
|---------------------|-------------------------------|----------|--------|---------------|-------------------------------|----------------|-----------|--------------------|-----------------|---|
| lone                |                               |          |        |               |                               |                |           |                    |                 |   |
| Level               |                               | Total Ca | pacity | Used Capacity | Used Percent                  | Status         | Port      | ]                  | Status          |   |
|                     |                               |          |        |               |                               |                |           |                    |                 |   |
|                     |                               |          |        |               |                               |                |           |                    |                 |   |
|                     |                               |          |        |               |                               |                |           |                    |                 |   |
|                     |                               |          |        |               |                               |                |           |                    |                 |   |
|                     |                               |          |        |               |                               |                |           |                    |                 |   |
|                     |                               |          |        |               |                               |                |           |                    |                 |   |
|                     |                               |          |        |               |                               |                |           |                    |                 |   |
|                     |                               |          |        |               |                               |                |           |                    |                 |   |
|                     |                               |          |        |               |                               |                |           |                    |                 |   |
|                     |                               | _        |        |               | _                             | _              |           | _                  |                 | _ |
| nichaw -            |                               |          |        |               |                               | _              |           |                    |                 |   |
| ni nau              | ting                          |          |        |               |                               |                |           |                    |                 |   |
| nt nav -            | ting<br>Port                  |          |        | 57            | Model Name                    |                |           | Total Ca           | apacity         |   |
| nitrov -            | <b>ting</b><br>Port<br>SATA 1 |          | 1      | 51            | Model Name<br>11500DL003-9VT1 |                |           | Total Ca<br>1500,3 | apacity<br>O GB |   |
| Auto Set            | <b>ting</b><br>Port<br>SATA 1 |          | 1      | 51            | Model Name<br>11500DL003-9VT1 |                |           | Total Ca<br>1500,3 | apacity<br>0 GB |   |
| Initnow             | <b>ting</b><br>Port<br>SATA 1 |          | 1      | ST            | Model Name<br>11500DL003-9VT1 | -              | -         | Total Ca<br>1500.3 | apacity<br>0 GB |   |
| Jn/now<br>Auto Set  | <b>ting</b><br>Port<br>SATA 1 |          | •      | 51            | Model Name<br>f1500DL003-9v71 |                |           | Total Ca<br>1500.3 | apacity<br>O GB |   |
| Jni ndw<br>Auto Set | ting<br>Port<br>SATA 1        |          |        | 51            | Model Name<br>11500DL003-9VT1 |                |           | Total Ca<br>1500.3 | apacity<br>0 GB |   |
| Inithow -           | ting<br>Port<br>SATA 1        |          | -      | 51            | Model Name<br>11500DL003-9VT1 |                |           | Total Ca<br>1500.3 | apacity<br>0 GB |   |
| Auto Set            | ting<br>Port<br>SATA 1        |          |        | 51            | Model Name<br>f1500DL003-9vT1 |                |           | Total Ca<br>1500.3 | apacity<br>0 GB |   |

| None   | Clear all RAID configurations.                                   |
|--------|------------------------------------------------------------------|
| RAID 0 | The best performance of storage read/write process.              |
| RAID 1 | Mirror mode, all data will be back up each other by the smallest |
|        | storage size.                                                    |
| RAID 5 | RAID 5 is RAID configuration which uses disk striping of parity. |
| Format | When RAID is created, you have to format it for recording.       |

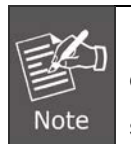

If you add new disks into the NVR after creating RAID, these disks will be displayed here. You could click "Auto Setting" button to add these disks to RAID for spare disk.

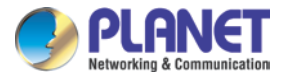

# 6.4 Snapshot

You may save your video snapshot and save them to the HDD or any removable USB device.

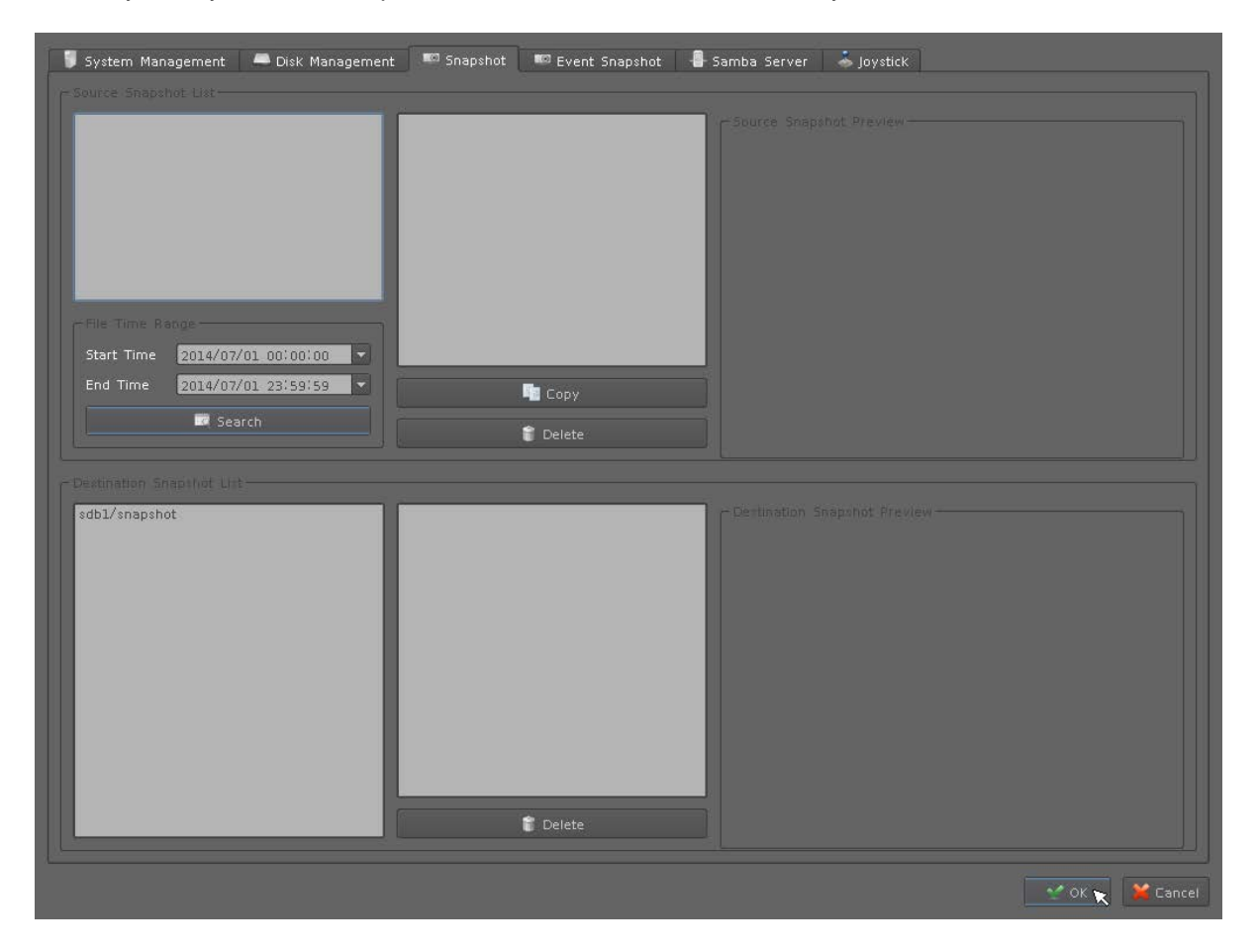

| Source Snapshot List: |                                                                      |  |  |  |
|-----------------------|----------------------------------------------------------------------|--|--|--|
| Search snapshot       | 1. Select a hard disk path                                           |  |  |  |
| image                 | 2. Select a time period                                              |  |  |  |
|                       | 3. Click "search" button                                             |  |  |  |
|                       | 4. The search result will display in the list box.                   |  |  |  |
|                       | 5. Select a snapshot file name; the snapshot image will display on   |  |  |  |
|                       | the right of window                                                  |  |  |  |
| Сору                  | Clicking "Copy" button will copy selected snapshot file to removable |  |  |  |
|                       | device.                                                              |  |  |  |
| Delete                | Clicking "Delete" button will delete selected snapshot file.         |  |  |  |
| Destination Snaps     | shot List:                                                           |  |  |  |
|                       | 1. Select a removable device path                                    |  |  |  |
|                       | 2. System will show snapshot file's name of selected folder          |  |  |  |

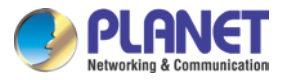

|        | 3. Select a snapshot file name; the snapshot image will display on |
|--------|--------------------------------------------------------------------|
|        | the right of window                                                |
| Delete | Clicking "Delete" button will delete selected snapshot file.       |

# 6.5 Event Snapshot

| Backup | System Management Disk Management Snapshot Event Snapshot Strapshot<br>Event Strapshot<br>Event Type Total Total Camera Total Time 2014/07/01 23:59 Search<br>Time Event Log Input Device | Samba Server Joystick |
|--------|----------------------------------------------------------------------------------------------------|-----------------------|
|        |                                                                                                    | Bockup                |

## Event Snapshot:

| Event Type | Select trigger snapshot event type.                            |
|------------|----------------------------------------------------------------|
| Input      | Select DI input port number.                                   |
| Device     | Select the snapshot device ID.                                 |
| Time       | Select search time period.                                     |
| Search     | To search event snapshot based on the condition you set above. |

## Result Table:

| Time Event Time. |
|------------------|
|------------------|

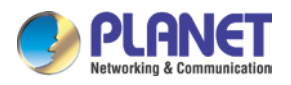

| Event Type      | Triggered Event Type.                                                 |  |
|-----------------|-----------------------------------------------------------------------|--|
| Input           | Event DI port number, if not DI event will fill -1.                   |  |
| Device          | Event triggered device ID.                                            |  |
| Snapshot Viewer | Select an event from search result table and click the "Play" button. |  |
|                 | The snapshot video will display on the right of window.               |  |
| Next Frame      | Click ">"button for next frame.                                       |  |
| Pre Frame       | Click "<"button for pre-frame.                                        |  |
| Information     | Display snapshot video information.                                   |  |
| Snapshot Button | Click "Snapshot" button and save snapshots to removable device.       |  |
| Backup Button   | Clicking "Backup" button will back up this event video to removable   |  |
|                 | device.                                                               |  |

# 6.6 Samba Server

| Name Server Path    |
|---------------------|
|                     |
|                     |
|                     |
|                     |
|                     |
|                     |
|                     |
|                     |
| Setting             |
| Name                |
| IP Address          |
| Path                |
| Account             |
| Password            |
| Add Modify 🛢 Delete |
|                     |
|                     |
|                     |
|                     |
|                     |
|                     |
|                     |
|                     |
|                     |
|                     |
|                     |

| Name       | Key-in Samba server name to identify server. |
|------------|----------------------------------------------|
| IP Address | Samba server IP address.                     |
| Path       | Key-in Samba server recording path.          |

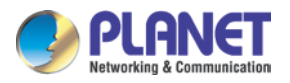

| Account       | Login Samba server account.                                         |  |
|---------------|---------------------------------------------------------------------|--|
| Password      | Login Samba server password.                                        |  |
| Add Button    | Key-in all Samba server information and then Click "Add" button to  |  |
|               | add to samba server list.                                           |  |
| Modify Button | Select a Samba server from list and then modify server's            |  |
|               | information. When the modify job is done, click the "Modify" button |  |
|               | to save.                                                            |  |
| Delete Button | Select a Samba server in the list and then click "Delete" Button to |  |
|               | remove it from list.                                                |  |

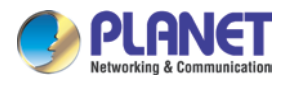

# Chapter 7. Event Setting

You may define each event alarm on a different day and actions for each camera or NVR system. Please refer to the operating instructions below.

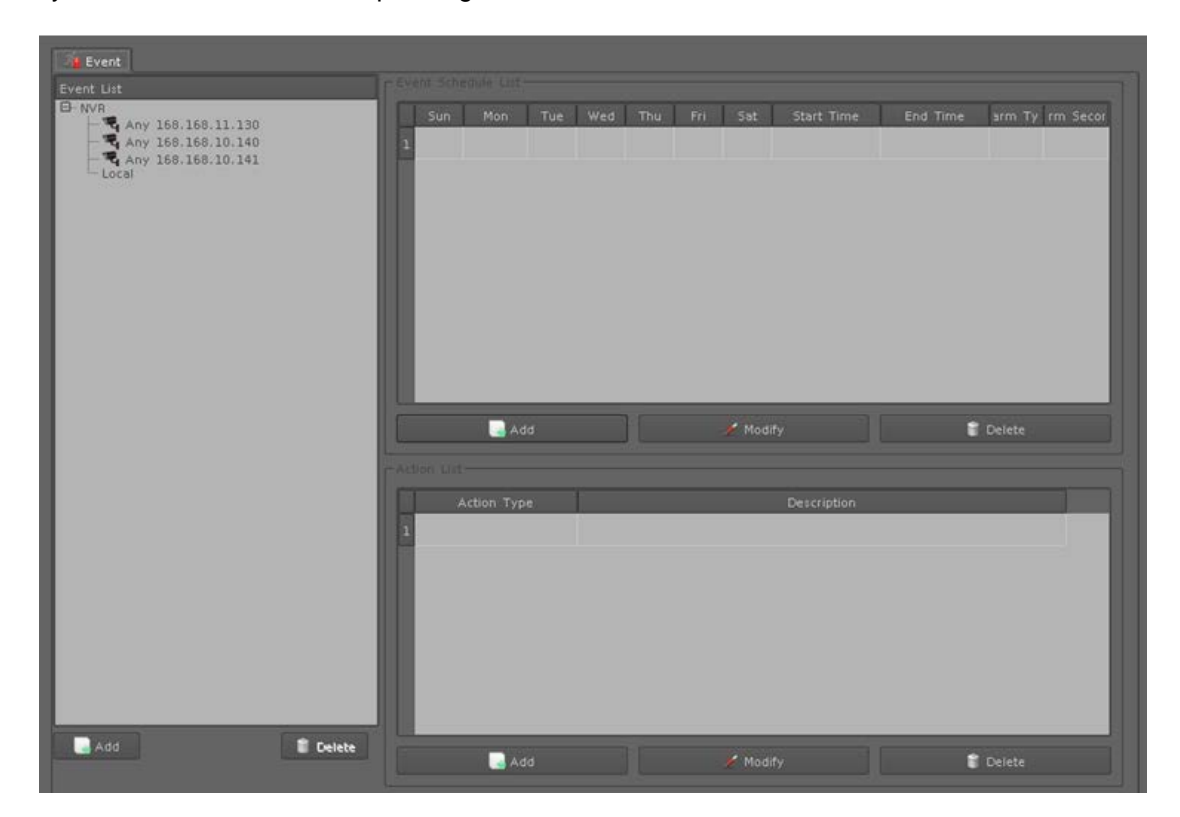

# 7.1 Adding a New Event

- 1. Select a camera or local from tree list
- 2. Click "Add" button in the device list below.
- 3. Select an event from table.

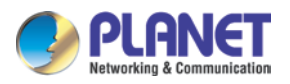

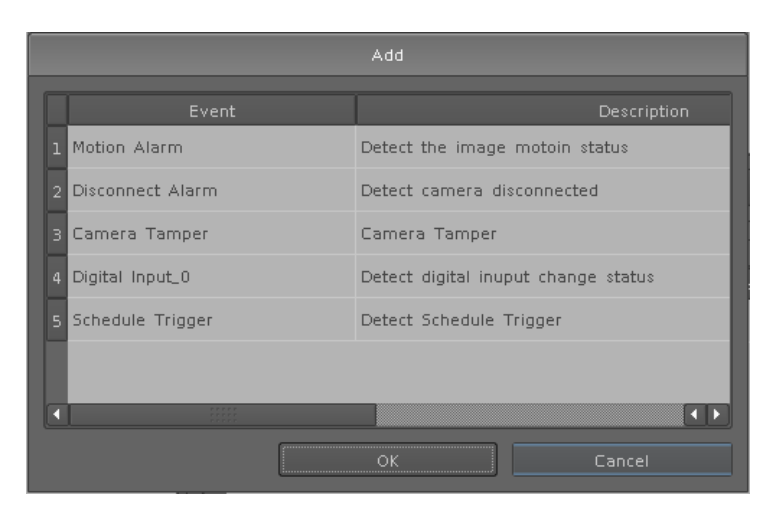

| Motion Alarm            | Camera's motion detection. Please set the camera motion first.  |  |
|-------------------------|-----------------------------------------------------------------|--|
| Disconnect Alarm        | Lost camera connection.                                         |  |
| Digital Input_0 ~       | Detected input.                                                 |  |
| Digital Input_4         |                                                                 |  |
| Schedule Trigger        | Triggered by schedule setting.                                  |  |
| Camera Tamper           | Depend on camera's capability.                                  |  |
| Audio Detection         | Depend on camera's capability.                                  |  |
| HDD Error Alarm         | Failed recording or HDD error will send event alarm.            |  |
| Face Detection          | Alarmed by face detection and you must configure face detection |  |
|                         | function in the camera first.                                   |  |
| <b>Object Detection</b> | Alarmed by object movement and you must configure object        |  |
|                         | detection function in the camera first.                         |  |
| Cross Line              | Alarmed by detected object which crosses the line and you must  |  |
|                         | configure cross line function in the camera first.              |  |

- 4. Click "Add" button in the Event Schedule List below.
- 5. Selecting event will detect weekdays and the time of each day.
- 6. Set up alarm detail parameter.

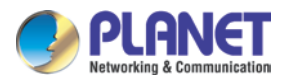

|                  | Modify                  |
|------------------|-------------------------|
| Week Days        | 🖾 Wed 🔛 Thu 🔛 Fri 🔛 Sat |
| Start Time 00:00 | End Time 23:59          |
| Alarm Setting    |                         |
| Alarm Condition  | True                    |
| Motion ID        | Default 💌               |
| Alarm Seconds    | 5 💌                     |
| Merge Seconds    | 0                       |
|                  | OK Cancel               |

| Weekdays      | Select weekdays for event notification.                              |
|---------------|----------------------------------------------------------------------|
| Time Period   | Select time period for event notification.                           |
| Alarm Setting | Alarm Condition:                                                     |
|               | For Motion event, true means alarm triggered by motion; false        |
|               | means alarm triggered by no motion.                                  |
|               | For DI event, true means alarm triggered by DI in open status; false |
|               | means alarm triggered by DI in close status.                         |
|               | For Schedule trigger, true means alarm is triggered during           |
|               | scheduled period; false means alarm triggered when not in            |
|               | scheduled period.                                                    |
|               | Alarm seconds: Define the alarm time period when the event is        |
|               | triggered.                                                           |
|               | Merge seconds: Set for merging the same two alarms between           |
|               | setting seconds.                                                     |

- 7. Click "Add" button in the Action list below.
- 8. Select an action when event is triggered and system will execute it.

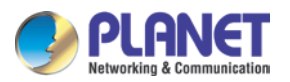

| Add |                    |                                           |   |
|-----|--------------------|-------------------------------------------|---|
|     | Action Type        | Description                               |   |
|     | Buzzer             | Buzzer on Event Triggered                 |   |
|     | Digital Output     | Trigger Digital Output on Event Triggered |   |
|     | Display on Channel | Display Message on Live Preview           |   |
| 4   | Record             | Record video on Event Triggered           |   |
| 5   | Snapshot           | Snapshot image on Event Triggered         |   |
| 6   | E-Mail             | Send Notice Mail on Event Triggered       |   |
|     | тср                | Upload Images To TCP Site                 |   |
| 8   | НТТР               | Upload Images To HTTP Site                |   |
| 9   | FTP                | Upload Images To FTP Site                 |   |
| 10  | Preset             | Go To Preset                              |   |
|     |                    |                                           | H |
|     |                    | OK Cancel                                 |   |

# 7.2 Modifying Existing Event Schedule or Output

## Action

### Modify Event Schedule:

- 1. Select an event from event list.
- 2. Select a schedule from event schedule list.
- 3. Click "Modify" button.
- 4. Modify setting values from schedule setting dialog.
- 5. Click "OK" button when the modification is done.

### **Modify Output Action:**

- 1. Select an event from event list.
- 2. Select a schedule from event schedule list.
- 3. Select an action from "Action List".
- 4. Click "Modify" button.
- 5. Modify setting values from each Action setting dialog.
- 6. Click "OK" button to close dialog.

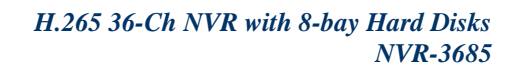

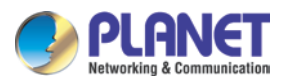

# 7.3 Deleting Existing Event Schedule or Output

## Action

### **Delete Event:**

- 1. Select an Event from "Event List".
- 2. Click "Delete" button in the "Event List" below.

### **Delete Event Schedule:**

- 1. Select an event from "Event List".
- 2. Select an event schedule from "Event Schedule List".
- 3. Click "Delete" button in the "Event Schedule List" below.

### **Delete Action:**

- 1. Select an event from "Event List".
- 2. Select an event schedule from "Event Schedule List".
- 3. Select an Action from "Action List".
- 4. Click "Delete" button in the "Action List" below.

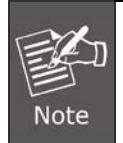

When Add/Modify/Delete is done, you must click "OK" button and then leave the Event Setting page, otherwise all setting values will be rolled back.

# 7.4 Event Action Type

| Buzzer         | Buzzer works after event is triggered.                               |
|----------------|----------------------------------------------------------------------|
| Digital Output | Select a device to change DO status after event is triggered.        |
|                | Set output to "True", DO will change to "Close" status when alarm is |
|                | triggered.                                                           |
|                | Set output to "False"; DO will change to "Open" status when alarm is |
|                | triggered.                                                           |

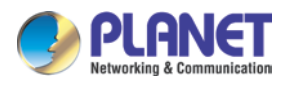

|                    | Digital Output<br>Camera 1<br>DO 0<br>False<br>OK<br>Cancel                                                                                                    |
|--------------------|----------------------------------------------------------------------------------------------------|
| Display on Channel | When event is triggered, system will display OSD string on selected channels.                                                                                                    |
| Record             | <ul> <li>When event is triggered, system will force selected channels record.</li> <li>1. System must switch to "Schedule Monitoring" when event is triggered.</li> <li>2. The selected channels must set to "Recording schedule" when event is triggered.</li> </ul> |

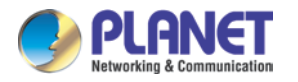

| Snapshot | System will snapshot images with selected channels, and save                                                                                                    |
|----------|----------------------------------------------------------------------------------------------------|
|          | snapshots to event snapshot folder automatically. You could search                                                                                                    |
|          | them on "Event Snapshot" page under "System Management".                                                                                                    |
| E-mail   | <ul> <li>1. Select channels for snapshot or record a file when event is triggered.</li> <li>2. Select Snapshot or Record a period video file.</li> <li>3. Set up Pre-Alarm seconds and Post-Alarm seconds for record file.</li> <li>4. Select users to send notification e-mail when event is triggered.</li> </ul> |
| ТСР      | Send notification of TCP sockets to TCP server when event is                                                                                                    |
|          | triggered.                                                                                                    |
| НТТР     | Send notification to HTTP server when event is triggered.                                                                                                    |
| FTP      | 1. Select channels for snapshot or record a file when event is triggered.                                                                                                    |
|          | 2. Select Snapshot or record a video file in a specified time.                                                                                                    |
|          | 3. Set up Pre-Alarm seconds and Post-Alarm seconds for recording.                                                                                                    |
|          | The system will upload file to FTP server when event is triggered.                                                                                                    |
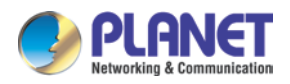

|            | FTP                                                                                                    |
|------------|----------------------------------------------------------------------------------------------------|
|            | Camera<br>001 002 003 004<br>005 006 007 008<br>009<br>Snapshot<br>PreAlarm<br>2<br>V<br>PostAlarm<br>1<br>OK<br>Cancel |
| Navigation | Go to camera's preset position.                                                                                         |
| Рорир      | Switch live division to specific group division.                                                                        |

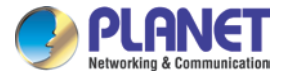

# Chapter 8. Log Viewer

## 8.1 System Log

| stem Log 🛛 🔍 Event | Log 🔒 I | Bitrate Log |         |                |       |          |  |
|--------------------|---------|-------------|---------|----------------|-------|----------|--|
| ype Tot            | tal     |             |         |                |       |          |  |
| 2014/07/01 - 00:   | 00 🗘 ~  | 2014/07/01  | • 23:59 | 🗘 Limit Record | .00 💌 | 📼 Search |  |
| Time               | l.      | Log Type    | l.      | Remark         |       |          |  |
|                    |         |             |         |                |       |          |  |
|                    |         |             |         |                |       |          |  |
|                    |         |             |         |                |       |          |  |
|                    |         |             |         |                |       |          |  |
|                    |         |             |         |                |       |          |  |
|                    |         |             |         |                |       |          |  |
|                    |         |             |         |                |       |          |  |
|                    |         |             |         |                |       |          |  |
|                    |         |             |         |                |       |          |  |
|                    |         |             |         |                |       |          |  |
|                    |         |             |         |                |       |          |  |
|                    |         |             |         |                |       |          |  |
|                    |         |             |         |                |       |          |  |
|                    |         |             |         |                |       |          |  |
|                    |         |             |         |                |       |          |  |
|                    |         |             |         |                |       |          |  |
|                    |         |             |         |                |       |          |  |
|                    |         |             |         |                |       |          |  |
|                    |         |             |         |                |       |          |  |

| Log Type     | Select a log type to filter data.                                        |
|--------------|--------------------------------------------------------------------------|
| Time         | Set up search logs in time period.                                       |
| Limit Record | Set up maximum number records of search result.                          |
| Search       | Click "Search" button to start search; the search result will display in |
|              | the table below.                                                         |

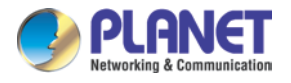

## 8.2 Event Log

| System Log 🔤 Eve                      | nt Log 📲 Bitrate Log | Į                                             |                         |                      |                                                                                                    |
|---------------------------------------|----------------------|-----------------------------------------------|-------------------------|----------------------|----------------------------------------------------------------------------------------------------|
| Event<br>Device Total Time 2014/07/02 | .og Type Total       | <ul> <li>Input</li> <li>2014/07/02</li> </ul> | Total •                 | Switch Camera C001 💌 | Snapshot                                                                                                    |
|                                       |                      | Limit Record 100 🔻                            | 🔤 Search                | Preview              |                                                                                                    |
| Start Time                            | End Time             | Log Type                                      | Device                  |                      |                                                                                                    |
| 2014/07/02 17:40:33                   | 2014/07/02 17:40:39  | Motion Alarm                                  | C001                    |                      |                                                                                                    |
| 2014/07/02 17:40:39                   | 2014/07/02 17:40:45  | Motion Alarm                                  | C001                    | No.                  |                                                                                                    |
| 2014/07/02 17:40:45                   | 2014/07/02 17:40:51  | Motion Alarm                                  | C001                    |                      | Call S                                                                                                    |
| 2014/07/02 17:40:51                   | 2014/07/02 17:40:57  | Motion Alarm                                  | C001                    |                      | With the second second s |
| 2014/07/02 17:41:49                   | 2014/07/02 17:41:55  | Motion Alarm                                  | C001                    |                      |                                                                                                    |
| 2014/07/02 17:41:55                   | 2014/07/02 17:42:01  | Motion Alarm                                  | C001                    | <b>CREAKER</b>       |                                                                                                    |
| 2014/07/02 17:42:01                   | 2014/07/02 17:42:07  | Motion Alarm                                  | C001                    |                      |                                                                                                    |
| •                                     |                      | c                                             | ۲ کا<br>Nisplay Count 7 |                      |                                                                                                    |
|                                       |                      |                                               |                         |                      | 🔮 OK 🛛 🎽 Cancel                                                                                                    |

| Device         | Select a Device for search filter.                                       |
|----------------|--------------------------------------------------------------------------|
| Log Type       | Select a log type to filter data.                                        |
| Input          | Set up DI input port search filter; only works on search DI event.       |
| Time           | Set up search logs in time periods.                                      |
| Limit Record   | Set up maximum number records of search result.                          |
| Search         | Click "Search" button to start search; the search result will display in |
|                | the table below.                                                         |
| Preview Event  | Select an event log from log table. Event image will display in the      |
| Images         | window. You could click the play control buttons to preview event        |
|                | images.                                                                  |
| Change Display | Select another camera ID from combo box. System will display             |
| Channel        | selected channel image in event time.                                    |
| Snapshot       | Insert USB dongle into the NVR first and click the Snapshot button       |
|                | to save it.                                                              |

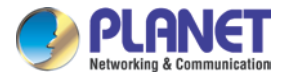

## 8.3 Bitrate Log

You may search bitrate for selected time period; it will show a different color of bitrate data as seen below.

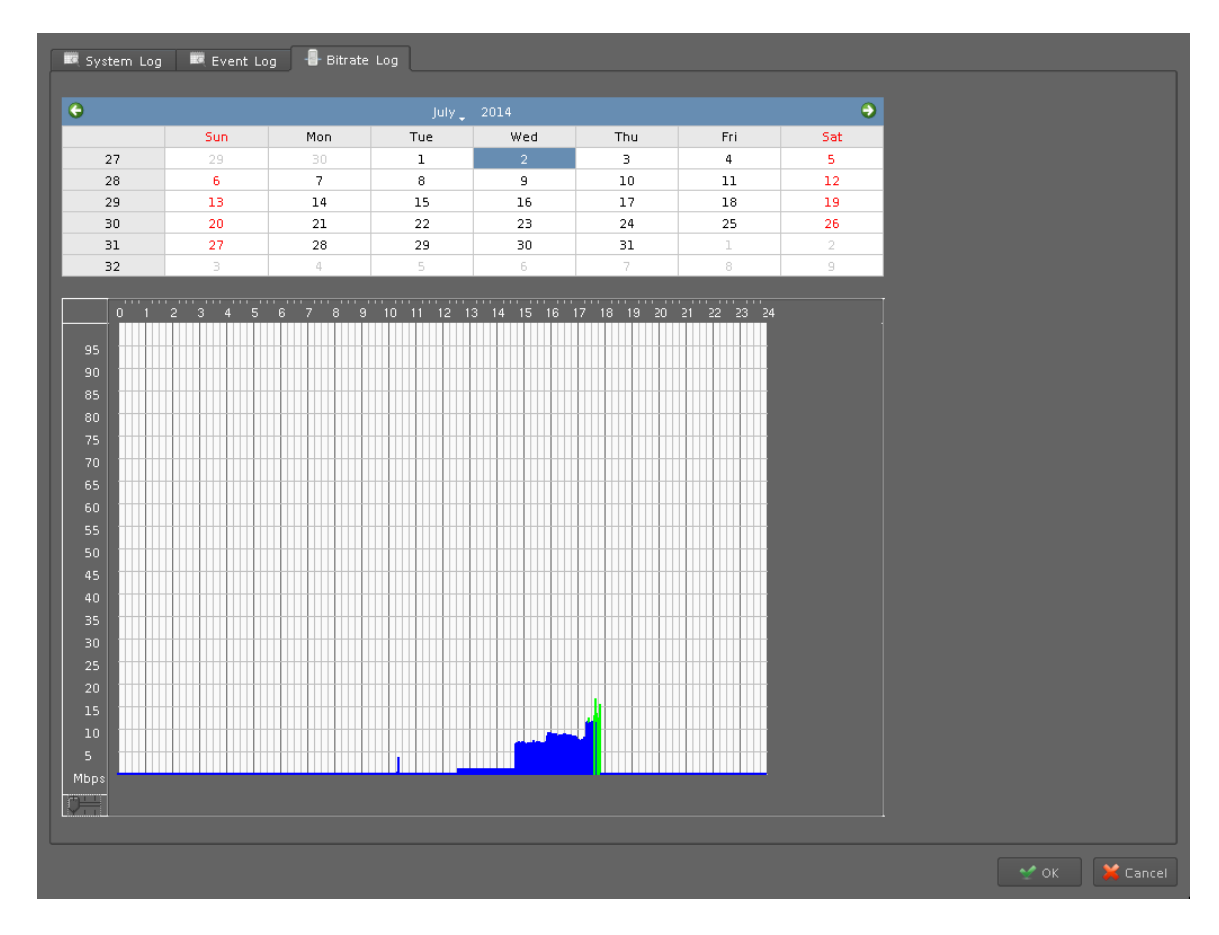

| Select a date  | Click on the calendar with blue background days.   |
|----------------|----------------------------------------------------|
| Bit-rate table | System will display the bit-rate log in the table. |
| Blue           | Bit-rate is very low.                              |
| Green          | Bit-rate is fine.                                  |
| Yellow         | Bit-rate is a bit high.                            |
| Orange         | Bit-rate is very high.                             |
| Red            | Bit-rate is over limit.                            |

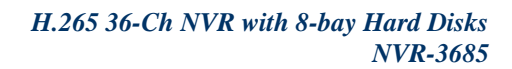

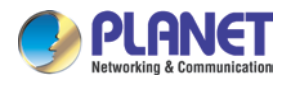

# Chapter 9. Camera List

The Camera List page provides camera name, model name, main stream, second stream, audio, audio record, two-way audio, IP address, HTTP port, RTSP port, vendor and MAC address information; you can check/uncheck several columns on left side to show what you want to see.

When you select a camera on right side, information area will show the live image.

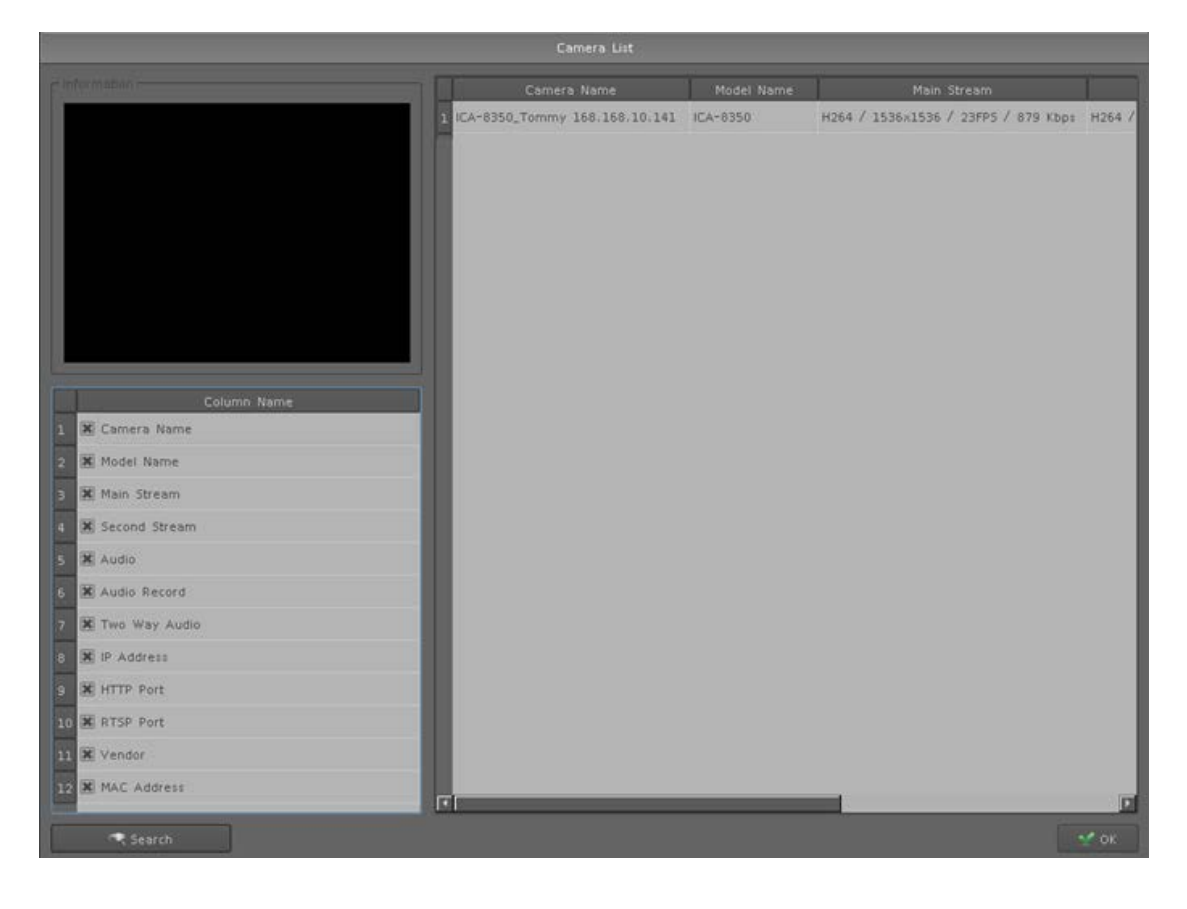

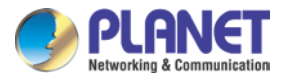

## 9.1 Search

You can search other camera via "Search" button and leave this page by clicking "OK" button.

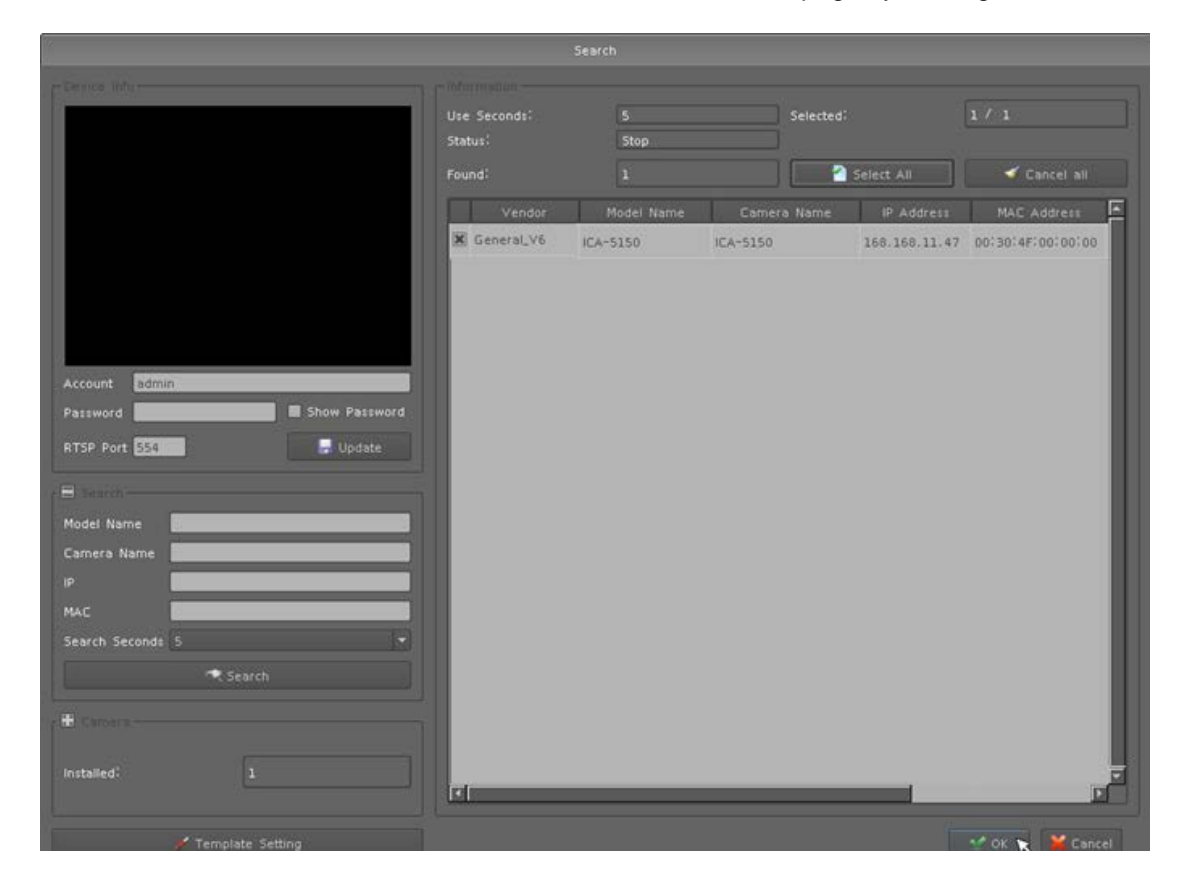

| Device Info   |                                                               |
|---------------|---------------------------------------------------------------|
| Account       | Set up the default login user account of camera.              |
| Password      | Set up the default login password of camera.                  |
| Show Password | Show the password without encryption.                         |
| RTSP Port     | Set up RTSP port of camera; the default RTSP port is 554.     |
| Update        | Update account, password or RTSP port if it has been changed. |

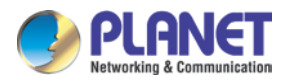

|                | Device Info<br>Account admin<br>Password Show Password<br>RTSP Port 554       |  |  |  |
|----------------|-------------------------------------------------------------------------------|--|--|--|
| Search         |                                                                               |  |  |  |
| Mode Name      | Key in search filter with model name.                                         |  |  |  |
| Camera Name    | Key in search filter with camera name.                                        |  |  |  |
| IP             | Key in search filter with IP address.                                         |  |  |  |
| MAC            | Key in search filter with MAC address.                                        |  |  |  |
| Search Seconds | Select seconds between 5 and 60 to search.                                    |  |  |  |
| Search         | Begin to search<br>Model Name<br>Camera Name<br>IP<br>MAC<br>Search Seconds 5 |  |  |  |
| Camera         |                                                                               |  |  |  |
| Installed      | Show the number of installed cameras.                                         |  |  |  |
| Delete         | Delete the camera that selected.                                              |  |  |  |
| Remove All     | Delete all installed cameras.                                                 |  |  |  |

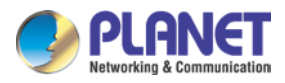

|             | Camera-                                                                                                    |  |  |  |  |
|-------------|----------------------------------------------------------------------------------------------------|--|--|--|--|
|             | Installed: 8                                                                                                    |  |  |  |  |
|             | Camera Name                                                                                                    |  |  |  |  |
|             | 1 303516(Tommy) 168.168.10.132 168.168                                                                                                    |  |  |  |  |
|             | 2 330516(Tommy) 168.168.10.133 168.168                                                                                                    |  |  |  |  |
|             |                                                                                                    |  |  |  |  |
|             | Delete Remove all                                                                                                    |  |  |  |  |
| Information |                                                                                                    |  |  |  |  |
| Use Seconds | Display the period time of search.                                                                                                    |  |  |  |  |
| Status      | Display the action status of search.                                                                                                    |  |  |  |  |
| Found       | Show the camera's count which is found.                                                                                                    |  |  |  |  |
| Selected    | Select cameras to install.                                                                                                    |  |  |  |  |
| Select All  | Select maximum camera that the machine can install.                                                                                                    |  |  |  |  |
| Cancel All  | Unselect all cameras.                                                                                                    |  |  |  |  |
|             | Use Seconds: 5 Selected: 8/8<br>Status::<br>Found: 114 Select: All Cancel all<br>Vendor Model Name Camero Name IP Address MAC Address<br>General_V6 ICA-5150 ICA-5150 166.166.10.67 00:30:4F100:57:CC<br>General_V6 ICA-5150 ICA-5150 166.166.11.55 00:30:4F100:57:CE<br>General_V6 ICA-5150 ICA-5150 166.166.11.2 00:30:4F100:57:CE |  |  |  |  |

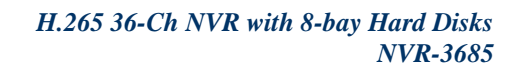

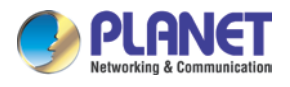

# Chapter 10. Setup Wizard

### **10.1 System Configuration**

1. Install hard disks and make sure SATA cable and power cable are connected properly between main board and hard disks.

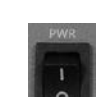

- 2. Turn on the NVR's power switch and wait until the boot process of system is finished.
- 3. The setup wizard will start automatically when the NVR is powered on for the first time. Please configure language, network and then click "Next Page".

|                 | Setup Wizard              |
|-----------------|---------------------------|
| Language        | English 👻                 |
| C Network       |                           |
| 🕱 Obtain IP add | ress automatically (DHCP) |
| MAC Address     | 00/30/4F/E0/23/45         |
| IP Address      | 192.168.0.20 2 Test       |
| Subnet Mask     | 255.255.255.0             |
| Gateway         | 192.168.0.254             |
| Obtain DNS fr   | om DHCP                   |
| Primary DNS     | 192.168.0.212             |
| Secondary DNS   | 168.95.1.1                |
| DHCP Server     |                           |
| Start IP        | 192.168.0.1               |
| IP Pool         | 100 🗘 🗍 Lease List        |
| IP Address      | 192.168.0.254             |
|                 |                           |
|                 | Next Page 🎽 Skip All      |

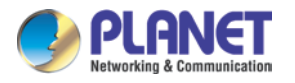

4. Configure current time by manual or synchronization with NVR server. Select time zone and daylight saving time and then click "Next Page".

|                             | Setup Wizard                     |            |
|-----------------------------|----------------------------------|------------|
| Date Time Info              |                                  |            |
| Current Time                | 2014-07-02 02:14:00              |            |
| Adjust                      | O Manual                         |            |
|                             | Synchronize with NTP             |            |
| NTPServer                   | time.stdtime.gov.tw              | 2 Test     |
| NTP Sync Interval           | 1 Hour                           |            |
| Timezone                    | GMT (Dublin, Lisbon, London, Rey | vijavik) – |
| Daylight Saving Time        | O Disable                        | Enable     |
| Daylight Saving Time Start  |                                  |            |
| Daylight Saving Time End    |                                  |            |
| Daylight Saving Time Offset | 00:00                            | ÷          |
| 🔶 Pre Page                  | Next Page                        | 5kip All   |

5. Select installed hard disks and format it.

|   |           |             |                           | Setup Wizard                 |                                       |           |             |
|---|-----------|-------------|---------------------------|------------------------------|---------------------------------------|-----------|-------------|
|   |           |             |                           |                              |                                       |           |             |
|   | -         |             |                           | NUCLEAR AND AN               | · · · · · · · · · · · · · · · · · · · |           |             |
|   | Device    | Device Type | Model Name                | Total Capacity               |                                       | -         |             |
|   | 🛁 sda     | USB         | silicon-power             | 8.01 GB                      | Partition                             | 🦲 Unmount |             |
|   | 🚢 sdb     | SATA        | ST2000DL003-9VT1          | 2000,40 GB                   | 🗄 Partition                           |           | 🔍 S.M.A.R.T |
|   |           | -           |                           |                              |                                       |           |             |
|   |           |             |                           | Warning                      |                                       |           |             |
|   |           |             | This action will erase al | l data on disk, please confi | irm this procedure                    |           |             |
|   |           |             | <u>.</u>                  |                              |                                       |           |             |
|   | 19<br>41  |             | Yes to All                | Ignore No                    |                                       |           |             |
|   | Partition | Total Capac | ity Used Capacity         | Used Percent Appli           | ication                               |           |             |
|   |           |             |                           |                              |                                       |           |             |
|   |           |             |                           |                              |                                       |           |             |
|   |           |             |                           |                              |                                       |           |             |
|   |           |             |                           |                              |                                       |           |             |
|   |           |             |                           |                              |                                       |           |             |
|   |           |             |                           |                              |                                       |           |             |
|   |           |             |                           |                              |                                       |           |             |
|   |           |             |                           |                              |                                       |           |             |
| 1 | •         | Pre Page    |                           | Next Page                    |                                       |           | ap All      |

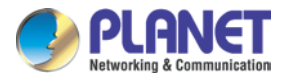

6. Search, add or remove cameras from camera list.

|                        | s            | etup Wizard |             |               |                   |       |
|------------------------|--------------|-------------|-------------|---------------|-------------------|-------|
| Centre and             | Use Seconds: |             | Selected    |               | 1/1               |       |
|                        | Status:      | Stop        |             |               |                   |       |
|                        |              |             |             | Select All    | 🗳 Cancel all      |       |
|                        | Vendor       | Model Name  | Camera Name | IP Address    | MAC Address       | E     |
|                        | 🕱 General_V6 | ICA-5150    | ICA-5150    | 168.168.11.47 | 00:30:4F:00:00:00 |       |
|                        |              |             |             |               |                   |       |
|                        |              |             |             |               |                   |       |
|                        |              |             |             |               |                   |       |
|                        |              |             |             |               |                   |       |
| Account                |              |             |             |               |                   |       |
| Password Show Password |              |             |             |               |                   |       |
| RTSP Port 554          |              |             |             |               |                   |       |
| e Bearch               |              |             |             |               |                   |       |
| Model Name             |              |             |             |               |                   |       |
| Camera Name            |              |             |             |               |                   |       |
| IP                     |              |             |             |               |                   |       |
| MAC                    |              |             |             |               |                   |       |
| Search Seconds 5       |              |             |             |               |                   |       |
| Saard                  |              |             |             |               |                   |       |
|                        |              |             |             |               |                   |       |
|                        |              |             |             |               |                   |       |
|                        |              |             |             |               |                   | 11.22 |
| Installed: 0           |              |             | -           |               |                   |       |
|                        | ( mat        |             |             | 15 532        | 10.00             | -     |
|                        |              |             |             |               | 😪 OK 🛛 🎽 Cano     |       |

7. After setup wizard is finished, the NVR will ask the first login. The default login user name and password are both "admin".

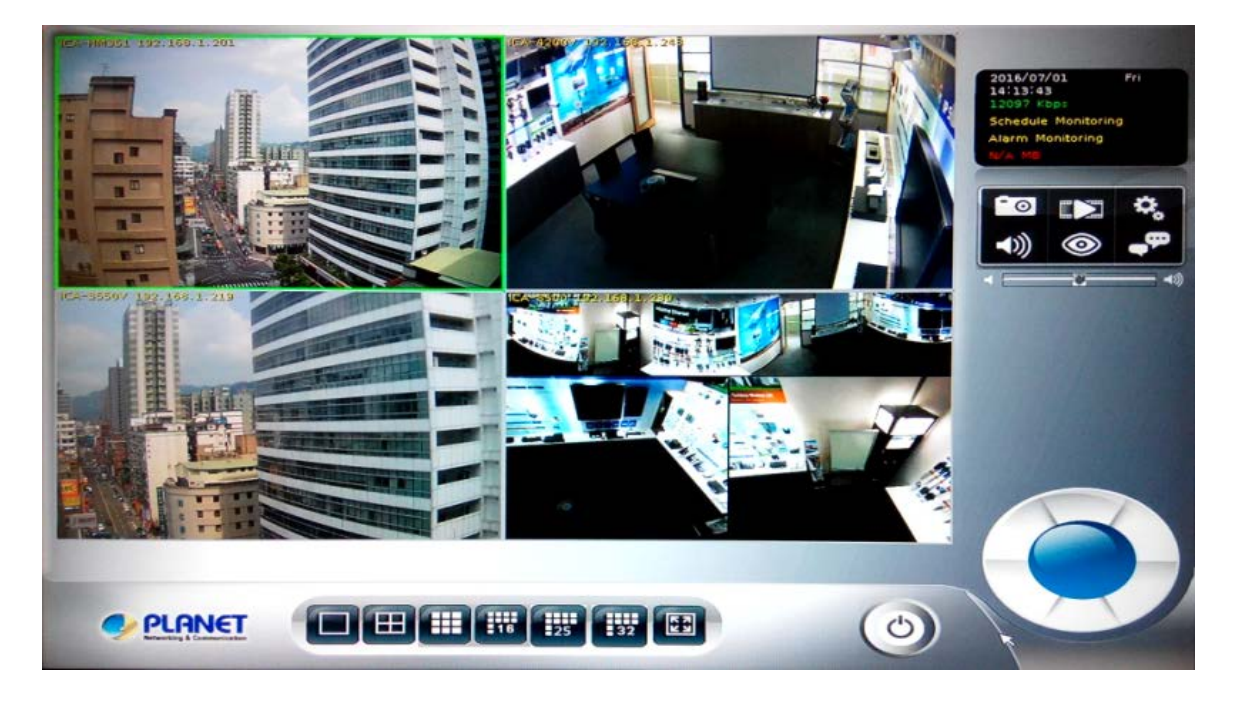

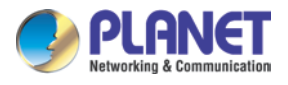

## Chapter 11. Playback

You may search and play back the recorded video files with selectable time period and is also able to convert the video into AVI or back up the video files.

### **11.1 Search Recorded Video Files**

Click

button to approach search dialog.

#### Normal Search:

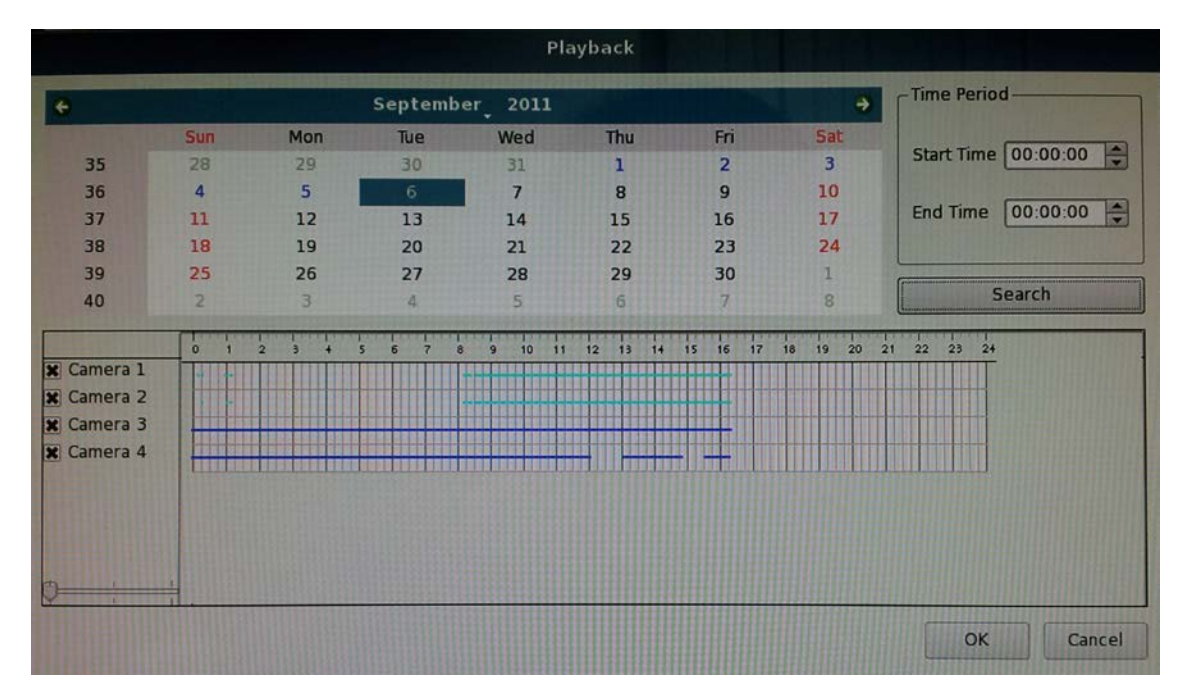

- **1. Select playback date:** If there is record history data, system will set calendar's day to blue to identify which days has recorded files.
- **2. Begin search:** Click "Search" button to start search record file in selected date and system will draw search result in the grid.
- **3. Select playback camera and time period:** Select cameras from list, and drag on search result or edit start / end time from date-time picker control to define playback period.
- **4. Begin playback:** Confirm playback camera and period and then click "OK" button to begin playback.

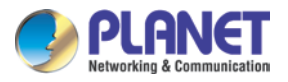

#### Search by Event:

| Contraction of the second |          |             |          | Device     | Total 💌 L  | og Type Total       | -             | Input  | 6   | lotal | -       |
|---------------------------|----------|-------------|----------|------------|------------|---------------------|---------------|--------|-----|-------|---------|
| Itart Time                | [2012/11 | 13 18 22 06 |          | Time       | 2012/11/01 | 00.00               | ~ [2012/11/16 |        |     | 73.59 | 1       |
| ind Time                  | 2012/11/ | 13 18 22 12 | 1        |            |            |                     | Limit Record  | 100    |     | Sewo  | h       |
|                           |          |             |          |            | Start Time | End Time            | Log Type      | Device | Inp | ut    | Ke      |
| amera.                    |          |             |          | 2012/11/1  | 3 18 21 54 | 2012/11/13 18:22:00 | D1 Alarm      | C000   | 0   |       |         |
| Select Al                 |          |             |          | 2012/11/1  | 3 18:22:00 | 2012/11/13 18:22:06 | DI Alarm      | C000   | 0   |       | 1111    |
| Camera 1                  | Camera 2 | Camera 3    | Camera.4 | 2012/11/13 | 3 18 22 06 | 2012/11/13 18:22:12 | DI Alarm      | C000   | 0   |       |         |
| Trans                     |          | Camera 7    | Camera 8 | 2012/11/1  | 3 18 22 12 | 2012/11/13 18:22:18 | DI Alarm      | C000   | 0   |       | 1       |
| Callerd 5                 | Candra o |             |          | 2012/11/13 | 3 18 22 18 | 2012/11/13 18:22:24 | DI Alarm      | C000   | 0   |       |         |
| Camera 9                  |          |             |          | 2012/11/1  | 3 18 22 24 | 2012/11/13 18 22 30 | DI Alarm      | C000   | 0   |       |         |
|                           |          |             |          | 2012/11/1  | 3 18:22:30 | 2012/11/13 18:22:36 | DI Alarm      | C000   | 0   |       |         |
|                           |          |             |          | 2012/11/13 | 3 18:22:36 | 2012/11/13 18 22:42 | DI Alarm      | C000   | 0   |       |         |
|                           |          |             |          | 2012/11/1  | 3 18:22:42 | 2012/11/13 18:22:48 | DI Alarm      | C000   | 0   |       |         |
|                           |          |             |          | 2012/11/1  | 3 18:22 48 | 2012/11/13 18 22 54 | D1 Alarm      | C000   | 0   |       |         |
|                           |          |             |          | 2012/11/1  | 18:22:54   | 2012/11/13 18:23:00 | DI Alarm      | C000   | 0   |       |         |
|                           |          |             |          | 2012/11/1  | 3 18:23.00 | 2012/11/13 18:23:06 | DI Alarm      | C000   | 0   |       |         |
|                           |          |             |          | 2012/11/1  | 18 23 06   | 2012/11/13 18:23:12 | DI Alarm      | C000   | 0   |       |         |
|                           |          |             |          | 2012/11/1  | 3 18:23 12 | 2012/11/13 18:23:18 | D1 Alarm      | C000   | Ø   |       |         |
|                           |          |             |          | 2012/11/1  | 9 18:23:18 | 2012/11/13 18:23:24 | DI Alarm      | C000   | 0   |       |         |
|                           |          |             |          | 2012/11/1  | 3 18 23 24 | 2012/11/13 18 23 30 | Di Alarm      | C000   | 0   |       | 111     |
|                           |          |             |          | 1          |            |                     |               |        |     |       | P       |
|                           |          |             |          |            |            |                     |               |        |     | Di    | sbish i |

Input search filter first by clicking the "Search" button; the search result will display on the list as shown above. Select a log that you need to play back. System will fill the event period automatically, and select which cameras you need to play back together.

Click the "OK" button when the search is done.

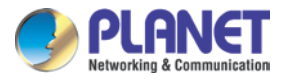

#### Simple Search:

| Start Time | ~  | 2012/11/ | 16 00:00:00 |            |
|------------|----|----------|-------------|------------|
| End Time   | 13 | 2012/11/ | 16 23:59:59 | Ð          |
| Camera ——  |    |          |             |            |
| Select All |    |          |             |            |
| 🗌 Camera 1 |    | amera 2  | 🗌 Camera 3  | 🗌 Camera 4 |
| Camera 5   |    | amera 6  | 🗌 Camera 7  | Camera 8   |
| 🗌 Camera 9 |    |          |             |            |

Select playback period from date controls directly and select which cameras will play back. Click the "OK" button when the search is done.

### **11.2 Playback Control Buttons**

| Parameter | Description                               |
|-----------|-------------------------------------------|
|           | Play video forward                        |
| - 11      | Pause playing video                       |
|           | Stop playing video                        |
|           | Play video backward                       |
| K         | Seek to previous frame when in pause mode |

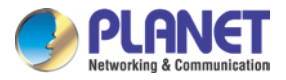

|                | Seek to next frame when in pause mode                       |
|----------------|-------------------------------------------------------------|
| O              | Close playback and return to live view                      |
|                | Change of playback speed                                    |
| Volume<br>◀ ◀≫ | Adjust playback audio volume                                |
|                | Select play audio way as shown below                        |
|                | 1. Mute: Mute sound output                                  |
|                | 2. Live Audio: Play live focus channel sound                |
|                | 3. Playback Audio: Play playback sound                      |
| 57             | Switch display mode to full screen and right-click mouse to |
|                | return to normal mode                                       |
|                | Take a snapshot to hard disk                                |

#### **11.3 Converting into AVI File**

- 1. Click button to open search dialog.
- 2. Select convert camera(s) and time period for converting
- 3. Select converted files destination folder and then click "OK".

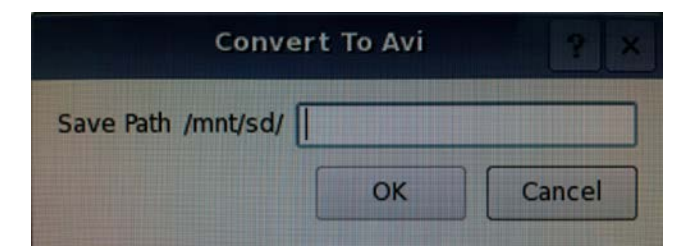

#### 11.4 Backup Video File

- 1. Click button to approach backup dialog.
- 2. Select backup camera(s) and time period for backup.
- 3. Select backup files destination folder and then click "OK".

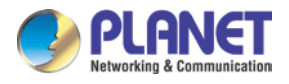

# Chapter 12. E-map

Switch to "**Professional**" or "**Advance**" style and add E-map to primary or secondary toolbox. Add image and camera to E-map; E-map could display camera's position and record status. Double-click on camera icon and live preview division will switch to selected camera.

E-map Setting: Click "Setup" button on left-up corner to launch E-map setting dialog.

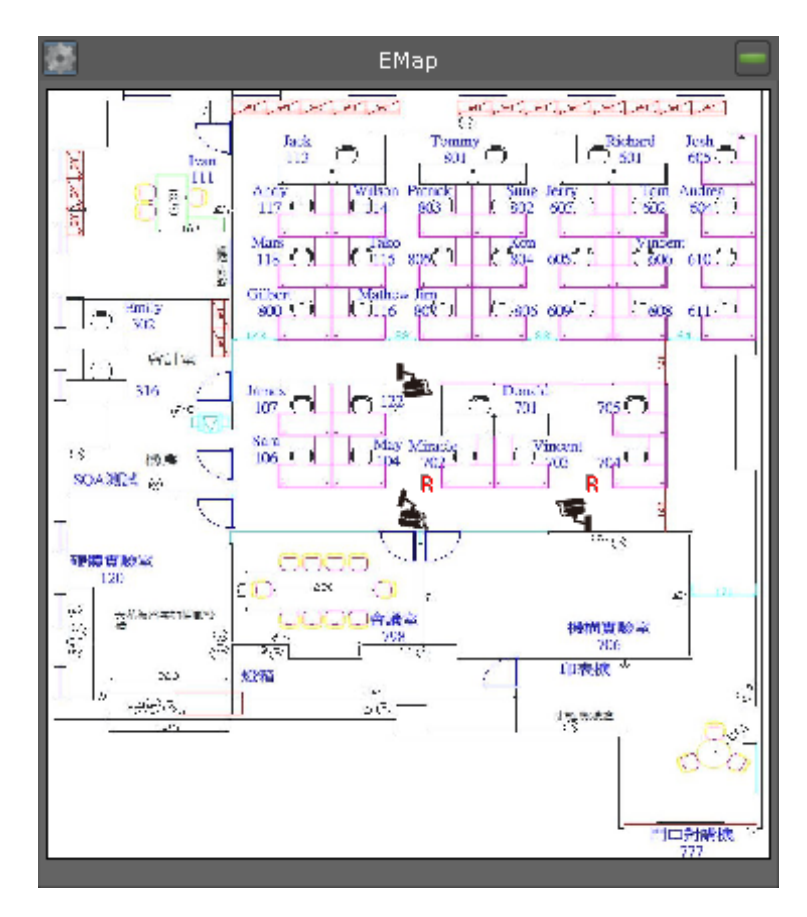

Change Map: Click "Change Map" and select a map image from removable device.

Add Camera: Enable camera's check box and camera will display on left-top corner. Drag camera to the current position on map.

Remove Camera: Disable camera's check box.

Rotate Camera: Right-click mouse button on camera icon.

Switch Live Preview: Double-click on camera icon.

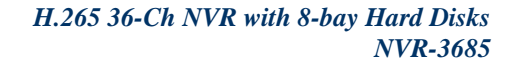

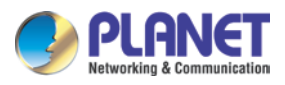

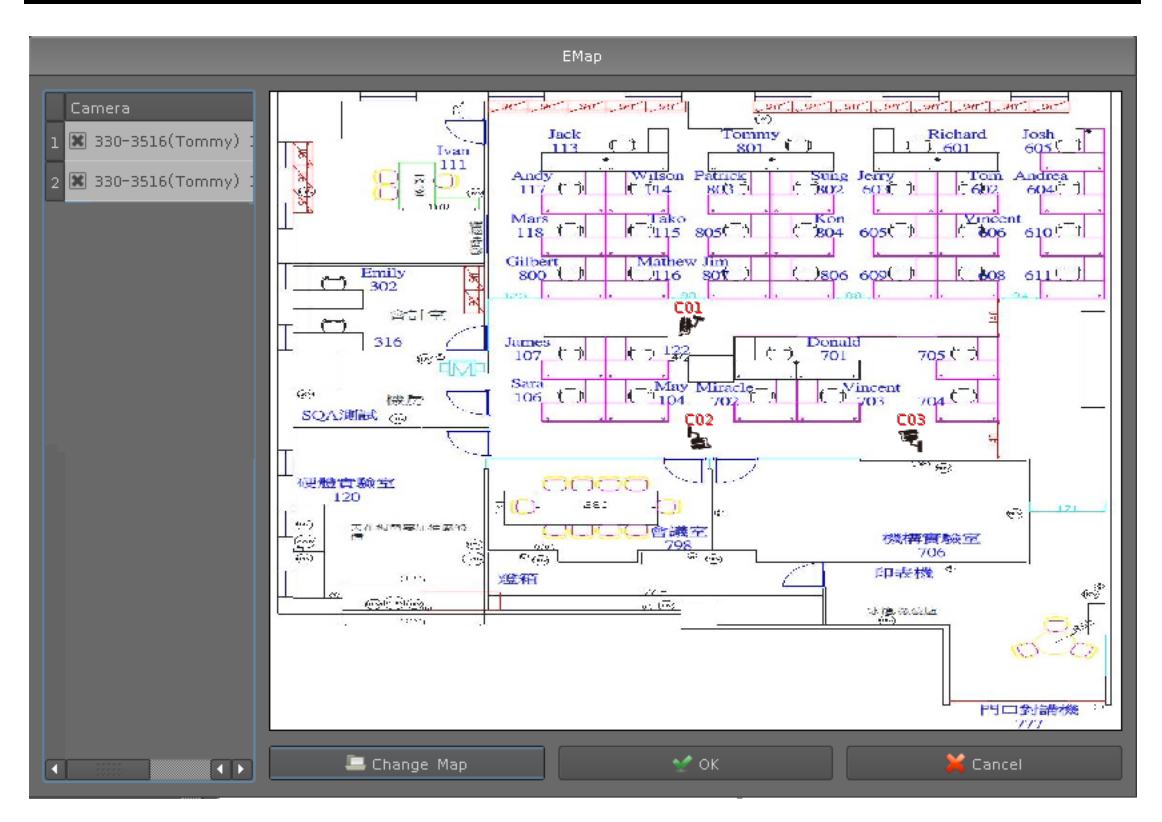

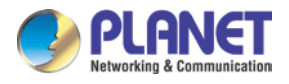

## Chapter 13. Web Remote Management

The NVR is able to be viewed from Internet Explorer when the network is available. You can have live view or playback, and most of the functions are the same as the NVR system.

### **13.1 Connection to NVR**

For the first-time connection, you need to install the ActiveX control if it appears on your web page as shown below.

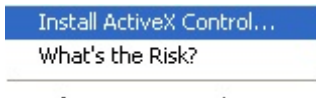

Information Bar Help

After installing the ActiveX component, login the system on pop-up window.

| Windows Security                                                                                                |                                                                           | ×           |  |  |
|----------------------------------------------------------------------------------------------------|---------------------------------------------------------------------------|-------------|--|--|
| The server 192.168.0.20 is asking for your user name and password. The server reports that it is from NVR-3685. |                                                                           |             |  |  |
| Warning: Your<br>authentication                                                                                 | user name and password will be sent<br>on a connection that isn't secure. | using basic |  |  |
|                                                                                                    | User name<br>Password<br>Remember my credentials                          | ]           |  |  |
|                                                                                                    |                                                                           | OK Cancel   |  |  |

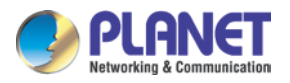

Please login your username and password and then you will see the "Select View Channel" window as shown below.

| Select View Channel |           |
|---------------------|-----------|
|                     |           |
|                     |           |
|                     | OK Cancel |

You may select channel(s) you would like to view on your computer. Please also check the "Low Bitrate" to reduce the bandwidth consumption on IE.

| School 1169 Challen                                                                                                    |  |
|----------------------------------------------------------------------------------------------------|--|
| <ul> <li>ICA-8500 192.168.1.9</li> <li>ICA-8500 192.168.1.239</li> <li>ICA-4200V 192.168.1.240</li> <li>ICA-3260 192.168.1.240</li> <li>ICA-HM127 192.168.1.225</li> <li>ICA-HM718 192.168.1.225</li> <li>ICA-HM718 192.168.1.129</li> <li>ICA-3350 192.168.1.108</li> <li>Any 192.168.1.119</li> <li>ICA-HM101 192.168.1.126</li> <li>ICA-3350V 192.168.1.110</li> <li>ICA-5550V 192.168.1.194</li> <li>Camera 192.168.1.4</li> </ul> |  |
|                                                                                                    |  |

Click on "OK" to see the live view.

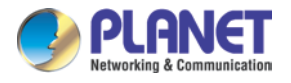

### **13.2 Live View on Internet Explorer**

The picture below is the live view on IE, which is exactly the same as NVR system.

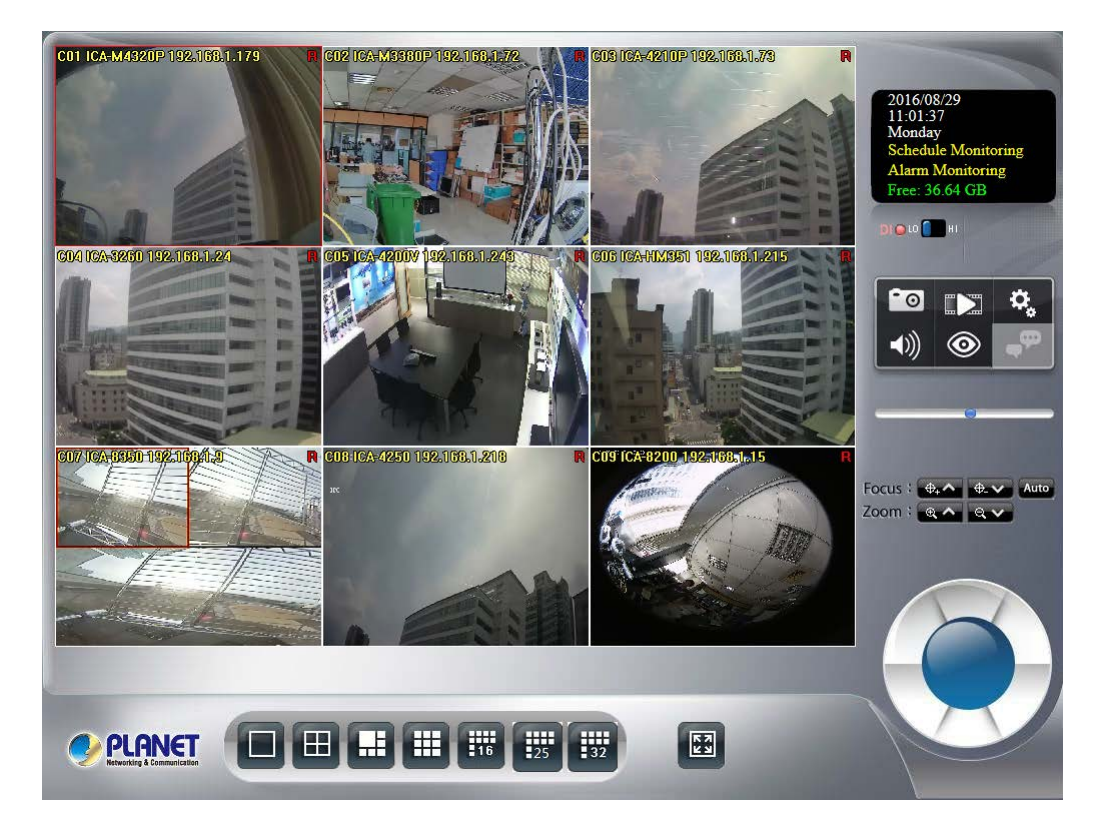

#### **13.3 System Information**

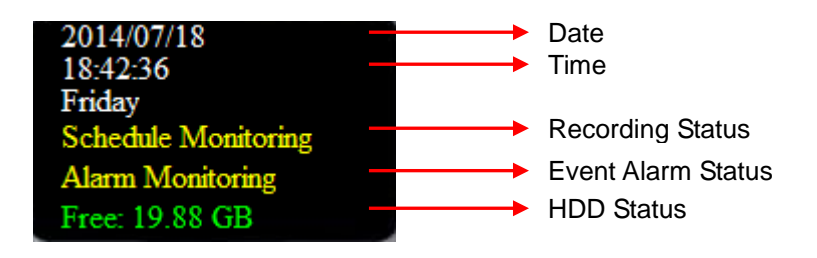

### **13.4 Screen Division**

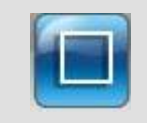

Switch to 1 division

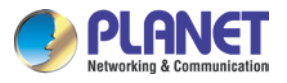

|     | Switch to 4 division                                               |
|-----|--------------------------------------------------------------------|
|     | Switch to 9 division                                               |
| 116 | Switch to 16 division                                              |
| K Z | Switch to Full screen and right-click mouse to cancel Full Screen. |
| ()  | Logout / firmware version display                                  |

## **13.5 Sub-screen Functions**

| Show Live Camera  Remove Camera display Digital Zoom Snapshot Fullscreen Restore division default Popup Menu | Right-click mouse to select an option from the popup menu.                 |
|----------------------------------------------------------------------------------------------------|----------------------------------------------------------------------------|
| Show Live Camera                                                                                             | You may select any connected camera to display on selected channel         |
| Remove Camera Display                                                                                        | You may remove the camera from selected channel                            |
| Digital Zoom                                                                                                 | You must enable this function to zoom the selected camera on the Web       |
| Snapshot                                                                                                    | Take a snapshot of selected channel                                        |
| Full Screen                                                                                                  | Make full screen of selected channel                                       |
| Restore Division Default                                                                                     | Restore to default division when you finish full screen view               |
| ₩,                                                                                                    | Click it for System setting / System Management / Event Setting/Log Viewer |
|                                                                                                    | Click it to go to "Playback" page                                          |

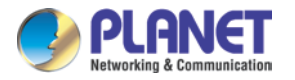

| Snapshot                  | Click it to take a snapshot to the HDD; you can manage snapshots on the "snapshot" page of system management |
|---------------------------|----------------------------------------------------------------------------------------------------|
| Audio Volume Control      | Click it to switch between normal and mute                                                                   |
| Schedule Monitoring       | Click it to enable or disable schedule monitoring;<br>the recording will be stopped if it is disabled        |
| Two-way Audio             | Click it to start or stop two-way audio of selected channel                                                  |
| PTZ Control               | Move PTZ camera direction by clicking direction buttons                                                      |
| PTZ Control Home          | Click it to make camera return to home position                                                              |
| \$                        | Move the thumb to control speed                                                                              |
| Tour                      | Select a tour setting from combo box and click "go" button to start tour; click "Stop" button to stop tour   |
| Preset                    | Select a preset position from combo box and camera will move to preset position after clicking               |
| IRIS : * Auto<br>IRIS     | Adjust camera's IRIS setting, or set it to auto                                                              |
| Focus : the Auto<br>Focus | Adjust camera's focus setting, or set it to auto                                                             |
| Zoom : RARA               | Zoom-in or zoom-out focus                                                                                    |
| Pan : Auto Stop<br>PAN    | Start camera auto pan or stop                                                                                |

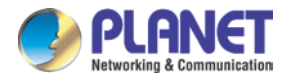

## 13.6 Playback on Internet Explorer

|                 | Click it to go to "Playback" page                                                                                                    |
|-----------------|----------------------------------------------------------------------------------------------------|
|                 | Play video forward                                                                                                    |
|                 | Pause playing video                                                                                                    |
|                 | Stop playing video                                                                                                    |
|                 | Play video backward                                                                                                    |
|                 | Seek to previous frame when in pause mode                                                                                                    |
|                 | Seek to next frame when in pause mode                                                                                                    |
|                 | Close playback and return to live view                                                                                                    |
|                 | Change of playback speed                                                                                                    |
| Volume<br>◀ ◀ ♪ | Adjust playback audio volume                                                                                                    |
| <b>i</b> n      | Convert into AVI; please see chapter 9.3 for information                                                                                                    |
| <b>())</b>      | Select play audio way as shown below<br>1. Mute: Mute sound output<br>2. Live Audio: Play live focus channel sound<br>3. Playback Audio: Play playback sound.<br>Mute<br>LiveAudio<br>Playback Audio |
| \$              | To select which information you would like to show as seen below<br>Show Date<br>Show Time<br>Camera Name<br>Subtitle                                                                                |
|                 | Search recorded video files; please see chapter 9.1 for information                                                                                                    |
| <b>E</b> 0      | Take a snapshot to hard disk                                                                                                    |
|                 | Back up video files; please see chapter 9.4 for information                                                                                                    |